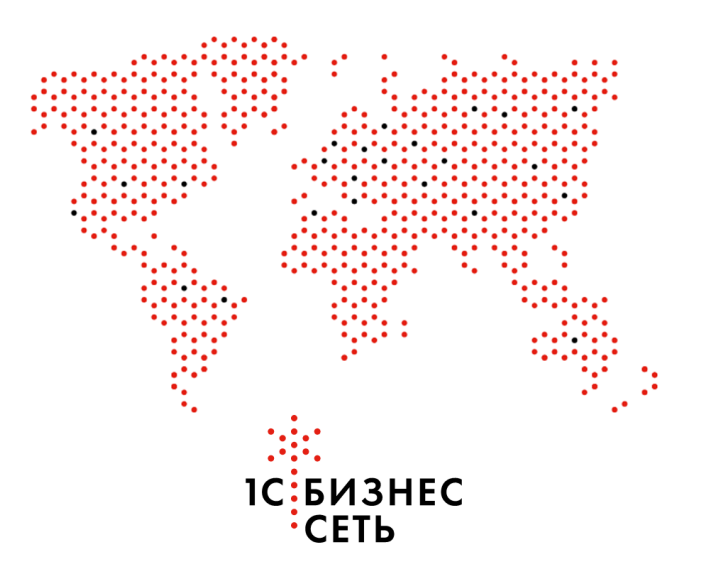

Пользовательская инструкция для конфигурации:

1С:Розница: 2.3.10.43

# Что такое ""1С:Бизнес-сеть.Торговая площадка""?

Сервис «1С:Бизнес-сеть.Торговая площадка» - это B2B-маркетплейс фирмы «1С», на котором независимые производители и дистрибьюторы продают товары на общей витрине и в своих персональных магазинах. Продавать и покупать товары на торговой площадке могут только юридические лица и индивидуальные предприниматели. Работать с торговой площадкой можно через сайт 1c.market или непосредственно из программного обеспечения «1С». На торговой площадке поставщики зарабатывают, продавая свои товары и получая новых клиентов, а покупатели экономят, находя выгодных и надежных поставщиков в своём регионе.

# Как работает «1С:Бизнес-сеть.Торговая площадка»?

Сервис «1С:Бизнес-сеть.Торговая площадка» обеспечивает непосредственное взаимодействие покупателя с поставщиком. На нашей торговой площадке поставщик сам обеспечивает описание продаваемого товара и актуализацию своего прайс-листа, общение с покупателями, обработку и доставку заказа.

Чтобы начать закупать на торговой площадке, покупателю нужно:

- Зарегистрировать учетную запись пользователя, или использовать существующую учетную запись сервисов «1С:ИТС». Для отправки заказа нужно зарегистрировать юридическое лицо, от имени которого будет оформляться заказ.
- 2. Воспользоваться каталогом или строкой поиска для выбора необходимого товара.
- 3. Положить товар в корзину и ввести сопроводительную информацию.
- 4. Отправить заказ.
- 5. В ответ на ваш заказ поставщик оформит и вышлет счет на оплату.

Сервис «1С:Бизнес-сеть.Торговая площадка» помогает покупателю экономить и организует полезные акции и их информационную поддержку. Следите за нашими новостями!

Если вы не нашли интересующий товар в каталоге, сервис предоставляет возможность запросить его у поставщиков с помощью "Запроса Коммерческих Предложений" (ЗКП). В ЗКП закупщик описывает сроки, перечень требующихся товаров, регион и желаемые условия поставки. В ответ поставщики высылают свои Коммерческие Предложения (КП). Выбрав лучшее КП, закупщик связывается с поставщиком по указанным в КП контактным данным или оформляет Заказ Поставщику, используя сервисы "1С-ЭДО" или "ЭДО без электронной подписи". Заблаговременное формирование "Запросов Коммерческих Предложений" позволяет также реализовать процедуру регулярных закупок. Планируйте закупочную деятельность в сервисе заблаговременно, создавая ЗКП с указанием "Даты начала сбора предложений", "Даты окончания сбора КП", и сервис автоматически опубликует ЗКП в указанное время и начнёт процедуру сбора Коммерческих Предложений.

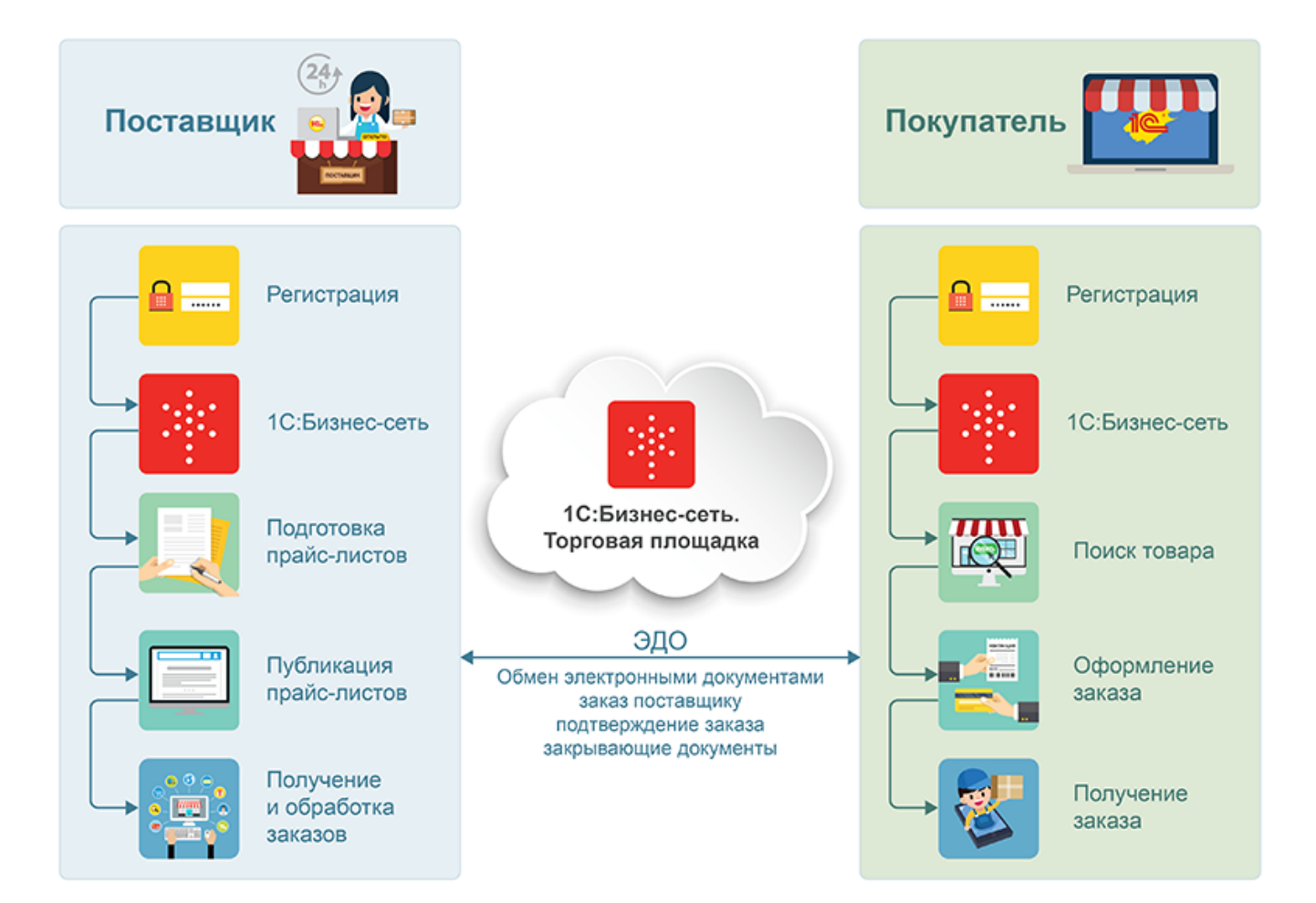

# Оглавление

- Регистрация в сервисе 1С:Бизнес-сеть
- Закупка у поставщика
- Просмотр счета от поставщика
- Запрос коммерческих предложений у поставщика
- Приглашение контрагентов
- Рекомендательный сервис

• Оглавление

# Регистрация в сервисе 1С:Бизнес-сеть

## Перейдите в подсистему Настройки

| 1 Демонстрационн    | ая база /Магазин "Продукты" / Борисов Федор Михайлович / - Клиент тестирования (1С:Предприятие)         | Q Поиск Ctrl+Shift+F        | 🤔 🕚 🏠 Борисов Федор Михайлович 🁳                                                                                       |
|---------------------|----------------------------------------------------------------------------------------------------|-----------------------------|----------------------------------------------------------------------------------------------------|
| 🔳 Главное           | 🖈 🗧 🕂 Начальная страница                                                                                |                             | 1                                                                                                    |
| 🚱 Маркетинг         |                                                                                                    |                             |                                                                                                    |
| 🌉 Закупки           | Renues: 29 guinnen 2022 s. (ammuni)                                                                     |                             |                                                                                                    |
| 🔛 Склад             | период. 20 января 20221. (окланца)<br>Магазин:                                                          | ×                           |                                                                                                    |
| 🗰 Продажи           | Распоряжения на приемку и отгрузку товаров                                                              | Приказы на пересчет товаров |                                                                                                    |
|                     | С Обновить 🗈 Отчеты -                                                                                   | С Обновить 🖹 Отчеты -       |                                                                                                    |
| Uninances           | Распоряжение                                                                                            | Приказ, Состояние           |                                                                                                    |
| нси                 | 🕞 Приемка (0)                                                                                           |                             |                                                                                                    |
| 🚨 Персонал          | <нет распоряжений>                                                                                      |                             |                                                                                                    |
| Ф Администрирование | <ul> <li>Отгрузка (0)</li> </ul>                                                                        |                             |                                                                                                    |
|                     | <нет распоряжений>                                                                                      |                             |                                                                                                    |
|                     |                                                                                                    |                             |                                                                                                    |
|                     |                                                                                                    |                             |                                                                                                    |
|                     |                                                                                                    |                             | X A X                                                                                                    |
|                     | Изменения 54.ФЗ                                                                                         |                             |                                                                                                    |
|                     | Подключить кассы к оператору фискальных данных                                                          |                             | Все о 54-ФЗ и переходе на онлайн-ККТ                                                                                   |
|                     | Сервис «1С-ОФД» обеспечит удобное подключение ваших<br>касс к оператору фискальных данных без наценок к |                             | С 1 июля 2017 года можно будет использовать только те ККТ,<br>которые передают данные о продажах в ФНС через оператора |
|                     | официальной стоимости услуг ОФД                                                                         |                             | фискальных данных (Федеральный закон 54-ФЗ).                                                                           |
|                     |                                                                                                    |                             |                                                                                                    |
|                     |                                                                                                    |                             |                                                                                                    |
|                     |                                                                                                    |                             |                                                                                                    |
|                     | Новости 1С                                                                                              |                             |                                                                                                    |
|                     | Когда нужно формировать кассовый чек при оказании услуги в кредит                                       |                             |                                                                                                    |
|                     | 27.01.2022 11:54                                                                                        |                             |                                                                                                    |
|                     | <u>Приглашаем всех желающих на открытый вебинар по сервисам в составе тарифов уровня ПРОФ</u>           |                             |                                                                                                    |
|                     | 20.04.2022.44.00                                                                                        |                             |                                                                                                    |
|                     | 26.01.2022 14:00<br>Лайджест новостей для малого бизнеса (19 - 25 января)                               |                             |                                                                                                    |
|                     |                                                                                                    |                             |                                                                                                    |
|                     | 25.01.2022 14:46                                                                                        |                             |                                                                                                    |
|                     |                                                                                                    |                             |                                                                                                    |
|                     |                                                                                                    |                             |                                                                                                    |
|                     |                                                                                                    |                             |                                                                                                    |
|                     | Все новости                                                                                             |                             |                                                                                                    |

#### Откройте раздел меню Обмен электронными документами

| 1 🖳 📃 Демонстрационн          | ая база /Магазин "Продукты" / Борисов Федор М         | ихайлович / - Клиент тестирования (1С:Предприятие) |                                     | 🔮 🕚 🏠 Борисов | Федор Михайлович 👳 |
|-------------------------------|-------------------------------------------------------|----------------------------------------------------|-------------------------------------|---------------|--------------------|
| 🔳 Главное                     |                                                       |                                                    |                                     |               |                    |
| 🚱 Маркетинг                   |                                                       |                                                    |                                     |               | ^ & ×              |
| 📜 Закупки                     | Подключаемое оборудование                             | Сервис                                             | Отчеты                              |               |                    |
| III Cynan                     |                                                       | Загрузка данных из сервиса                         | Отчеты администратора               |               |                    |
|                               | Общие настройки                                       | Настройки стандартного интерфейса OData            | Дополнительные отчеты               |               |                    |
| ф Продажи                     | Настройки пользователей и прав                        | Обмен с мобильными приложениями                    |                                     |               |                    |
| 🕑 Финансы                     | Интернет-поддержка и сервисы                          | Обмен с саитом                                     |                                     |               |                    |
| 🗿 нси                         | Органайзер                                            | Первоначальное заполнение ИБ                       |                                     |               |                    |
| 🚨 Персонал                    | Синхронизация данных                                  | Переход в серв                                     |                                     |               |                    |
|                               | Настройки работы с файлами                            | Редактирование говостей                            |                                     |               |                    |
| age / quantities propositione | Печатные формы, отчеты и оораоотки<br>10:Номенилатира | Обмен с 1С:РМК                                     |                                     |               |                    |
|                               | Все новости                                           | Маркировка                                         |                                     |               |                    |
|                               | Запасы и закупки                                      | Интеграция с Вети СОткройте раздел                 | меню Обмен электронными документами |               |                    |
|                               | Маркетинг                                             | Интеграция с ИС МП (обувь, одежда, табак)          |                                     |               |                    |
|                               | Настройки номенклатуры                                | Интеграция с ГИСМ (изделия из меха)                |                                     |               |                    |
|                               | Организации и финансы                                 | Интеграция с ЕГАИС                                 |                                     |               |                    |
|                               |                                                       | См. также                                          |                                     |               |                    |
|                               |                                                       | Важные непрочтенные новости                        |                                     |               |                    |
|                               |                                                       | Очень важные непрочтенные новости                  |                                     |               |                    |
|                               |                                                       |                                                    |                                     |               |                    |
|                               |                                                       |                                                    |                                     |               |                    |
|                               |                                                       |                                                    |                                     |               |                    |
|                               |                                                       |                                                    |                                     |               |                    |
|                               |                                                       |                                                    |                                     |               |                    |
|                               |                                                       |                                                    |                                     |               |                    |
|                               |                                                       |                                                    |                                     |               |                    |
|                               |                                                       |                                                    |                                     |               |                    |
|                               |                                                       |                                                    |                                     |               |                    |
|                               |                                                       |                                                    |                                     |               |                    |
|                               |                                                       |                                                    |                                     |               |                    |
|                               |                                                       |                                                    |                                     |               |                    |
|                               |                                                       |                                                    |                                     |               |                    |
|                               |                                                       |                                                    |                                     |               |                    |
|                               |                                                       |                                                    |                                     |               |                    |
|                               |                                                       |                                                    |                                     |               |                    |

## Разверните группу настройки Сервис 1С:Бизнес-сеть

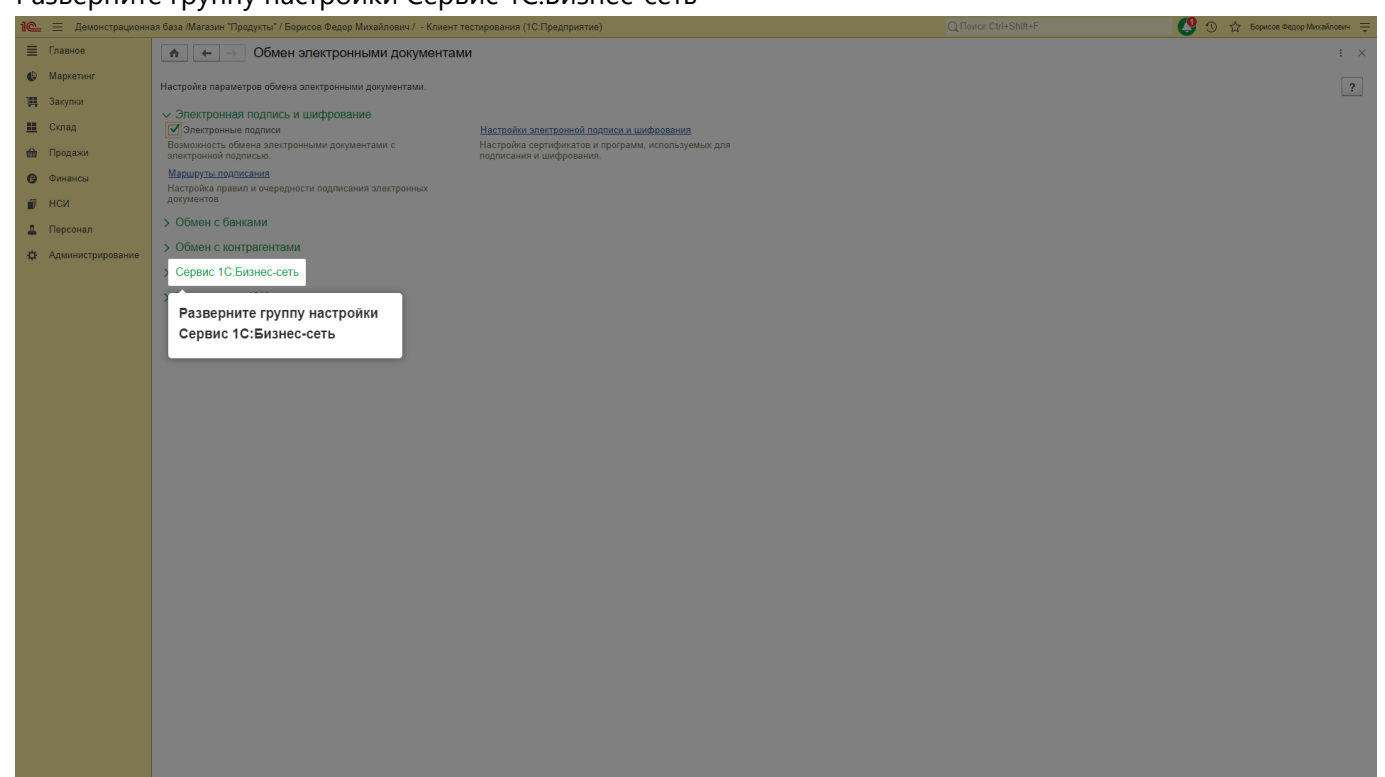

#### Установите флаг Сервисы 1С:Бизнес-сеть

| 1 🖳 😑 Демонстрацион | ная база /Магазин "Продукты" / Борисов Федор Михайлович / - Клиент                                                                                             | 🤩 🕚 🏠 Борисов Федор Михайлович 🁳                                                                                                    |                                            |     |
|---------------------|----------------------------------------------------------------------------------------------------|----------------------------------------------------------------------------------------------------|--------------------------------------------|-----|
| 🗮 Главное           | 💼 🖛 🖃 Обмен электронными документа                                                                                                    | ли                                                                                                    |                                            | : × |
| 🚱 Маркетинг         | Настройка параметров обмена электронными документами.                                                                                                    |                                                                                                    |                                            | ?   |
| 🌉 Закупки           | <ul> <li>Электронная подпись и шифрование</li> </ul>                                                                                                    |                                                                                                    |                                            |     |
| 🋄 Склад             | Электронные подписи                                                                                                    | Настройки электронной подписи и шифрования                                                                                                    |                                            |     |
| 🋍 Продажи           | Возможность обмена электронными документами с<br>электронной подписью.                                                                                         | Настройка сертификатов и программ, используемых для<br>подписания и шифрования.                                                                                                    |                                            |     |
| 🕑 Финансы           | Маршруты подписания<br>Настройка правил и очередности подписания электронных                                                                                   |                                                                                                    |                                            |     |
| 🗊 нси               | документов                                                                                                    |                                                                                                    |                                            |     |
| 💄 Персонал          | > Обмен с банками                                                                                                    |                                                                                                    |                                            |     |
| 🔅 Администрирование | > Обмен с контрагентами                                                                                                    |                                                                                                    |                                            |     |
|                     | ✓ Сервис 1С:Бизнес-сеть<br>Зервисы 1С:Бизнес-сеть                                                                                                    | 10 FDI - 5-                                                                                                    | 10.0                                       |     |
|                     | Установите флаг Сервисы<br>1С:Бизнес-сеть                                                                                                    | висе то, со, пусликации и поиск торговых предложении в серенсе то, торговаи площадка,<br><u>Профиль организации в С.Бизнес-сеть</u><br>Управление организацией в серенсе 1С.Бизнес-сеть.<br>Будет произведен переход на сайт 1С.Бизнес-сеть. | оформление доставки в сереисе то доставка. |     |
|                     |                                                                                                    | Настройки 10:Бизнес-сеть<br>Управление настройками и возможностями, которые<br>предоставляет сереин СТБизнес-сеть.                                                                                                    |                                            |     |
|                     | Доставка                                                                                                    |                                                                                                    |                                            |     |
|                     | Сервис 1С:Доставка                                                                                                    | Сервис 1С:Курьер                                                                                                    |                                            |     |
|                     | Позволяет оформлять заказы на доставку для оборных<br>грузов, подбирать тарифы, отслеживать статусы заказов<br>и распечатывать документы и ярлыки перевозчика. | Позволяет оформлять заказы на курьерскую доставку в<br>личных кабинетах курьерских служб, подбирать тарифы и<br>распечатывать документы курьерской службы.                                                                                   |                                            |     |
|                     | > Интеграция с ЮКassa                                                                                                    |                                                                                                    |                                            |     |
|                     |                                                                                                    |                                                                                                    |                                            |     |
|                     |                                                                                                    |                                                                                                    |                                            |     |
|                     |                                                                                                    |                                                                                                    |                                            |     |
|                     |                                                                                                    |                                                                                                    |                                            |     |
|                     |                                                                                                    |                                                                                                    |                                            |     |

#### Перейдите по гиперссылке Подключиться к сервису 1С:Бизнес-сеть

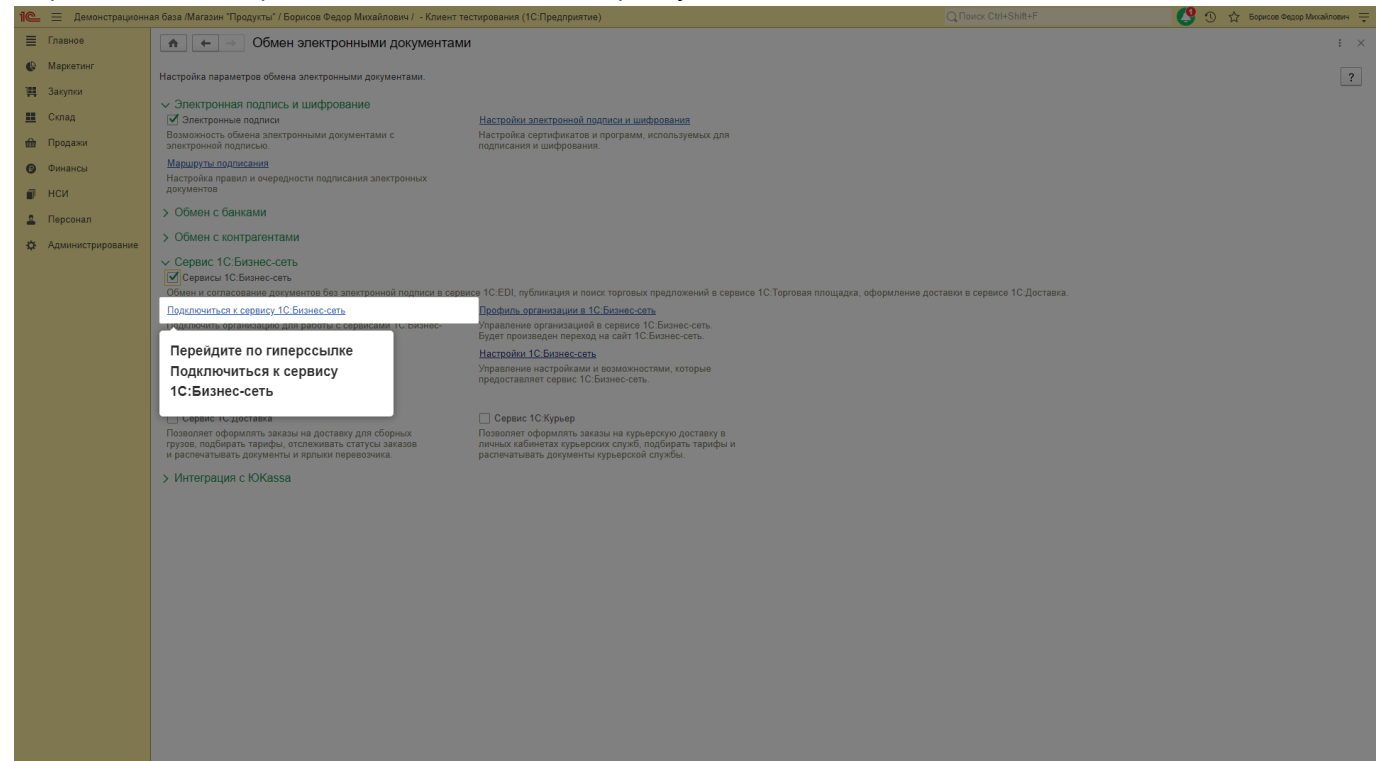

#### Выберите организацию, которую хотите подключить к сервису

| 1@ | Демонстрационна   | я база /Магазин "Г                                                                                | Продукты" / Борисов Федор Михайлович / - Клиент тестирования (1С:Предприятие)                                                                                                    | Q Поиск Ctrl+Shift+F                                                 | 🔇 🕚 🏠 Борисов Федор Михайлович 🌩 |
|----|-------------------|---------------------------------------------------------------------------------------------------|----------------------------------------------------------------------------------------------------|----------------------------------------------------------------------|----------------------------------|
|    | Главное           | ♠ ← -                                                                                             | 🖄 🔿 Подключение к сервису 1С:Бизнес-сеть                                                                                                    |                                                                      | 0 : ×                            |
| G  | ) Маркетинг       | 1С. Визнескать — сервисы для удобного взаимодействия пользователей 1С. Предприятия друг с другом. |                                                                                                    |                                                                      | Еще - ?                          |
| T  | Закупки           | 1C БИЗНЕС<br>CETЬ                                                                                 | Зарегистрируйте организацию в сервисе 1С:Бизнес-сеть и получите возможности:<br>• <u>ЭДО без электронной подписи</u> — обмен электронными документами (отправка и получение документов) непосредс                             | венно из программ 1С:Предприятие без дополнительных настроек обмена. |                                  |
|    | Склад             |                                                                                                   | <ul> <li>Тортовая площадка — сервис в программах 1С:Предприятие для поставщиков и покупателей (закупщиков).</li> <li>Поставщикам - сервис помогает упростить процессы обработки заказов и получить новых клиентов;</li> </ul> |                                                                      |                                  |
| 曲  | Продажи           | 🔅 Полключе                                                                                        | покупателям - наити выгодных поставщиков и софатить время оформления заказов.<br>Опланизация                                                                                                    | Управление                                                           |                                  |
| 0  | Финансы           |                                                                                                   | Стройснаб                                                                                                    |                                                                      |                                  |
|    | нси               |                                                                                                   | Громада ООО                                                                                                    |                                                                      |                                  |
| 2  | Персонал          |                                                                                                   | ИП "Предлриниматель"                                                                                                    |                                                                      |                                  |
| \$ | Администрирование |                                                                                                   | ООО Егерь                                                                                                    |                                                                      |                                  |
|    |                   |                                                                                                   | Торговый дом "Комплексный"                                                                                                    |                                                                      |                                  |
|    |                   |                                                                                                   |                                                                                                    |                                                                      |                                  |
|    |                   |                                                                                                   |                                                                                                    |                                                                      |                                  |
|    |                   |                                                                                                   |                                                                                                    |                                                                      |                                  |
|    |                   |                                                                                                   |                                                                                                    |                                                                      |                                  |
|    |                   |                                                                                                   |                                                                                                    |                                                                      |                                  |
|    |                   |                                                                                                   |                                                                                                    |                                                                      |                                  |
|    |                   |                                                                                                   |                                                                                                    |                                                                      |                                  |
|    |                   |                                                                                                   |                                                                                                    |                                                                      |                                  |
|    |                   |                                                                                                   |                                                                                                    |                                                                      |                                  |
|    |                   |                                                                                                   |                                                                                                    |                                                                      |                                  |
|    |                   |                                                                                                   |                                                                                                    |                                                                      |                                  |
|    |                   |                                                                                                   |                                                                                                    |                                                                      |                                  |
|    |                   |                                                                                                   |                                                                                                    |                                                                      |                                  |
|    |                   |                                                                                                   |                                                                                                    |                                                                      |                                  |
|    |                   |                                                                                                   |                                                                                                    |                                                                      |                                  |
|    |                   |                                                                                                   |                                                                                                    |                                                                      |                                  |
|    |                   |                                                                                                   |                                                                                                    |                                                                      |                                  |
|    |                   |                                                                                                   |                                                                                                    |                                                                      |                                  |
|    |                   |                                                                                                   |                                                                                                    |                                                                      |                                  |
|    |                   |                                                                                                   |                                                                                                    |                                                                      |                                  |
|    |                   | Полилина                                                                                          |                                                                                                    |                                                                      | - <u>+</u> <u>+</u> <u>+</u>     |
|    |                   | подключить                                                                                        |                                                                                                    |                                                                      |                                  |

#### Нажмите кнопку для подключения организации

| 四<br>王<br>金 | Закупки<br>Склад<br>Поодажи | 1С БИЗНЕС<br>СЕТЬ | Зарепистрируйте организацию в сарвисе 1С.Бизнес-сеть и получите возмежности.<br>• <u>3ПО Без плектронной политаци</u> – обмен запетронными документами (отравка и получение документов) непосредс<br>• <u>Остовая позвида</u> – серекс в получания IC Перевриятие для постащиков и получение документов) непосредс<br>• <u>Поставицика</u> – серекс в получати и собратовати заказов и получение возкихичентов;<br>Поставидика – серекс пологая упростить процессы обработих заказов и получение заказов<br>и получение заказов. | твенно из программ 1С Предприятие Без дополнительных настроек обмена. |      |
|-------------|-----------------------------|-------------------|----------------------------------------------------------------------------------------------------|-----------------------------------------------------------------------|------|
|             | Финансы                     | Ф Подключе        | Организация                                                                                                    | Управление                                                            |      |
|             | Финансы                     |                   | Стройснаб                                                                                                    |                                                                       |      |
|             | нси                         |                   | Громада ООО                                                                                                    |                                                                       |      |
| -           | Персонал                    |                   | ИП "Предприниматель"                                                                                                    |                                                                       |      |
| \$          | Администрирование           |                   | ООО Егерь                                                                                                    |                                                                       |      |
|             |                             |                   | Торговый дом "Комплексный"                                                                                                    |                                                                       |      |
|             |                             |                   |                                                                                                    |                                                                       |      |
|             |                             |                   |                                                                                                    |                                                                       |      |
|             |                             |                   |                                                                                                    |                                                                       |      |
|             |                             |                   |                                                                                                    |                                                                       |      |
|             |                             |                   |                                                                                                    |                                                                       |      |
|             |                             |                   |                                                                                                    |                                                                       |      |
|             |                             |                   |                                                                                                    |                                                                       |      |
|             |                             |                   |                                                                                                    |                                                                       |      |
|             |                             |                   |                                                                                                    |                                                                       |      |
|             |                             |                   |                                                                                                    |                                                                       |      |
|             |                             |                   |                                                                                                    |                                                                       |      |
|             |                             |                   |                                                                                                    |                                                                       |      |
|             |                             |                   |                                                                                                    |                                                                       |      |
|             |                             |                   |                                                                                                    |                                                                       |      |
|             |                             |                   |                                                                                                    |                                                                       |      |
|             |                             |                   |                                                                                                    |                                                                       |      |
|             |                             |                   |                                                                                                    |                                                                       |      |
|             |                             |                   |                                                                                                    |                                                                       |      |
|             |                             |                   |                                                                                                    |                                                                       |      |
|             |                             |                   |                                                                                                    |                                                                       |      |
|             |                             |                   |                                                                                                    |                                                                       |      |
|             |                             |                   |                                                                                                    |                                                                       | XAVX |
|             |                             | Подключить        |                                                                                                    |                                                                       |      |
|             |                             |                   |                                                                                                    |                                                                       |      |
|             |                             | Нажмите ки        | нопку для                                                                                                    |                                                                       |      |
|             |                             | подключен         | ия организации                                                                                                    |                                                                       |      |

## Перейдите по гиперссылке для получения одноразового пароля

| 1 Демонстрацион               | ная база /Магазин "Продукты" / Борисов Федор Михайлович / - Клиент тестирования (1С:Предприятие)                                                                                                    |                                                                                                 | 🔜 🥵 🕚 🏠 Борисов Федор Михайлович 🗏 |
|-------------------------------|----------------------------------------------------------------------------------------------------|-------------------------------------------------------------------------------------------------|------------------------------------|
| 🗮 Главное                     | 🍙 📻 🔶 Подключение к сервису 1С:Бизнес-сеть                                                                                                    |                                                                                                 | 0 i ×                              |
| 🕒 Маркетинг                   | 10:Бизнес-сеть — сервисы для удобного взаимодействия пользователей 10:Предприятия друг с другом.                                                                                                    |                                                                                                 | Fue - 2                            |
| 🌉 Закупки                     | IC:БИЗНЕС Зарегистрируйте организацию в сервисе 1С:Бизнес-сеть и получите возможности:                                                                                                    |                                                                                                 |                                    |
| 🛄 Склад                       | ССЕТЬ • <u>ЭДО без электронной подписи</u> — обмен электронными документами (отправка и получение документов) непосредственно из при<br>• <u>Торговая площадка</u> — сервис в программах 1С.Предприятие для поставщиков и покупателей (закупщиков). | грамм 1С:Предприятие без дополнительных настроек обмена.                                        |                                    |
| 📾 Продажи                     | Поставщикам - сервис помогает упростить процессы обработки заказов и получить новых клиентов;<br>Покупателям - найти выгодных поставщиков и сократить время оформления заказов.                                                                     |                                                                                                 |                                    |
| <ul> <li>Operation</li> </ul> | 🔅 Подключе Организация Управлени                                                                                                    | •                                                                                               |                                    |
| e una                         | Стройснаб                                                                                                    |                                                                                                 |                                    |
| нси                           | Громада ООО                                                                                                    |                                                                                                 |                                    |
| 🚨 Персонал                    | ИП "Предлриниматель"                                                                                                    |                                                                                                 |                                    |
| 🔅 Администрирование           | ООО Егерь                                                                                                    |                                                                                                 |                                    |
|                               | Торговый дом "Комплексный"                                                                                                    |                                                                                                 |                                    |
|                               | Подключение организации к 1С:Бизн<br>ССИЛНЕС<br>Области соноразовый пароль на сайте<br>Получить осноразовый пароль на сайте<br>Перейдите по гиперссылке для<br>получения одноразового<br>пароля                                                     | Cetto : : : x<br>Basa na oprasonagan<br>e segure supoparosana<br>Cistamec-cetto<br>III Ormena ? |                                    |
|                               | Подключить                                                                                                    |                                                                                                 |                                    |
|                               |                                                                                                    |                                                                                                 |                                    |

#### Заполните контактные данные организации

| 🕑 about:b                       | lank 🗙 🙁 (1) Демонстрационная база /М.: 🗙                                | Личный кабинет «1С:Бизнес-сет 🗙 🕂                   |                                            | ~ - | Ð         | ×      |
|---------------------------------|--------------------------------------------------------------------------|-----------------------------------------------------|--------------------------------------------|-----|-----------|--------|
| $\leftrightarrow \rightarrow 0$ | my.1cbn.ru/organization-profile-access?orgId=3117b98c-c3                 | 12-4371-9d60-7690a72afc49&tab=edit                  |                                            |     | * 4       | £ E    |
| Сервись                         | 🛛 🧮 Manager 🔹 1C JIRA 🛛 🦊 Pipelines - Ied / Lib 😽 Sign in - Git          | Lab 🖊 led / Lib - GitLab 🕦 ЕДТ инструкция 📴 1С Fre  | ih 🚺 Free Online Screen 🐵 Генератор валиди |     | писок для | чтения |
|                                 | Важная информация<br>Чтобы подключить учетную систему к данной организац | ции. получите одноразовый пароль и введите его в пс | дключаемой учетной системе.                | ×   |           | •      |
|                                 | 🖉 Редактировать профиль организации                                      | ООО Егерь                                           |                                            |     |           |        |
|                                 |                                                                          |                                                     | 10-17-10-00                                |     |           |        |
|                                 | Выданные одноразовые пароли                                              | ипп: ·                                              | ///////////////////////////////////////    |     |           |        |
|                                 |                                                                          | КПП:                                                | 506545211                                  |     |           |        |
|                                 |                                                                          | * Наименование:                                     | ООО Егерь                                  |     |           |        |
|                                 |                                                                          | Описание сферы деятельности:                        | Описание сферы деятельности                |     |           |        |
|                                 |                                                                          |                                                     |                                            |     |           |        |
|                                 |                                                                          |                                                     |                                            | li  |           |        |
|                                 |                                                                          | Контактные данные организации                       |                                            |     |           |        |
|                                 |                                                                          | Телефон:                                            | +7 (888) 8888888                           |     |           |        |
|                                 |                                                                          | Email:                                              | bn@1cru                                    |     |           |        |
|                                 |                                                                          | Сайт:                                               | Сайт                                       |     |           |        |
|                                 |                                                                          | Agpec:                                              | Адрес                                      |     |           |        |
|                                 |                                                                          | Контактные данные ответственног                     | о сотрудника                               |     |           |        |
|                                 |                                                                          | * 0NO:                                              | Петров Пётр Петрович                       |     |           |        |
|                                 |                                                                          | * Телефон:                                          | +7 888 888 88 88                           |     |           |        |
|                                 |                                                                          | * Email :                                           | bn@1cru                                    |     |           |        |
|                                 |                                                                          | Должность:                                          | Должность                                  |     |           |        |
|                                 |                                                                          |                                                     | Сохранить                                  |     |           |        |
|                                 |                                                                          |                                                     |                                            | PYC | 13:07     |        |

#### Скопируйте одноразовый пароль

| 🕲 about:blank 🛛 🖌 🤫 (1) Демонстрационная база /М.: 🗙                                      | Личный кабинет «10.5изнес-се: × +                                                                                                    | ~ - 0 ×                                      |  |
|-------------------------------------------------------------------------------------------|----------------------------------------------------------------------------------------------------|----------------------------------------------|--|
| $\leftarrow$ $\rightarrow$ C $($ my.1cbn.ru/organization-profile-access?orgld=3117b98c-c2 | 12-4371-9d60-7690a72afc498ttab=api                                                                                                    | 🗟 🖄 🗯 🔳 🗄                                    |  |
| 🔠 Сервисы 🚟 Manager 💠 1С JIRA 🖊 Pipelines - led / Lib 🦊 Sign in - Git                     | 🎬 Ceperscur 🦉 Manager 💠 1C JIRA 🖖 Pipelines-led/Lib 🦊 Sign in-Gitlab 🦊 led/Lib-Gitlab 🧠 EAT inscriptiques 🧏 1C Fresh 🚺 Free Online Screen 🕸 Feneparap валиди |                                              |  |
| 1С:Бизнес-сеть                                                                            |                                                                                                    | paaa@1cru ∨                                  |  |
|                                                                                           |                                                                                                    |                                              |  |
| Важная информация<br>Чтобы подключить учетную систему к данной организа                   | ии, получите одноразовый пароль и введите его в подствочаемой учетной системе.                                                                               | x                                            |  |
| 🖉 Редактировать профиль организации                                                       | Одноразовый пароль для подключения к ООО Егерь                                                                                                    |                                              |  |
| а <sup>9</sup> Получить одноразовый пароль                                                | 1/1/1/ A7372/0.10                                                                                                    |                                              |  |
| «Р Выданные одноразовые пароли                                                            | или 0527 65040<br>КПП 60654211<br>ЗбрСМТVBNN Сколировать<br>Скопируйте и введите этот пароль в подключаемую систему<br>Использовать до: 01/02/2022           |                                              |  |
|                                                                                           |                                                                                                    |                                              |  |
| © 2011-2020 OOO «1C-COΦΤ»                                                                 |                                                                                                    | Служба поддержки bntech@1c.ru                |  |
| 🖽 🛱 📻 💽 🚺 🌐 🐘 🗮 😸                                                                         |                                                                                                    | 🜔 -6°С Восн. облачно \land 🖾 🖾 🕼 рус 13:07 😽 |  |

#### Вставьте одноразовый пароль

| 1C | \Xi Демонстрационна | я база /Магазин "П | родукты" / Борисов Федор Михайлович / - Клиент тестирования (1С:Предприятие)                                                                                                    |                                                                                                    | 🔣 🔇 🕁 Борисов Федор Михайлович 👳 |  |
|----|---------------------|--------------------|----------------------------------------------------------------------------------------------------|----------------------------------------------------------------------------------------------------|----------------------------------|--|
| ≡  | Главное             | ♠ ← →              | 🔄 ☆ Подключение к сервису 1С:Бизнес-сеть                                                                                                    |                                                                                                    | 0 : ×                            |  |
| ø  | Маркетинг           |                    | <u>1С.Бизнес-сеть</u> — сервисы для удобного взаимодействия пользователей 1С.Предприятия друг с другом.                                                                                                    | <u>иннессеть —</u> сервисы для удобного взаимодействия пользователей 1С Предприятия друг с другом.                                                                                                    |                                  |  |
| 围  | Закупки             | 1С БИЗНЕС          | Зарегистрируйте организацию в сервисе 1С.Бизнес-сеть и получите возможности:                                                                                                    |                                                                                                    | ·                                |  |
|    | Склад               | CEID               | <ul> <li><u>ЭЦО bes электронной подписи</u> — обмен электронными документами (отправка и получение документов) непосредств<br/>• <u>Торговая площадка</u> — сервис в программах 1С.Предприятие для поставщиков и покупателей (закупщиков).</li> </ul>                                                                                                    | енно из программ 1С:Предприятие без дополнительных настроек обмена.                                                                                                    |                                  |  |
| ŵ  | Продажи             |                    | поставщикам - сервис помогает упростить процессы оораоотки заказов и получить новых клиентов;<br>Покупателям - найти выгодных поставщиков и сократить время оформления заказов.                                                                                                    |                                                                                                    |                                  |  |
| 6  | Финансы             | 🕸 Подключе         | Организация                                                                                                    | Управление                                                                                                    |                                  |  |
|    | нси                 |                    | Стройснаб                                                                                                    |                                                                                                    |                                  |  |
|    |                     |                    | Громада ООО                                                                                                    |                                                                                                    |                                  |  |
| -  | Персонал            |                    | ИП "Предприниматель"                                                                                                    |                                                                                                    |                                  |  |
| *  | Администрирование   |                    | ООО Егерь                                                                                                    |                                                                                                    |                                  |  |
|    |                     |                    |                                                                                                    |                                                                                                    |                                  |  |
|    |                     |                    | Подилючение организации к<br>СССССТВО<br>СООС-ставо с орност<br>пакона<br>СООС-ставо с орност<br>пакона<br>СООС-ставо с орност<br>пакона<br>СООС-ставо с орност<br>пакона<br>СООС-ставо с орност<br>пакона<br>СООС-ставо с орност<br>пакона<br>СООС-ставо с орност<br>пакона<br>СООС-ставо с орност<br>пакона<br>СООС-ставо с орност<br>пакона<br>Полиска<br>пакона<br>пакона<br>СООС-ставо с орност<br>пакона<br>пакона<br>СООС-ставо с орност<br>пакона<br>пакона<br>СООС-ставо с орност<br>пакона<br>пакона<br>СООС-ставо с орност<br>пакона<br>пакона<br>Сообство с орност<br>Полиска<br>Сообство с орност<br>Полиска<br>Сообство с орност<br>Полиска<br>Сообство с орност<br>Полиска<br>Сообство с орност<br>Полиска<br>Сообство с орност<br>Полиска<br>Сообство с орност<br>Полиска<br>Сообство с орност<br>Полиска<br>Сообство с орност<br>Сообство с орност<br>Полиска<br>Сообство с орност<br>Полиска<br>Сообство с орност<br>Полиска<br>Сообство с орност<br>Полиска<br>Сообство с орност<br>Полиска<br>Сообство с орност<br>Полиска<br>Сообство с орност<br>Сообство с орност<br>С орност<br>С орност<br>С ор | ICEDAraneccent I C X<br>magnemediatus opranesage<br>Chicaneccent, engrar oppagatest<br>An catra ICE Mattee-cent<br>Branco<br>Tappan<br>Pari<br>Pari<br>Par |                                  |  |
|    |                     | Подключить         |                                                                                                    |                                                                                                    |                                  |  |

#### Нажмите кнопку Подключить

| an oasa marasun Ti | родукты / ворисов Федор михаилович / - клиент тестирования (тс.предприятие)                                                                                                    |                                                                                                    |                                                                                                    | 🔁 🕗 🎵 рорисов федор миссаилович 🚽 |
|--------------------|----------------------------------------------------------------------------------------------------|----------------------------------------------------------------------------------------------------|----------------------------------------------------------------------------------------------------|-----------------------------------|
| ♠ ← →              | 🔿 🔿 Подключение к сервису 1С:Бизнес-сеть                                                                                                    |                                                                                                    |                                                                                                    | -<br>ک : ×                        |
|                    |                                                                                                    | уг с другом.                                                                                                    |                                                                                                    | Ewe - 2                           |
| 1С БИЗНЕС<br>СЕТЬ  | Зарегистрируюте организацию в сервисе 1С Бизнес-сеть и получите возможности:<br><u>-300 без пектронной подписи</u> — общен алектронными докумнитами (отправа и получение<br><u>Постави подикада</u> — сервис в портраммия. 1С Подпуритите для поставщиков и получение<br>Поставидиями – сервис помогает упростить процесси обработки заказов и получить невых ко<br>получателия – наяти вызодных поставщиков и содятить вервих оформения заказов. | документов) непосредственно из программ 1С:П<br>иї (закупщиков).<br>хентов;                                                                                                    | редприятие без дополнительных кастроек обмена.                                                                                                    |                                   |
| 🔅 Подключе         | Организация                                                                                                    | Управление                                                                                                    |                                                                                                    |                                   |
|                    | Стройснаб                                                                                                    |                                                                                                    |                                                                                                    |                                   |
|                    | Громада ООО                                                                                                    |                                                                                                    |                                                                                                    |                                   |
|                    | ИП "Предприниматель"                                                                                                    |                                                                                                    |                                                                                                    |                                   |
|                    | ООО Егерь                                                                                                    |                                                                                                    |                                                                                                    |                                   |
|                    | Торговый дом "Комплексный"                                                                                                    |                                                                                                    |                                                                                                    |                                   |
| Поделенить         | Подключен<br>ССБИЗНЕС<br>Полузить<br>Бурет прог<br>Вандате ор<br>ЗетСМТУ                                                                                                    | ие организации к 1С:Бизнес-сеть<br>Для парлижения энформационной базы серта<br>одо <u>сетор</u> , в совется С бланьес-сать.<br>одовето, в совется С бланьес-сать.<br>одоводать пароль.<br>ВNN<br>Пардалючить<br>Нажмите кноп | <ul> <li>в х х х х х х х х х х х х х х х х х х х</li></ul>                                                                                                    |                                   |
|                    | Подключеть                                                                                                    | Подключение к сервису 12:Бизнес-сел                                                                                                    | Capacity of the second second se |                                   |

#### Организация успешно подключена

| 10_    | Демонстрационна   | я база /Магазин "П | родукты" / Борисов Федор Михайлович / - Клиент тестирования (1С.Предприятие)                                                                                                    | Q Поиск Ctrl+Shift+F                          | 🔮 🕚 🏠 Борисов Федор Михайлович 📮 |
|--------|-------------------|--------------------|----------------------------------------------------------------------------------------------------|-----------------------------------------------|----------------------------------|
| ≣      | Главное           | ♠ ← →              | ☆ Подключение к сервису 1С:Бизнес-сеть                                                                                                    |                                               | 0 : ×                            |
| ٩      | Маркетинг         | sis:               | 10: Бизнес-сеть — сервисы для удобного взаимодействия пользователей 10: Предприятия друг с другом.                                                                                                    |                                               | Еще - ?                          |
| Щ.<br> | Закупки           | 1С БИЗНЕС<br>СЕТЬ  | Зарегистрируйте организацию в сереисе 1С.Бизнес-сеть и получите возможности:<br><u> - 9100 Без алектронной подписи</u> — общем электронными документами (отправка и получение документов) непосредственно из программ 1С.Пр<br><u> - рокуль подписи — общем в постануми у С. Подеолирито в подгоримено и поличатиров (арминичета).</u>                                                                                                    | едприятие без дополнительных настроек обмена. |                                  |
| <br>ŵ  | Продажи           |                    | <ul> <li>поставатило сервист полната упростить поциссы обработих заказае и покупателен (закупациов).</li> <li>Поставщикая - сервист полнату простить поцесы обработих заказае и получить новых клиентов;</li> <li>Покупателям - найти выгодных поставщиков и сократить время оформления заказов.</li> </ul>                                                                                                    |                                               |                                  |
| 6      | Финансы           | 🕸 Подключе         | Организация Управление                                                                                                    |                                               |                                  |
|        | нси               |                    | Стройснаб                                                                                                    |                                               |                                  |
|        | i cui             |                    | Громада ООО                                                                                                    |                                               |                                  |
| -      | Персонал          |                    | ИП "Предприниматель"                                                                                                    |                                               |                                  |
| ₽      | Администрирование |                    | ООО Егерь                                                                                                    |                                               |                                  |
|        |                   |                    | Торговый дом "Комплексный"                                                                                                    |                                               |                                  |
|        |                   |                    | Составля и сроится и Солиние и солиние и солиние и | ин<br>Ластроналия.<br>Зарыть ?                |                                  |
|        |                   | Подключить         |                                                                                                    |                                               |                                  |

• Оглавление

# Закупка у поставщика

## Перейдите в подсистему Закупки

| 1 Демонстрационн     | ая база /Магазин "Продукты" / Борисов Федор Михайлович / - Клиент тестирования (1С:Предприятие)            | Q Поиск Ctrl+Shift+F | 🥂 🕚 🏠 Борисов Федор Михайлович 🊎                                                                                        |
|----------------------|----------------------------------------------------------------------------------------------------|----------------------|----------------------------------------------------------------------------------------------------|
| 🔳 Главное            | 🛧 🔶 Начальная страница                                                                                     |                      | 1                                                                                                    |
| 🕒 Маркетинг          |                                                                                                    |                      |                                                                                                    |
| 🌉 Закупки            | Период: 28 января 2022 г. (пятница)                                                                        |                      |                                                                                                    |
| 🛄 Склад              | Магазин:                                                                                                   | ×                    |                                                                                                    |
| 🎰 Продажи            | Распоряжения на приемку и отгрузку товаров                                                                 |                      |                                                                                                    |
| Финансы              | С Обновить 🖻 Отчеты -                                                                                      |                      |                                                                                                    |
| П НСИ                | Распоряжение                                                                                               | Приказ, Состояние    |                                                                                                    |
| . Персонал           | Приныка (0)                                                                                                |                      |                                                                                                    |
|                      | <нет распоряжений>                                                                                         |                      |                                                                                                    |
| уг идминистрирование | <ul> <li>опружа (о)</li> <li>&lt;нет распоряжений&gt;</li> </ul>                                           |                      |                                                                                                    |
|                      |                                                                                                    |                      |                                                                                                    |
|                      |                                                                                                    |                      |                                                                                                    |
|                      |                                                                                                    |                      | X A Y X                                                                                                    |
|                      |                                                                                                    |                      |                                                                                                    |
|                      | Изменения 54-ФЗ                                                                                            |                      | Ree o 54.03 и перечоле на очлайч.KKT                                                                                    |
|                      | Сервис «1С-ОФД» обеспечит удобное подключение ваших<br>кас к оператори фикуальных разных баз наценов к     |                      | С 1 июля 2017 года можно будет использовать только те ККТ,<br>которые передачит данные о продажах в ФНС церез оператора |
|                      | официальной стоимости услуг ОФД                                                                            |                      | фискальных данных (Федеральный закон 54-ФЗ).                                                                            |
|                      |                                                                                                    |                      |                                                                                                    |
|                      |                                                                                                    |                      |                                                                                                    |
|                      | Honorry 10                                                                                                 |                      |                                                                                                    |
|                      | Когда нужно формировать кассовый чек при оказании услуги в кредит                                          |                      |                                                                                                    |
|                      | 27.04.2022.44.64                                                                                           |                      |                                                                                                    |
|                      | 27.01.2022 11.54<br>Приглашаем всех желающих на открытый вебинар по сервисам в составе тарифов уровня ПРОФ |                      |                                                                                                    |
|                      |                                                                                                    |                      |                                                                                                    |
|                      | 26.01.2022 14:00                                                                                           |                      |                                                                                                    |
|                      | <u>Дайджест новостей для малого бизнеса (19 - 25 января)</u>                                               |                      |                                                                                                    |
|                      | 25.01.2022 14:46                                                                                           |                      |                                                                                                    |
|                      |                                                                                                    |                      |                                                                                                    |
|                      |                                                                                                    |                      |                                                                                                    |
|                      |                                                                                                    |                      |                                                                                                    |
|                      | <b>Все новости</b>                                                                                         |                      |                                                                                                    |
|                      | 1                                                                                                    |                      |                                                                                                    |

#### Откройте «Торговые предложения 1С:Бизнес-сеть»

| 1 Демонстрацион     | ная база /Магазин "Продукты" / Борисов Федор Миха<br> | айлович / - Клиент тестирования (1С:Предприяти | e)                                      |   | C 🙂 🗘 🛱 🕫 | рисов Федор Михайлович 👳 |
|---------------------|-------------------------------------------------------|------------------------------------------------|-----------------------------------------|---|-----------|--------------------------|
| 🗮 Главное           |                                                       |                                                |                                         |   |           |                          |
| 🚯 Маркетинг         |                                                       |                                                |                                         |   |           |                          |
| 🏢 Закулки           | Отчеты по запасам и закупкам                          | 1С:Бизнес-сеть                                 | Создать                                 |   |           |                          |
| E Crnan             | Работа с поставшиками                                 | Торговые предложения 1С:Бизнес-сеть            | Запрос коммерческих предложений         |   |           |                          |
|                     |                                                       | Входящие документы 1С:Бизнес-сеть              | Сервис                                  |   |           |                          |
| фф Продажи          | Поставляемая номенклатура                             | Исходящие докумини 1С.Бизнес-сеть              | Лополнительные обработки                |   |           |                          |
| 😰 Финансы           |                                                       | эдо                                            | Дополнительные отчеты                   |   |           |                          |
| 🗊 нси               | Закупки                                               | Текущие дела ЭДО                               | Анализ продаж и формирование заказов    |   |           |                          |
| 🚨 Персонал          | Заказы поставщикам                                    | См также                                       | почать стинстон и ценников              |   |           |                          |
| 🔅 Администрирование | Поступления товаров                                   | Перейдите к торг                               | овым предложениям сервиса 1С:Бизнес-сет | Б |           |                          |
|                     |                                                       | Аналитики хозяйственных операций               | Использовать подбор заказов поставщику  |   |           |                          |
|                     | Коммерческие предложения поставщиков                  |                                                | Обмен с ГИСМ (изделия из меха)          |   |           |                          |
|                     |                                                       |                                                | Бизнес-сеть                             |   |           |                          |
|                     | комиссионная торговля                                 |                                                | Обмен с ИС МП (обувь, одежда, табак)    |   |           |                          |
|                     | Отчеты комитенту                                      |                                                |                                         |   |           |                          |
|                     | Снабжение                                             |                                                |                                         |   |           |                          |
|                     | Заказы на перемещение                                 |                                                |                                         |   |           |                          |
|                     | Перемещения товаров                                   |                                                |                                         |   |           |                          |
|                     | Акты о расхождениях                                   |                                                |                                         |   |           |                          |
|                     | Передачи товаров                                      |                                                |                                         |   |           |                          |
|                     | ЕГАИС                                                 |                                                |                                         |   |           |                          |
|                     | Входящие ТТН                                          |                                                |                                         |   |           |                          |
|                     | Исходящие ТТН                                         |                                                |                                         |   |           |                          |
|                     |                                                       |                                                |                                         |   |           |                          |
|                     |                                                       |                                                |                                         |   |           |                          |
|                     |                                                       |                                                |                                         |   |           |                          |
|                     |                                                       |                                                |                                         |   |           |                          |
|                     |                                                       |                                                |                                         |   |           |                          |
|                     |                                                       |                                                |                                         |   |           |                          |
|                     |                                                       |                                                |                                         |   |           |                          |
|                     |                                                       |                                                |                                         |   |           |                          |
|                     |                                                       |                                                |                                         |   |           |                          |
|                     |                                                       |                                                |                                         |   |           |                          |
|                     |                                                       |                                                |                                         |   |           |                          |
|                     |                                                       |                                                |                                         |   |           |                          |

#### Начните поиск интересующего товара, введя название категории товара, артикул или штрихкод в

#### строке поиска

| 10_ | Демонстрационна:  | я база /Магазин "Продукты" / Борисов Федор Михайлович / - Клиент тест            | ирования | (1С:Предприятие) |     |                  |                                 |                                      | 📃 🤔 🕚 🏠 Борисов Федор Михайлович 🁳 |
|-----|-------------------|----------------------------------------------------------------------------------|----------|------------------|-----|------------------|---------------------------------|--------------------------------------|------------------------------------|
| ≣   | Главное           | 🐽 🗕 🔶 Торговые предложения 1С:Бизне                                              | с-сеть   |                  |     |                  |                                 |                                      | <i>∂</i> : ×                       |
| •   | Маркетинг         |                                                                                  |          |                  |     |                  |                                 |                                      |                                    |
| щ   | Закупки           | Поиск (Alt + F)                                                                  |          |                  |     |                  |                                 | Х С Е Все регионы                    | Категории 🕅 Отборы Еще - ?         |
|     | Склад             |                                                                                  | Ед. и    | Цена (с НДС)     | Вал |                  | Поставщик                       | Наличие 🔥 🛧 Категории Поиск (Ctrl+F) | ×                                  |
| ŵ   | Продажи           | Начните поиск интересующего товара, введя                                        | Штука    | 2 222,41         | RUB | <u>В корзину</u> | ОАО "ВОТКИНСКАЯ<br>ПРОМЫШЛЕННАЯ | 3 🛛 🖂 Все категории                  |                                    |
| e   | Финансы           | название категории товара, артикул или                                           |          |                  |     |                  | КОМПАНИЯ"                       |                                      |                                    |
| Ĭ   |                   | штрихкод в строке поиска                                                         | EACH     | 10 087,3063      | RUB | <u>В корзину</u> | AO "IOE KCP"                    | 29 🛞 💼 Медицина                      |                                    |
|     | нси               | Постоянный резистор для монтажа на панель 1кΩ                                    | EACH     | 7 291,5506       | RUB | <u>В корзину</u> | AO "IOE KCP"                    | 4 🛞 💼 Оборудование                   |                                    |
| -   | Персонал          | Постоянный резистор для монтажа на панель 10kΩ                                   | EACH     | 7 291,5506       | RUB | <u>В корзину</u> | AO "ЮЕ КСР"                     | 12 🛞 💼 Потребительские това          | ы                                  |
| ¢   | Администрирование | Постоянный резистор для монтажа на панель 100mΩ                                  | EACH     | 3 584,1414       | RUB | <u>В корзину</u> | AO "IOE KCP"                    | 10 🛞 😁 🛅 Природные ресурсы и         | материалы для производства         |
|     |                   | Постоянный резистор для монтажа на панель 100Ω                                   | EACH     | 3 223,5230       | RUB | <u>В корзину</u> | AO "HOE KCP"                    | 9 🛞 😁 Строительство и ремо           | ۹T                                 |
|     |                   | Allegro Microsystems ACS730KLCTR-40AB-T, Current Sensor 8-Pin,                   | PACK     | 576,5491         | RUB | <u>В корзину</u> | AO "IOE KCP"                    | 134 👻 😁 💼 Продукты, напитки, таб     | ак                                 |
|     |                   |                                                                                  | PACK     | 220 4047         | DUR | P ropaular       | AO TIOE KOPT                    | 🛞 💼 Сельское хозяйство               |                                    |
|     |                   | PS PPO Постоянный резистор для монтажа в отверстия, 51k0                         | PACK     | 339 4947         | DUB | Bropauly         |                                 | 🛞 😁 Транспорт                        |                                    |
|     |                   | Rever Integrations TOD246VN AC/DC prosferences                                   | TUPE     | 222.2420         | DUR | В коранну        |                                 | • 😁 Услуги                           |                                    |
|     |                   |                                                                                  | PACK     | 305 3490         | DUB | Bropaury         |                                 |                                      |                                    |
|     |                   | ПО РКО ПОСТОЯННЫЙ резистор для монтажа в отверстия, 5102                         | DACK     | 205,3400         | DUR | В корзину        |                                 |                                      |                                    |
|     |                   | ПО ПОСТИСТИИННЫЙ резистор для монтажа в отверстия, тош                           | PACK     | 305,3400         | DUR | В короници       |                                 |                                      |                                    |
|     |                   | Ro PRO Hochowneau pesuciop dan montaxa e oteepcina, 212                          | TUPE     | 309,3400         | DUP | Визраину         |                                 | 250 07500U                           |                                    |
|     |                   | All and Missessen A0070011 DTD 05011 T Overall Careers 5 + 2 Tel                 | DACK     | 250,0304         | RUB | <u>В корзину</u> |                                 |                                      |                                    |
|     |                   | Pin, PSOF                                                                        | PACK     | 552,7420         | RUD | <u>Б корзину</u> | AU IOE KOP                      | Поставцик                            | ИНН, неименование - от 3 симв.     |
|     |                   | 5.08mm Low Profile Rising Clamp Term 10P                                         | PACK     | 260,0030         | RUB | <u>В корзину</u> | AO "ЮЕ КСР"                     | 75 Цена                              | <u>SHE 300000</u>                  |
|     |                   | RS PRO Постоянный резистор для монтажа в отверстия, 1kΩ                          | PACK     | 242,5794         | RUB | <u>В корзину</u> | AO "IOE KCP"                    | 45 Со скидкой                        |                                    |
|     |                   | Power Integrations DPA424GN DC-DC преобразователь                                | TUBE     | 241,8690         | RUB | <u>В корзину</u> | AO "ЮЕ КСР"                     | 100 С изооражением                   |                                    |
|     |                   | Power Integrations TOP258GN AC/DC-преобразователь                                | TUBE     | 236,4821         | RUB | <u>В корзину</u> | AO "IOE KCP"                    | 150 В наличии                        |                                    |
|     |                   | RS PRO Постоянный резистор для монтажа в отверстия, 220mΩ                        | PACK     | 223,3108         | RUB | <u>В корзину</u> | AO "HOE KCP"                    | 70 Способ доставки                   |                                    |
|     |                   | RS PRO Постоянный резистор для монтажа в отверстия, 5.1Ω                         | PACK     | 223,3108         | RUB | <u>В корзину</u> | AO "KE KCP"                     |                                      |                                    |
|     |                   | RS PRO Постоянный резистор для монтажа в отверстия, 100Ω                         | PACK     | 218,0619         | RUB | <u>В корзину</u> | AO "ЮЕ КСР"                     |                                      |                                    |
|     |                   | Power Integrations TOP258PN Topswitch                                            | TUBE     | 216,6512         | RUB | <u>В корзину</u> | AO "HOE KCP"                    |                                      |                                    |
|     |                   | Power Integrations TOP243PN AC/DC-преобразователь                                | TUBE     | 214,6681         | RUB | <u>В корзину</u> | AO "IOE KCP"                    |                                      |                                    |
|     |                   | ON Semiconductor FDP22N50N MOSFET                                                | TUBE     | 242,2933         | RUB | <u>В корзину</u> | AO "HOE KCP"                    |                                      |                                    |
|     |                   | Allegro Microsystems A5976GLPTR-T, Stepper Motor Driver IC 28-Pin,<br>TSSOP      | PACK     | 274,3189         | RUB | <u>В корзину</u> | AO "KOE KCP"                    |                                      |                                    |
|     |                   | Power Integrations TOP257PN Topswitch                                            | TUBE     | 202,3353         | RUB | <u>В корзину</u> | AO "ЮЕ КСР"                     |                                      |                                    |
|     |                   | 6.09mm Law DeeEla Distan Clamp Такт 9D<br>Отображается торговых предложений: 100 | DACK     | 200 1466         | DUP | D vanaura.       | 40 TIOE KODT                    | or *                                 |                                    |

#### Для поиска в конкретном регионе, не забудьте уточнить регион действия торговых предложений

| 1 🖳 📃 Демонстрационна | ня база /Магазин "Продукты" / Борисов Федор Михайлович / - Клиент тес            | тирования ( | 1С:Предприятие) |     |                  |                                              |                                                   | 📑 🔮 🕚 🏠 Борисов Федор Михайлович 🗧          |
|-----------------------|----------------------------------------------------------------------------------|-------------|-----------------|-----|------------------|----------------------------------------------|---------------------------------------------------|---------------------------------------------|
| 🔳 Главное             | 💼 🗲 🤿 🏠 Торговые предложения 1С:Бизне                                            | ес-сеть     |                 |     |                  |                                              |                                                   | ∂ : ×                                       |
| 🔮 Маркетинг           |                                                                                  |             |                 |     |                  |                                              |                                                   |                                             |
| 🌉 Закупки             |                                                                                  |             |                 |     |                  |                                              |                                                   |                                             |
| 🛄 Склад               | Наименование                                                                     | Ед. и       | Цена (с НДС)    | Вал |                  | Поставщик                                    | Наличие СТБор товаро                              | в по региону                                |
| 🎰 Продажи             | Манеж Фея Классика "Лесные друзья", розовый                                      | Штука       | 2 222,41        | RUB | <u>В корзину</u> | ОАО "ВОТКИНСКАЯ<br>ПРОМЫШЛЕННАЯ<br>КОМПАНИЯ" | 3 Ө<br>Для поиска в конкре<br>забудьте уточнить р | тном регионе, не<br>егион действия торговых |
| 🕑 Финансы             | Постоянный резистор для монтажа на панель 470Ω                                   | EACH        | 10 087,3063     | RUB | <u>В корзину</u> | AO "KOE KCP"                                 | 29 предложений                                    |                                             |
| 🗃 нси                 | Постоянный резистор для монтажа на панель 1кΩ                                    | EACH        | 7 291,5506      | RUB | <u>В корзину</u> | AO "ЮЕ КСР"                                  | 4 🛛 😁 🚍 Оборудование                              |                                             |
| 🚨 Персонал            | Постоянный резистор для монтажа на панель 10kΩ                                   | EACH        | 7 291,5506      | RUB | <u>В корзину</u> | AO "ЮЕ КСР"                                  | 12 🛞 😁 🛅 Потребительски                           | ие товары                                   |
| С Алминистрирование   | Постоянный резистор для монтажа на панель 100mΩ                                  | EACH        | 3 584,1414      | RUB | <u>В корзину</u> | AO "KOE KCP"                                 | 10 🛞 😁 💼 Природные рес                            | урсы и материалы для производства           |
|                       | Постоянный резистор для монтажа на панель 100Ω                                   | EACH        | 3 223,5230      | RUB | <u>В корзину</u> | AO "HOE KCP"                                 | 9 🕀 😁 🛅 Строительство                             | и ремонт                                    |
|                       | Allegro Microsystems ACS730KLCTR-40AB-T, Current Sensor 8-Pin, SOIC              | PACK        | 576,5491        | RUB | <u>В корзину</u> | AO "ЮЕ КСР"                                  | 134 🔹 💼 Продукты, напи                            | пки, табак                                  |
|                       | RS PRO Постоянный резистор для монтажа в отверстия, 5.1kΩ                        | PACK        | 339,4947        | RUB | <u>В корзину</u> | AO "ЮЕ КСР"                                  | 55 Centered X0344                                 |                                             |
|                       | RS PRO Постоянный резистор для монтажа в отверстия, 51kΩ                         | PACK        | 339,4947        | RUB | <u>В корзину</u> | AO "HOE KCP"                                 |                                                   |                                             |
|                       | Power Integrations TOP246YN AC/DC-преобразователь                                | TUBE        | 323,3438        | RUB | <u>В корзину</u> | AO "ЮЕ КСР"                                  | 100                                               |                                             |
|                       | RS PRO Постоянный резистор для монтажа в отверстия, 510Ω                         | PACK        | 305,3480        | RUB | <u>В корзину</u> | AO "KOE KCP"                                 |                                                   |                                             |
|                       | RS PRO Постоянный резистор для монтажа в отверстия, 10Ω                          | PACK        | 305,3480        | RUB | <u>В корзину</u> | AO "ЮЕ КСР"                                  |                                                   |                                             |
|                       | RS PRO Постоянный резистор для монтажа в отверстия, 27Ω                          | PACK        | 305,3480        | RUB | <u>В корзину</u> | AO "ЮЕ КСР"                                  |                                                   |                                             |
|                       | Power Integrations TOP245YN AC/DC-преобразователь                                | TUBE        | 298,8364        | RUB | <u>В корзину</u> | AO "ЮЕ КСР"                                  | 250 🔯 Отборы                                      |                                             |
|                       | Allegro Microsystems ACS780LLRTR-050U-T, Current Sensor 5 + 2 Tab-<br>Pin, PSOF  | PACK        | 552,7420        | RUB | <u>В корзину</u> | AO "ЮЕ КСР"                                  | 70 Поставщик                                      | ИНН, наименование - от 3 симе.              |
|                       | 5.08mm Low Profile Rising Clamp Term 10P                                         | PACK        | 260,0030        | RUB | <u>В корзину</u> | AO "IOE KCP"                                 | 75 Цена                                           | сне задано»                                 |
|                       | RS PRO Постоянный резистор для монтажа в отверстия, 1kΩ                          | PACK        | 242,5794        | RUB | <u>В корзину</u> | AO "ЮЕ КСР"                                  | 45 Со скидкои                                     |                                             |
|                       | Power Integrations DPA424GN DC-DC преобразователь                                | TUBE        | 241,8690        | RUB | <u>В корзину</u> | AO "IOE KCP"                                 | 100 С изображением                                |                                             |
|                       | Power Integrations TOP258GN AC/DC-преобразователь                                | TUBE        | 236,4821        | RUB | <u>В корзину</u> | AO "ЮЕ КСР"                                  | 150 В наличии                                     |                                             |
|                       | RS PRO Постоянный резистор для монтажа в отверстия, 220mΩ                        | PACK        | 223,3108        | RUB | <u>В корзину</u> | AO "ЮЕ КСР"                                  | 70 Способ доставки                                |                                             |
|                       | RS PRO Постоянный резистор для монтажа в отверстия, 5.1Ω                         | PACK        | 223,3108        | RUB | <u>В корзину</u> | AO "HOE KCP"                                 |                                                   |                                             |
|                       | RS PRO Постоянный резистор для монтажа в отверстия, 100Ω                         | PACK        | 218,0619        | RUB | <u>В корзину</u> | AO "ЮЕ КСР"                                  |                                                   |                                             |
|                       | Power Integrations TOP258PN Topswitch                                            | TUBE        | 216,6512        | RUB | <u>В корзину</u> | AO "ЮЕ КСР"                                  |                                                   |                                             |
|                       | Power Integrations TOP243PN AC/DC-преобразователь                                | TUBE        | 214,6681        | RUB | <u>В корзину</u> | AO "ЮЕ КСР"                                  |                                                   |                                             |
|                       | ON Semiconductor FDP22N50N MOSFET                                                | TUBE        | 242,2933        | RUB | <u>В корзину</u> | AO "HOE KCP"                                 |                                                   |                                             |
|                       | Allegro Microsystems A5976GLPTR-T, Stepper Motor Driver IC 28-Pin,<br>TSSOP      | PACK        | 274,3189        | RUB | <u>В корзину</u> | AO "ЮЕ КСР"                                  |                                                   |                                             |
|                       | Power Integrations TOP257PN Topswitch                                            | TUBE        | 202,3353        | RUB | <u>В корзину</u> | AO "ЮЕ КСР"                                  |                                                   |                                             |
|                       | С 09mm Law Deella Dising Clame Tarm 9D<br>Отображается торговых предложений: 100 | DACK        | 200 1465        | DUP | Puspaula         | AO TIOE KOD                                  |                                                   |                                             |

#### Установите точку Выбор региона и укажите регион

| 1 🗠 😑 Демонстрационна | я база /Магазин "Продукты" / Борисов Федор Михайлович / - Клиент тес               | Q Поиск | Q Поиск Ctrl+Shift+F 🛛 🧐 😗 🏠 Борисов Федор Михайлович |     |                    |                                              |         |            |                                  |                      |                |                |   |
|-----------------------|------------------------------------------------------------------------------------|---------|-------------------------------------------------------|-----|--------------------|----------------------------------------------|---------|------------|----------------------------------|----------------------|----------------|----------------|---|
| 🗮 Главное             | 🛧 🔶 🔶 Торговые предложения 1С:Бизне                                                | с-сеть  |                                                       |     |                    |                                              |         |            |                                  |                      |                | e 1            | × |
| 🚱 Маркетинг           |                                                                                    |         |                                                       |     |                    |                                              |         |            |                                  |                      |                |                |   |
| 📜 Закупки             | Поиск (Alt + F)                                                                    |         |                                                       |     |                    |                                              | × 🤉 📜 🔋 | ↓ <b>-</b> | Все регионы                      | 🛧 Категории 🕅        | Отборы         | Еще •          | ? |
| 👪 Склад               | Наименование                                                                       | Ед. и   | Цена (с НДС)                                          | Вал |                    | Поставщик                                    | Наличие | 🔒 Категс   | рии Поиск (Ctrl+F                |                      |                |                | × |
| 💼 Продажи             | Манеж Фея Классика "Лесные друзья", розовый                                        | Штука   | 2 222,41                                              | RUB | <u>В корзину</u>   | ОАО "ВОТКИНСКАЯ<br>ПРОМЫШЛЕННАЯ<br>КОМПАНИЯ" |         | ⊖ 🍙 📴      | се категории<br>Компьютеры и свя | 136                  |                |                |   |
| Финансы               | Постоянный резистор для монтажа на панель 470Ω                                     | EACH    | 10 087,3063                                           | RUB | В корзину          | AO "KOE KCP"                                 | 29      | ÷ 💼        | Медицина                         |                      |                |                |   |
| 🗿 нси                 | Постоянный резистор для монтажа на панель 1kΩ                                      | EACH    | 7 291,5506                                            | RUB | В корзину          | AO "KOE KCP"                                 | 4       | • 🚞        | Оборудование                     |                      |                |                |   |
| 🚨 Персонал            | Постоянный резистор для монтажа на панель 10кΩ                                     | EACH    | 7 291,5506                                            | RUB | <u>В корзину</u>   | AO "KOE KCP"                                 | 12      | • 💼        | Потребительские т                | товары               |                |                |   |
| Администрирование     | Постоянный резистор для монтажа на панель 100mΩ                                    | EACH    | 3 584,1414                                            | RUB | <u>В корзину</u>   | AO "KOE KCP"                                 |         | • 💼        | Природные ресурс                 | сы и материалы для п | роизводства    |                |   |
|                       | Постоянный резистор для монтажа на панель 100Ω                                     | EACH    | 3 223,5230                                            | RUB | <u>В корзину</u>   | AO "KOE KCP"                                 | 9       | • 🚞        | Строительство и р                | емонт                |                |                |   |
|                       | Allegro Microsystems ACS730KLCTR-40AB-T, Current Sensor 8-Pin,                     | PACK    | 576,5491                                              | RUB | <u>В корзину</u>   | AO "IOE KCP"                                 | 134     | ÷ 💼        | Продукты, напитки                | 1, табак             |                |                |   |
|                       | ВС РВО Постоянный резистор аля монтажа в отверстия 5 1k0                           | PACK    | 339 4947                                              | RUB | В коронни          | AO TIOF KOP                                  |         | • 🖴        | Сельское хозяйсте                | 80                   |                |                |   |
|                       | RS PRO Постолиный резистор для монтажа в отверстия, 5.1kg                          | PACK    | 339,4947                                              | DUB | <u>о корзину</u>   | AU IOL KOP                                   | 55      | + 🗎        | Транспорт                        |                      |                |                |   |
|                       | Power Internations TOP2/6VN AC/DC-meaningsonsates                                  | TUBE    | 323 3/38                                              | RUB | 🔶 Регион пои       | юк ⊘ : □ ×                                   | 100     | • 🖴        | Услуги                           |                      |                |                |   |
|                       | RS PRO Постоянный резистор для монтажа в отверстия 5100                            | PACK    | 305 3480                                              | RUB | 💿 Без отбора по р  | егионам                                      | 15      |            |                                  |                      |                |                |   |
|                       | RS PRO Постоянный резистор для монтажа в отверстия, этом                           | PACK    | 305 3480                                              | RUB | О Регионы органи   | заций:<br>Изменить                           | 15      |            |                                  |                      |                |                |   |
|                       | RS PRO Постоянный резистор для монтажа в отверстия. 270                            | PACK    | 305 3480                                              | RUB | 🗌 🔘 Выбор региона: |                                              | 55      |            |                                  |                      |                |                |   |
|                       | Power Integrations TOP245YN AC/DC-opeoEpageaten                                    | TUBE    | 298 8364                                              | RUB | Регион:            |                                              | 250     | 🕅 Отбор    | ы                                |                      |                |                |   |
|                       | Allegro Microsystems ACS780LLRTR-050U-T, Current Sensor 5 + 2 Tab-<br>Pin, PSOF    | PACK    | 552,7420                                              | RUB | ОК Закрыть         | ?                                            | 70      |            | Іоставщик                        | ИН                   | Н, наименовани | е - от 3 симв. |   |
|                       | 5.08mm Low Profile Rising Clamp Term 10P                                           | PACK    | 260,0030                                              | RUB | <u>В корзину</u>   | AO "IOE KCP"                                 | 75      |            | lена                             | <u>&lt;00</u>        | задано>        |                |   |
|                       | RS PRO Постоянный резистор для монтажа в отверстия, 1kΩ                            | PACK    | 242,5794                                              | RUB | <u>В корзину</u>   | AO "IOE KCP"                                 | 45      |            | о скидкой                        |                      |                |                |   |
|                       | Power Integrations DPA424GN DC-DC преобразователь                                  | TUBE    | 241,8690                                              | RUB | <u>В корзину</u>   | AO "ЮЕ КСР"                                  | 100     |            | изображением                     |                      |                |                |   |
|                       | Power Integrations TOP258GN AC/DC-преобразователь                                  | TUBE    | 236,4821                                              | RUB | <u>В корзину</u>   | AO "IOE KCP"                                 | 150     | В          | наличии                          |                      |                |                |   |
|                       | RS PRO Постоянный резистор для монтажа в отверстия, 220mΩ                          | PACK    | 223,3108                                              | RUB | <u>В корзину</u>   | AO "HOE KCP"                                 | 70      | • _ C      | пособ доставки                   |                      |                |                |   |
|                       | RS PRO Постоянный резистор для монтажа в отверстия, 5.1Ω                           | PACK    | 223,3108                                              | RUB | <u>В корзину</u>   | AO "KE KCP"                                  | 20      |            |                                  |                      |                |                |   |
|                       | RS PRO Постоянный резистор для монтажа в отверстия, 100Ω                           | PACK    | 218,0619                                              | RUB | <u>В корзину</u>   | AO "HOE KCP"                                 | 80      |            |                                  |                      |                |                |   |
|                       | Power Integrations TOP258PN Topswitch                                              | TUBE    | 216,6512                                              | RUB | <u>В корзину</u>   | AO "ЮЕ КСР"                                  | 100     |            |                                  |                      |                |                |   |
|                       | Power Integrations TOP243PN AC/DC-преобразователь                                  | TUBE    | 214,6681                                              | RUB | <u>В корзину</u>   | AO "IOE KCP"                                 | 100     |            |                                  |                      |                |                |   |
|                       | ON Semiconductor FDP22N50N MOSFET                                                  | TUBE    | 242,2933                                              | RUB | <u>В корзину</u>   | AO "ЮЕ КСР"                                  | 1 000   |            |                                  |                      |                |                |   |
|                       | Allegro Microsystems A5976GLPTR-T, Stepper Motor Driver IC 28-Pin,<br>TSSOP        | PACK    | 274,3189                                              | RUB | <u>В корзину</u>   | AO "IOE KCP"                                 | 1 612   |            |                                  |                      |                |                |   |
|                       | Power Integrations TOP257PN Topswitch                                              | TUBE    | 202,3353                                              | RUB | <u>В корзину</u>   | AO "IOE KCP"                                 | 300     | 300        |                                  |                      |                |                |   |
|                       | 6.09mm Law Drafila Dising Clause Tarm 9D<br>Отображается торговых предложений: 100 | DACK    | 200 1465                                              | DUP | Duanauau           | 40 TOE KODT                                  | 05      | •          |                                  |                      |                |                |   |

Поиск интересующего предложения, так же можно начать, выбрав подходящую категорию в списке категорий

| 10 | ≡ Демонстрационна    | я база /Магазин "Продукты" / Борисов Федор Михайлович / - Клиент тео                                    | тирования ( | (1С:Предприятие) |          |                  |                                 |                | +F 🕓 😗 🏠 Борисов Федор Михайлович ᆕ                                          |
|----|----------------------|----------------------------------------------------------------------------------------------------|-------------|------------------|----------|------------------|---------------------------------|----------------|------------------------------------------------------------------------------|
| ≣  | Главное              | 💼 🔶 🔶 Торговые предложения - Потреб                                                                     | ительски    | ие товары        |          |                  |                                 |                | ¢? : ×                                                                       |
| •  | Маркетинг<br>Зарилии |                                                                                                    |             |                  |          |                  |                                 | X 🔍 🗮 💷        | Все регионы 😭 Категории 🕼 Отборы Еще - ?                                     |
|    |                      | Наименование                                                                                            | Ед. и       | Цена (с НДС)     | Вал      |                  | Поставщик                       | Наличие 👌 🛧 Ка | тегории Поиск (Ctrl+F) ×                                                     |
|    | Продажи              | Манеж Фея Классика "Лесные друзья", розовый                                                             | Штука       | 2 222,41         | RUB      | <u>В корзину</u> | ОАО "ВОТКИНСКАЯ<br>ПРОМЫШЛЕННАЯ | 3 ⊝ @          | Все категории                                                                |
| 0  | Финансы              | NXP SA630D/01.112 Радиочастотный переключатель SPDT                                                     | TUBE        |                  | RUB      | В корзину        | АО "ЮЕ КСР"                     | 200            | <ul> <li>Медицина</li> </ul>                                                 |
| ø  | нси                  | Renesas Electronics EL7104CNZ Драйвер MOSFET                                                            | TUBE        | 453,2813         | RUB      | В корзину        | AO "KOE KCP"                    | 100            | 🖻 🚞 Оборудование                                                             |
| 4  | Персонал             | ON Semiconductor FDP22N50N MOSFET                                                                       | TUBE        | 242,2933         | RUB      | <u>В корзину</u> | AO "KOE KCP"                    | 1 000          | 🖻 🚞 Потребительские товары                                                   |
| ¢  | Администрирование    | Allegro Microsystems A5976GLPTR-T, Stepper Motor Driver IC 28-Pin,<br>TSSOP                             | PACK        | 274,3189         | RUB      | <u>В корзину</u> | AO "ЮЕ КСР"                     | 1 612          |                                                                              |
|    |                      | Panasonic 8200µF Electrolytic Capacitor 10V dc, Through Hole -<br>EEUFS1A822                            | PACK        | 176,4070         | RUB      | <u>В корзину</u> | AO "KOE KCP"                    | 15             | <ul> <li>Спроительство и ремонт</li> <li>Продукты, напитки, табак</li> </ul> |
|    |                      | Power Integrations TNY264GN AC/DC-преобразователь                                                       | TUBE        | 139,9910         | RUB      | <u>В корзину</u> | AO "KOE KCP"                    | 450 @          | 🖻 🚞 Сельское хозяйство                                                       |
|    |                      | Panasonic 8200µF Electrolytic Capacitor 6.3V dc, Through Hole -<br>EEUFS0J822S                          | PACK        | 165,6431         | RUB      | <u>В корзину</u> | AO "HOE KCP"                    | 45             | Ратранспорт                                                                  |
|    |                      | Panasonic 3300µF Electrolytic Capacitor 25V dc, Through Hole -<br>EEUFS1E332L                           | PACK        | 156,8523         | RUB      | <u>В корзину</u> | AO "ЮЕ КСР"                     | 85             | - Soulu                                                                      |
|    |                      | ON Semiconductor FSQ0465RSWDTU Интеллектуальный силовой<br>выключатель                                  | TUBE        | 165,2189         | RUB      | <u>В корзину</u> | AO "ЮЕ КСР"                     | 300            |                                                                              |
|    |                      | Power Integrations LNK3205G-TL, AC-DC Converter 175 (MDCM) mA, 270 (CCM) mA, Minimum of 50 V 7-Pin, SMD | PACK        | 128,0925         | RUB      | <u>В корзину</u> | AO "ЮЕ КСР"                     | 450            | ríšansi O                                                                    |
|    |                      | Panasonic 7500µF Electrolytic Capacitor 10V dc, Through Hole -<br>EEUFS1A752L                           | PACK        | 156,5761         | RUB      | <u>В корзину</u> | AO "KOE KCP"                    |                | Поставщик ИНН, наименование - от                                             |
|    |                      | Power Integrations TNY277PN Интеллектуальный силовой<br>выключатель                                     | TUBE        | 114,0627         | RUB      | <u>В корзину</u> | AO "KOE KCP"                    |                | Цена <u>Сте задано</u> х                                                     |
|    |                      | Panasonic EEUFS1E332L Алюминиевый электролитический<br>конденсатор, 3300мФ                              | вох         | 92,6630          | RUB      | <u>В корзину</u> | AO "KOE KCP"                    | 60             | Сизителением                                                                 |
|    |                      | Panasonic 3300µF Electrolytic Capacitor 16V dc, Through Hole -<br>EEUFS1C332                            | PACK        | 92,6 <b>Π</b> Ο  | иск по н | атегориям -      | говаровкон                      | 10             | В наличии                                                                    |
|    |                      | Panasonic 1500µF Electrolytic Capacitor 35V dc, Through Hole -<br>EEUFS1V152                            | PACK        | 92,6630          | RUB      | <u>В корзину</u> | AO "ЮЕ КСР"                     |                |                                                                              |
|    |                      | Panasonic 680µF Electrolytic Capacitor 50V dc, Through Hole -<br>EEUFS1H681                             | PACK        | 92,6630          | RUB      | <u>В корзину</u> | AO "ЮЕ КСР"                     |                |                                                                              |
|    |                      | JKL Components ZWF-12-С Комплект монтажных зажимов и колец<br>для светодиодов                           | BAG         | 93,7976          | RUB      | <u>В корзину</u> | AO "ЮЕ КСР"                     |                |                                                                              |
|    |                      | OSRAM Opto Semiconductors KRBT QDLP61.3A Билолярный<br>светодиод                                        | REEL        | 68,4416          | RUB      | <u>В корзину</u> | AO "KOE KCP"                    |                |                                                                              |
|    |                      | Power Integrations LNK302PN Понижающий преобразователь                                                  | TUBE        | 69,0040          | RUB      | <u>В корзину</u> | AO "KOE KCP"                    |                |                                                                              |
|    |                      | KEMET 6.8pF Multilayer Ceramic Capacitor MLCC 50V dc ±0.1pF<br>Through Hole C315C689B5G5TA              | PACK        | 72,4078          | RUB      | <u>В корзину</u> | AO "ЮЕ КСР"                     | 80 -           |                                                                              |
|    |                      | Отображается торговых предложений: 100                                                                  |             |                  |          |                  |                                 |                |                                                                              |

#### Сортировать предложения можно по релевантности и цене

| 1 🖳 📃 Демонстрационна | я база /Магазин "Продукты" / Борисов Федор Михайлович / - Клиент тес                                    | тирования (10 | С:Предприятие) |     |                  |                                              |         | Ctrl+Shift+F 🕚 🏠 Борисов Федор Михайлович 👳                                      |
|-----------------------|----------------------------------------------------------------------------------------------------|---------------|----------------|-----|------------------|----------------------------------------------|---------|----------------------------------------------------------------------------------|
| 🔳 Главное             | 📻 📻 🕁 Торговые предложения - Потреб                                                                     | ительские     | товары         |     |                  |                                              |         | € i ×                                                                            |
| 🚯 Маркетинг           |                                                                                                    |               |                |     |                  |                                              | _       |                                                                                  |
| 🌉 Закупки             |                                                                                                    |               |                |     |                  |                                              |         | Все регионы 👫 Категории 🕅 Отборы Еще - ?                                         |
| 🏥 Склад               | Наименование                                                                                            | Ед. и L       | цена (с НДС)   | Вал |                  | Поставщик                                    | Налич   | x                                                                                |
| 🌐 Продажи             | Манеж Фея Классика "Лесные друзья", розовый                                                             | Штука         | 2 222,41       | RUB | <u>В корзину</u> | ОАО "ВОТКИНСКАЯ<br>ПРОМЫШЛЕННАЯ<br>КОМПАНИЯ" | Co      | рупровать предложения можно по                                                   |
| • Финансы             | NXP SA630D/01.112 Радиочастотный переключатель SPDT                                                     | TUBE          | 541.2677       | RUB | В корзину        | AO "KOE KCP"                                 | pe<br>2 | певантности и цене                                                               |
| 🗊 нси                 | Renesas Electronics EL7104CNZ Драйвер MOSFET                                                            | TUBE          | 453,2813       | RUB | В корзину        | AO "HE KCP"                                  | 100     | 🐵 💼 Оборудование                                                                 |
| 🚨 Персонал            | ON Semiconductor FDP22N50N MOSFET                                                                       | TUBE          | 242,2933       | RUB | В корзину        | AO "KOE KCP"                                 | 1 000   | 🐵 💼 Потребительские товары                                                       |
| Администрирование     | Allegro Microsystems A5976GLPTR-T, Stepper Motor Driver IC 28-Pin,<br>TSSOP                             | PACK          | 274,3189       | RUB | <u>В корзину</u> | AO "ЮЕ КСР"                                  | 1 612   | <ul> <li>Природные ресурсы и материалы для производства</li> </ul>               |
|                       | Panasonic 8200µF Electrolytic Capacitor 10V dc, Through Hole -<br>EEUFS1A822                            | PACK          | 176,4070       | RUB | <u>В корзину</u> | AO "KOE KCP"                                 |         | <ul> <li>В Строительство и ремонт</li> <li>В Продукты, напитки, табак</li> </ul> |
|                       | Power Integrations TNY264GN AC/DC-преобразователь                                                       | TUBE          | 139,9910       | RUB | <u>В корзину</u> | AO "KOE KCP"                                 |         |                                                                                  |
|                       | Panasonic 8200µF Electrolytic Capacitor 6.3V dc, Through Hole -<br>EEUFS0J822S                          | PACK          | 165,6431       | RUB | <u>В корзину</u> | AO "ЮЕ КСР"                                  |         | <ul> <li></li></ul>                                                              |
|                       | Panasonic 3300µF Electrolytic Capacitor 25V dc, Through Hole - EEUFS1E332L                              | PACK          | 156,8523       | RUB | <u>В корзину</u> | AO "ЮЕ КСР"                                  |         | e zolym                                                                          |
|                       | ON Semiconductor FSQ0465RSWDTU Интеллектуальный силовой<br>выключатель                                  | TUBE          | 165,2189       | RUB | <u>В корзину</u> | AO "ЮЕ КСР"                                  |         |                                                                                  |
|                       | Power Integrations LNK3205G-TL, AC-DC Converter 175 (MDCM) mA, 270 (CCM) mA, Minimum of 50 V 7-Pin, SMD | PACK          | 128,0925       | RUB | <u>В корзину</u> | AO "ЮЕ КСР"                                  |         | 🗑 Отборы 📀                                                                       |
|                       | Panasonic 7500 $\mu F$ Electrolytic Capacitor 10V dc, Through Hole - EEUFS1A752L                        | PACK          | 156,5761       | RUB | <u>В корзину</u> | AO "KOE KCP"                                 |         | Поставщик ИНН, наименование - от                                                 |
|                       | Power Integrations TNY277PN Интеллектуальный силовой<br>выключатель                                     | TUBE          | 114,0627       | RUB | <u>В корзину</u> | AO "KOE KCP"                                 |         | Цена (но задано)                                                                 |
|                       | Panasonic EEUFS1E332L Алюминиевый электролитический<br>конденсатор, 3300мкФ                             | BOX           | 92,6630        | RUB | <u>В корзину</u> | AO "KOE KCP"                                 |         | С изображением                                                                   |
|                       | Panasonic 3300µF Electrolytic Capacitor 16V dc, Through Hole -<br>EEUFS1C332                            | PACK          | 92,6630        | RUB | <u>В корзину</u> | AO "KOE KCP"                                 |         | В наличии<br>Способ доставки                                                     |
|                       | Panasonic 1500µF Electrolytic Capacitor 35V dc, Through Hole -<br>EEUFS1V152                            | PACK          | 92,6630        | RUB | <u>В корзину</u> | AO "KOE KCP"                                 |         |                                                                                  |
|                       | Panasonic 680µF Electrolytic Capacitor 50V dc, Through Hole -<br>EEUFS1H681                             | PACK          | 92,6630        | RUB | <u>В корзину</u> | AO "KOE KCP"                                 |         |                                                                                  |
|                       | JKL Components ZWF-12-С Комплект монтажных зажимов и колец<br>для светодиодов                           | BAG           | 93,7976        | RUB | <u>В корзину</u> | AO "KOE KCP"                                 |         |                                                                                  |
|                       | OSRAM Opto Semiconductors KRBT QDLP61.3A Биполярный<br>светодиод                                        | REEL          | 68,4416        | RUB | <u>В корзину</u> | AO "KOE KCP"                                 |         |                                                                                  |
|                       | Power Integrations LNK302PN Понижающий преобразователь                                                  | TUBE          | 69,0040        | RUB | <u>В корзину</u> | AO "IOE KCP"                                 |         |                                                                                  |
|                       | KEMET 6.8pF Multilayer Ceramic Capacitor MLCC 50V dc ±0.1pF<br>Through Hole C315C689B5G5TA              | PACK          | 72,4078        | RUB | <u>В корзину</u> | AO "ЮЕ КСР"                                  | 80      |                                                                                  |
|                       | Отображается торговых предложений: 100                                                                  |               |                |     |                  |                                              |         |                                                                                  |

Отобрать торговые предложения можно по следующим признакам: поставщик; диапазон цены; способ доставки. Настроив все параметры поиска, вы получите список товаров, отвечающих заданным условиям.

| 1 🖳 😑 Демонстрационна | я база /Магазин "Продукты" / Борисов Федор Михайлович / - Клиент тес                   | тирования (1С:Пре; | дприятие)   |          |                  |                                              |    | Q Поиск Ctrl+ | +Shift+F                                                                | 🛛 🔮 🕚 🏠 Борисов          | Редор Михайлович 👳 |
|-----------------------|----------------------------------------------------------------------------------------|--------------------|-------------|----------|------------------|----------------------------------------------|----|---------------|-------------------------------------------------------------------------|--------------------------|--------------------|
| 🗮 Главное             | 🍙 🗲 🔿 🏠 Торговые предложения - Потреб                                                  | ительские тов      | ары         |          |                  |                                              |    |               |                                                                         |                          | ∂ : ×              |
| 🕒 Маркетинг           |                                                                                        |                    |             |          |                  |                                              | xQ |               | Все регионы                                                             |                          | Eule - 2           |
| 🌉 Закупки             |                                                                                        |                    |             |          |                  |                                              |    |               |                                                                         |                          |                    |
| 🛄 Склад               | Наименование                                                                           | Ед. и Цена (с      |             | Зал      |                  | Поставщик                                    |    | Наличие       | Категории (тоиск (стянн)                                                |                          | ×                  |
| 🇰 Продажи             | Кресло Престиж black                                                                   |                    | 8 800,00 R  |          | <u>В корзину</u> | ИП Сизова Наталья<br>Игоревна                |    | anpocy        | Все категории                                                           |                          |                    |
| 😰 Финансы             | Кресло College CLG-619 МХН-С                                                           |                    | 8 590,00 R  | NUB      | <u>В корзину</u> | ИП Сизова Наталья<br>Игоревна                |    | sanpocy       | <ul> <li>          Компьютеры и связь</li></ul>                         |                          |                    |
| 🗊 нси                 | Кресло Аляска                                                                          |                    | 8 590,00 R  | NUB      | <u>В корзину</u> | ИП Сизова Наталья                            |    | sanpocy       |                                                                         |                          |                    |
| 💄 Персонал            |                                                                                        |                    |             |          | 2                | Игоревна                                     |    |               | 🕀 🚞 Потребительские товар                                               | ы                        |                    |
| 🔅 Администрирование   | стол многофункциональный Ролл кids млот 1400, серый                                    | штука              | 6759,51 K   |          | <u>ь корзину</u> | ПРОМЫШЛЕННАЯ                                 |    |               | 🖲 🛅 Природные ресурсы и м                                               | атериалы для производств | B                  |
|                       | Стол многофункциональный Polini kids Mirum 1400, серый                                 | Штука              | 6 759.51 R  | NUB      | В корзину        | ОАО "ВОТКИНСКАЯ                              |    |               | <ul> <li>         •          •          •</li></ul>                     | т                        |                    |
|                       |                                                                                        |                    |             |          |                  | ПРОМЫШЛЕННАЯ<br>КОМПАНИЯ"                    |    |               | <ul> <li>Продукты, напитки, таки</li> <li>Сельское хозяйство</li> </ul> |                          |                    |
|                       | Стул для школьника регулируемый Polini kids City / Polini kids Smart                   | Штука              | 3 837,31 R  | NUB      | <u>В корзину</u> | ОАО "ВОТКИНСКАЯ                              |    |               | <ul> <li></li></ul>                                                     |                          |                    |
|                       | L, белый-серый                                                                         |                    | БВЕ         | дите пар | заметры о        | компания"                                    |    |               | Услуги                                                                  |                          |                    |
|                       | Стул для школьника perулируемый Polini kids City / Polini kids Smart<br>L, белый-серый | Штука              | 3 837,31 R  | NUB      | <u>В корзину</u> | ОАО "ВОТКИНСКАЯ<br>ПРОМЫШЛЕННАЯ<br>КОМПАНИЯ" |    |               |                                                                         |                          |                    |
|                       | Стол письменный Polini kids Mirum 1445 высокий с полкой, белый-<br>серый               | Штука              | 12 065,61 R | NB       | <u>В корзину</u> | ОАО "ВОТКИНСКАЯ<br>ПРОМЫШЛЕННАЯ<br>КОМПАНИЯ" |    |               |                                                                         | $\mathbf{V}$             |                    |
|                       | Стол письменный Polini kids Mirum 1445 высокий с полкой, белый-<br>серый               | Штука              | 12 065,61 R | NB       | <u>В корзину</u> | ОАО "ВОТКИНСКАЯ<br>ПРОМЫШЛЕННАЯ<br>КОМПАНИЯ" |    | sanpocy       | Поставщик                                                               | ИНН, наименовал          | иие - от 3 симв.   |
|                       | Кровать-чердак Polini kids Simple с письменным столом и шкафом,                        | Штука              | 25 369,31 R | NUB      | <u>В корзину</u> | ОАО "ВОТКИНСКАЯ                              |    | anpocy        | Цена                                                                    | <u>&lt;не задано&gt;</u> |                    |
|                       | Ayo                                                                                    |                    |             |          |                  | КОМПАНИЯ"                                    |    |               | С изображением                                                          |                          |                    |
|                       | Кровать-чердак Polini kids Simple с письменным столом и шкафом,<br>вяз                 | Штука              | 25 369,31 R | NUB      | <u>В корзину</u> | ОАО "ВОТКИНСКАЯ<br>ПРОМЫШЛЕННАЯ              |    | anpocy        | В наличии                                                               |                          |                    |
|                       |                                                                                        |                    |             |          | -                | КОМПАНИЯ"                                    |    |               | Способ доставки     Способ доставки                                     |                          |                    |
|                       | Кровать-чердак Polini kids Simple с письменным столом и шкафом,<br>дуб                 | Штука              | 25 369,31 R |          | <u>В корзину</u> | ОАО "ВОТКИНСКАЯ<br>ПРОМЫШЛЕННАЯ<br>КОМПАНИЯ" |    | o sanpocy     |                                                                         |                          |                    |
|                       | Кровать-чердак Polini kids Simple с письменным столом и шкафом,<br>вяз                 | Штука              | 25 369,31 R | UB       | <u>В корзину</u> | ОАО "ВОТКИНСКАЯ<br>ПРОМЫШЛЕННАЯ<br>КОМПАНИЯ" |    |               |                                                                         |                          |                    |
|                       | Шкаф трехсекционный Polini kids Mirum 2335, белый/розовый                              | Штука              | 23 831,31 R | NB       | <u>В корзину</u> | ОАО "ВОТКИНСКАЯ<br>ПРОМЫШЛЕННАЯ<br>КОМПАНИЯ" |    |               |                                                                         |                          |                    |
|                       | Шкаф трехсекционный Polini kids Mirum 2335, белый/голубой                              | Штука              | 23 831,31 R | NB       | <u>В корзину</u> | ОАО "ВОТКИНСКАЯ<br>ПРОМЫШЛЕННАЯ<br>КОМПАНИЯ" |    | o sanpocy     |                                                                         |                          |                    |
|                       | Отображается торговых предложений. 100                                                 |                    |             |          |                  |                                              |    |               |                                                                         |                          |                    |

Открываем торговое предложение. Изучаем всю информацию и добавлям торговое предложение в

## корзину

| 1C | Демонстрационн-   | ая база /Магазин "Продукты" / Б | іорисов Федор Михайлович / - Клиент тес | гирования (1С:Предпр | иятие)                                   | 🥵 🕚 🏠 Борисов Федор Михайлович 🁳 |
|----|-------------------|---------------------------------|-----------------------------------------|----------------------|------------------------------------------|----------------------------------|
| ≡  | Главное           | ★ ← → 1C:Kor                    | мбинат планового питания (То            | рговое предлож       | ение)                                    |                                  |
| ٩  | Маркетинг         | Вкорзину                        |                                         |                      |                                          | Еще - ?                          |
| 田  | Закупки           | P                               |                                         |                      |                                          |                                  |
|    | Склад             | Для добавления то               | планового г<br>овара в                  | итания               |                                          |                                  |
| ŵ  | Продажи           | корзину нажмите н               | а кнопку                                |                      |                                          |                                  |
| 0  | Финансы           | Категория:                      | ПО для сферы услуг \ Отраслевое ПО \ П  | рограммное обеспечен | ие \ Компьютеры и связь                  |                                  |
|    | нси               | 1С:Номенклатура:                | 1С:Комбинат планового питания           |                      |                                          |                                  |
|    | _                 | Условия продажи                 |                                         | Сведения о поста     | вщике                                    |                                  |
| -  | Персонал          |                                 |                                         | Поставщик:           | Общество с ограниченной ответственностью |                                  |
| \$ | Администрирование | Цена:                           | 33 600,00 RUB                           | инн:                 | 0626138679                               |                                  |
|    |                   |                                 | ,                                       | кпп:                 | 386201717                                |                                  |
|    |                   | ндс:                            | Без НДС, входит в стоимость             |                      |                                          |                                  |
|    |                   | Наличие:                        | MHOFO                                   | Контактная инфор     | тация:                                   |                                  |
|    |                   | Срок поставки:                  | 1 дн.                                   | Толофош              | +7 (111) 111111                          |                                  |
|    |                   | Минимальная сумма заказа:       | Пюбая                                   | F-mail:              | hn@lc.nu                                 |                                  |
|    |                   | Шаг заказа:                     | любой                                   |                      |                                          |                                  |
|    |                   | Регионы доставки                |                                         |                      |                                          |                                  |
|    |                   | Москва г                        |                                         |                      |                                          |                                  |
|    |                   |                                 |                                         |                      |                                          |                                  |
|    |                   | Москва г. Лмитриевского уг      | n. nom 9                                |                      |                                          |                                  |
|    |                   | notice if the subsector of the  |                                         |                      |                                          |                                  |
|    |                   |                                 |                                         |                      |                                          |                                  |
|    |                   |                                 |                                         |                      |                                          |                                  |
|    |                   |                                 |                                         |                      |                                          |                                  |
|    |                   |                                 |                                         |                      |                                          |                                  |
|    |                   |                                 |                                         |                      |                                          |                                  |
|    |                   |                                 |                                         |                      |                                          |                                  |
|    |                   |                                 |                                         |                      |                                          |                                  |
|    |                   |                                 |                                         |                      |                                          |                                  |
|    |                   |                                 |                                         |                      |                                          |                                  |
|    |                   |                                 |                                         |                      |                                          |                                  |
|    |                   |                                 |                                         |                      |                                          |                                  |
|    |                   |                                 |                                         |                      |                                          |                                  |
|    |                   |                                 |                                         |                      |                                          |                                  |
|    |                   |                                 |                                         |                      |                                          |                                  |
|    |                   |                                 |                                         |                      |                                          |                                  |
|    |                   |                                 |                                         |                      |                                          |                                  |
|    |                   |                                 |                                         |                      |                                          |                                  |
|    |                   |                                 |                                         |                      |                                          |                                  |

#### Добавление торгового предложения в корзину

| Ще Демонстрационна   | ая база /Магазин "Продукты" / Борисов Федор Михайлович / - Клиент тео | тирования (1С:Предприятие) |                    |                                                      |         |                            | 🔄 🍼 😗 Борисов Федор Михайлов |   |
|----------------------|-----------------------------------------------------------------------|----------------------------|--------------------|------------------------------------------------------|---------|----------------------------|------------------------------|---|
| 🔳 Главное            | 🔺 🔶 🏠 Торговые предложения 1С:Бизн                                    | ес-сеть                    |                    |                                                      |         |                            |                              |   |
| 🕒 Маркетинг          |                                                                       |                            |                    |                                                      | Q = 1 = | - Все регионы              | Категории 🕅 Отборы 🛛 Еще 🗸   | ? |
| 🚎 Закупки            | Поставщик: Летний снег ×                                              |                            |                    |                                                      |         |                            |                              |   |
| 🛄 Склад              | Наименование                                                          | Ед. и Цена (с НДС)         | Вал                |                                                      | Наличие | 🛧 Категории Поиск (Ctrl+F) |                              | × |
| 💼 Продажи            | 1С:Комбинат планового питания                                         | шт 33 600,0                | 00 RUB <u>В ко</u> | озину. Общество с                                    | много   | 😑 🍙 Все категории          |                              |   |
| Финансы              |                                                                       |                            |                    | ограниченной<br>ответственностью                     |         | 🕀 🚞 Компьютеры и связь     |                              |   |
| нси                  | 1С:Зарплата и управление персоналом 8 КОРП                            | шт 14 400,0                | 00 RUB             | <ul> <li>Общество с</li> <li>ограниченной</li> </ul> | много   |                            |                              |   |
| и персонал           |                                                                       |                            |                    | ответственностью                                     |         |                            |                              |   |
| 42 Администрирование |                                                                       |                            |                    |                                                      |         |                            |                              |   |
|                      |                                                                       | Для добавления             | товара в корзі     | ину нажмите на кнопку                                |         |                            |                              |   |
|                      |                                                                       |                            |                    |                                                      |         |                            |                              |   |
|                      |                                                                       |                            |                    |                                                      |         |                            |                              |   |
|                      |                                                                       |                            |                    |                                                      |         |                            |                              |   |
|                      |                                                                       |                            |                    |                                                      |         |                            |                              |   |
|                      |                                                                       |                            |                    |                                                      |         |                            |                              |   |
|                      |                                                                       |                            |                    |                                                      |         |                            |                              |   |
|                      |                                                                       |                            |                    |                                                      |         | Поставщик                  | Летний снег                  |   |
|                      |                                                                       |                            |                    |                                                      |         | Цена                       | (не задано)                  |   |
|                      |                                                                       |                            |                    |                                                      |         | Со скидкой                 |                              |   |
|                      |                                                                       |                            |                    |                                                      |         | С изображением             |                              |   |
|                      |                                                                       |                            |                    |                                                      |         | В наличии                  |                              |   |
|                      |                                                                       |                            |                    |                                                      |         |                            |                              |   |
|                      |                                                                       |                            |                    |                                                      |         |                            |                              |   |
|                      |                                                                       |                            |                    |                                                      |         |                            |                              |   |
|                      |                                                                       |                            |                    |                                                      |         |                            |                              |   |
|                      |                                                                       |                            |                    |                                                      |         |                            |                              |   |
|                      |                                                                       |                            |                    |                                                      |         |                            |                              |   |
|                      |                                                                       |                            |                    |                                                      |         |                            |                              |   |
|                      | Отображается торговых предложений: 2                                  |                            |                    |                                                      |         |                            |                              |   |
|                      |                                                                       |                            |                    |                                                      |         |                            |                              |   |

Количество добавляемого товара в корзину. Можно ввести значение с клавиатуры. Для изменения количества можно воспользоваться кнопками "больще меньше". Для удаления количества нажмите на кнопку "x"

| 1 🖳 📃 Демонстрационна | ия база /Магазин "Продукты" / Борисов Федор Михайлович / - Клиент тестир | ования (1С:Пр | едприятие)  |     |                                                  | Q Поиск Ctr            | I+Shift+F                           | 🛛 🔮 🕚 🏠 Борисов Федор Михайлович 🗧 |
|-----------------------|--------------------------------------------------------------------------|---------------|-------------|-----|--------------------------------------------------|------------------------|-------------------------------------|------------------------------------|
| 🔳 Главное             | 💼 🔶 🔶 Торговые предложения 1С:Бизнес-                                    | сеть          |             |     |                                                  |                        |                                     | c? : ×                             |
| 🚱 Маркетинг           |                                                                          |               |             |     | X Q                                              | <b>P</b> 1 <b>B</b> L- | Bca patronu                         |                                    |
| 🏢 Закупки             |                                                                          |               |             |     | [-] <u>×</u>                                     | <u>++</u> <u>9+</u>    |                                     |                                    |
| 🋄 Склад               | Поставщик. Летнии снег *                                                 |               |             | -   |                                                  |                        |                                     |                                    |
| 🌐 Продажи             | Наименование                                                             | Ед. и Ц       | ена (с НДС) | Вал | Поставщик                                        | Наличие                |                                     |                                    |
| 🕑 Финансы             | гс.комоиналлланового питании                                             | ш             | 55 600,00   | RUD | ограниченной<br>отраснистью                      | много                  | <ul> <li></li></ul>                 |                                    |
| 🗑 нси                 | 1С:Зарплата и управление персоналом 8 КОРП                               | шт            | 14 400,00   | RUB | 1 - Эбщество с                                   | много                  |                                     |                                    |
| 🚨 Персонал            |                                                                          |               |             |     | × эграниченной<br>• этветственностью             |                        |                                     |                                    |
| 🔅 Администрирование   |                                                                          |               |             |     |                                                  |                        |                                     |                                    |
|                       |                                                                          |               |             |     | Количество добавляемого                          |                        |                                     |                                    |
|                       |                                                                          |               |             |     | товара в корзину и кнопки                        |                        |                                     |                                    |
|                       |                                                                          |               |             |     | Количество добавляемого товара в корзину.        |                        |                                     |                                    |
|                       |                                                                          |               |             |     | Можно ввести значение с клавиатуры. Для          |                        |                                     |                                    |
|                       |                                                                          |               |             |     | воспользоваться кнопками "больще меньше".        |                        |                                     |                                    |
|                       |                                                                          |               |             |     | Для удаления количества нажмите на кнопку<br>"x" |                        |                                     |                                    |
|                       |                                                                          |               |             |     |                                                  |                        |                                     |                                    |
|                       |                                                                          |               |             |     |                                                  |                        | 🕅 Отборы                            |                                    |
|                       |                                                                          |               |             |     |                                                  |                        | Поставщик                           | Летний снег                        |
|                       |                                                                          |               |             |     |                                                  |                        | Цена                                | <u><he sagaho=""></he></u>         |
|                       |                                                                          |               |             |     |                                                  |                        | С изображением                      |                                    |
|                       |                                                                          |               |             |     |                                                  |                        | В наличии                           |                                    |
|                       |                                                                          |               |             |     |                                                  |                        | Способ доставки     Способ доставки |                                    |
|                       |                                                                          |               |             |     |                                                  |                        |                                     |                                    |
|                       |                                                                          |               |             |     |                                                  |                        |                                     |                                    |
|                       |                                                                          |               |             |     |                                                  |                        |                                     |                                    |
|                       |                                                                          |               |             |     |                                                  |                        |                                     |                                    |
|                       |                                                                          |               |             |     |                                                  |                        |                                     |                                    |
|                       |                                                                          |               |             |     |                                                  |                        |                                     |                                    |
|                       | отображается торговых предложений: 2                                     |               |             |     |                                                  |                        |                                     |                                    |

#### После завершения закупок торговых предложений перейдите к оформлению заказа

| 1 🗠 😑 Демонстрационна | я база /Магазин "Продукты" / Борисов Федор Михайлович / - Клиент тест | ирования (10 | :Предприятие) |     |                  |                               |               |                         | 🚺 🔮 🕚 🏠 Борисов Ф        | едор Михайлович 📮 |
|-----------------------|-----------------------------------------------------------------------|--------------|---------------|-----|------------------|-------------------------------|---------------|-------------------------|--------------------------|-------------------|
| 🔳 Главное             | 💼 📻 🕁 Торговые предложения 1С:Бизне                                   | с-сеть       |               |     |                  |                               |               |                         |                          | ∂ : ×             |
| 🕒 Маркетинг           |                                                                       |              |               |     |                  |                               |               |                         | A.K. (8.0.5              |                   |
| 🌉 Закупки             |                                                                       |              |               |     |                  | × 4                           |               | Все регионы             | 🖷 категории 🖭 Отооры     | Еще - ?           |
| 🛄 Склад               | Поставщик: Летний снег ×                                              |              |               |     |                  |                               | Нажмите к     | нопку Оформить          |                          |                   |
| 🎰 Продажи             | Наименование                                                          | Ед. и        | Цена (с НДС)  | Вал |                  | Поставщик                     | заказы        |                         |                          | ×                 |
| 🕑 Финансы             | 1С:Комбинат планового питания                                         | шт           | 33 600,00     | RUB | <u>В корзину</u> | Общество с<br>ограниченной    | После заверше | ения закупок торговых   |                          |                   |
| 🗊 нси                 | 10:Зарплата и управление персоналом 8 КОРП                            | шт           | 14 400,00     | RUB | 1 ·              | Общество с                    | заказа        | срендите к оформателино |                          |                   |
| 🚨 Персонал            |                                                                       |              |               |     | × -              | ограниченнои ответственностью |               |                         |                          |                   |
| 🔅 Администрирование   |                                                                       |              |               |     |                  |                               |               |                         |                          |                   |
|                       |                                                                       |              |               |     |                  |                               |               |                         |                          |                   |
|                       |                                                                       |              |               |     |                  |                               |               |                         |                          |                   |
|                       |                                                                       |              |               |     |                  |                               |               |                         |                          |                   |
|                       |                                                                       |              |               |     |                  |                               |               |                         |                          |                   |
|                       |                                                                       |              |               |     |                  |                               |               |                         |                          |                   |
|                       |                                                                       |              |               |     |                  |                               |               |                         |                          |                   |
|                       |                                                                       |              |               |     |                  |                               |               | 🕅 Отборы                |                          |                   |
|                       |                                                                       |              |               |     |                  |                               |               | Поставщик               | Летний снег              |                   |
|                       |                                                                       |              |               |     |                  |                               |               | Цена                    | <u>&lt;не задано&gt;</u> |                   |
|                       |                                                                       |              |               |     |                  |                               |               | Со скидкой              |                          |                   |
|                       |                                                                       |              |               |     |                  |                               |               | С изображением          |                          |                   |
|                       |                                                                       |              |               |     |                  |                               |               | В наличии               |                          |                   |
|                       |                                                                       |              |               |     |                  |                               |               | Способ доставки         |                          |                   |
|                       |                                                                       |              |               |     |                  |                               |               |                         |                          |                   |
|                       |                                                                       |              |               |     |                  |                               |               |                         |                          |                   |
|                       |                                                                       |              |               |     |                  |                               |               |                         |                          |                   |
|                       |                                                                       |              |               |     |                  |                               |               |                         |                          |                   |
|                       |                                                                       |              |               |     |                  |                               |               |                         |                          |                   |
|                       |                                                                       |              |               |     |                  |                               |               |                         |                          |                   |
|                       | Отображается торговых предложений: 2                                  |              |               |     |                  |                               |               |                         |                          |                   |

#### Проверьте корректность заказа

| ровервле кор                    | pennioe                           | ine sanasa                           |                           |                        |          |               |         |              |             |             |             |                  |
|---------------------------------|-----------------------------------|--------------------------------------|---------------------------|------------------------|----------|---------------|---------|--------------|-------------|-------------|-------------|------------------|
| 🏊 😑 Демонстрационная база /Мага | зин "Продукты" / Борис            | сов Федор Михайлович / - Клиент тест | ирования (1С:Предприятие) |                        |          |               | Q Поиск | Ctrl+Shift+F |             | 0 🕐 🕐       | ) 🖒 Борисов | Федор Михайлович |
| 🗧 Главное 🔒 🔒                   | - → ☆ Корзи                       | на торговых предложений              |                           |                        |          |               |         |              |             |             |             | e :              |
| Маркетинг Заказы к о            | правке. Осталось отпр             | равить 1 заказ                       |                           |                        |          |               |         |              |             |             |             |                  |
| Закупки 🖓 Отпри                 | вить заказ                        |                                      |                           |                        |          |               |         |              |             |             |             | Еще -            |
| Склад Заказ                     |                                   |                                      | Поставиник                |                        | Колин    | ество позиций |         | Сумма с НЛС  | Baniota     |             |             |                  |
| то Продажи Заказ для            | Общество с ограничен              | нной ответственностью Летний снег    | Общество с ограниченной   | ответственностью Летни | 10071014 |               | 1       | 14 400       | 00 RUB      |             |             |                  |
| Э Финансы                       |                                   |                                      |                           |                        |          |               |         |              |             |             |             |                  |
|                                 |                                   |                                      |                           |                        |          |               |         |              |             |             |             |                  |
| пси                             |                                   |                                      |                           |                        |          |               |         |              |             |             |             |                  |
| Детали зак                      | аза для Общество с оп             | раниченной ответственностью Летний   | снег                      |                        |          |               |         |              |             |             |             |                  |
| Администрирование Позиции       | заказа Информация                 | а о покупателе и доставке            |                           |                        |          |               |         |              |             |             |             |                  |
| Доб                             | івить 🛞 Удалить                   | ]                                    |                           |                        |          |               |         |              |             | Поиск (Ctrl | +F)         | × Еще •          |
| Номеня                          | патура                            | Артикул Со                           | остояние                  | 🖋 Количество           | E        | Ед. изм.      | Цена    |              | Сумма с НДС | C           | Ставка НДС  |                  |
|                                 |                                   |                                      |                           |                        |          |               |         |              |             |             |             |                  |
| 1С:Зарі<br>персон               | ілата и управление<br>ілом 8 КОРП | 4601546081506 До                     | оступно для заказа        |                        | 1 ц      | ШΤ            |         | 44 400 00    | 1           | 4 400,00 E  | без НДС     |                  |
|                                 |                                   |                                      |                           |                        |          |               |         |              |             |             |             |                  |
|                                 |                                   |                                      |                           |                        |          |               |         |              | Сумма       | с НДС:      | 14          | 400,00 RUB       |
|                                 |                                   |                                      |                           |                        |          |               |         |              |             |             |             | Закрыть          |

## Перейдите к заполнению данных о покупателе

| 1 Демонстрационна   | ая база /Магазин "Продукты" / Борисов Федор Михайлович / - Клиент тести | ирования (1С:Предприятие)    |                     |                  |             | C            | 🕚 😭 Борисов і | редор Михайлович 📃 |
|---------------------|-------------------------------------------------------------------------|------------------------------|---------------------|------------------|-------------|--------------|---------------|--------------------|
| 🗮 Главное           | 💼 🔶 🕁 Корзина торговых предложений                                      |                              |                     |                  |             |              |               | € : ×              |
| 🕒 Маркетинг         | Заказы к отправке. Осталось отправить 1 заказ.                          |                              |                     |                  |             |              |               |                    |
| 🌉 Закупки           | 🛜 Отправить заказ                                                       |                              |                     |                  |             |              |               | Еще - ?            |
| 🛄 Склад             | Заказ                                                                   | Поставщик                    | Ко                  | личество позиций | Сумма с НДС | Валюта       |               |                    |
| 🎰 Продажи           | Заказ для Общество с ограниченной ответственностью Летний снег          | Общество с ограниченной отве | етственностью Летни |                  | 1 14 40     | 0,00 RUB     |               |                    |
| 🚱 Финансы           |                                                                         |                              |                     |                  |             |              |               |                    |
| 🗊 нси               |                                                                         |                              |                     |                  |             |              |               |                    |
| 🚨 Персонал          | Детали заказа для Общество с ограниченной ответственностью Летний о     | снег                         |                     |                  |             |              |               |                    |
| 🔅 Администрирование | Позиции заказа Информация о покупателе и доставке                       |                              |                     |                  |             |              |               |                    |
|                     | • Добавить                                                              |                              |                     |                  |             |              |               | × Еще •            |
|                     | Номенклатура Перейдите к заполнению                                     | остояние                     | Количество          | Ед. изм.         | Цена        | Сумма с НДС  | Ставка НДС    |                    |
|                     | данных о покупателе                                                     |                              |                     |                  |             |              |               |                    |
|                     | 1С:Зарплата и управление 4601546081506 До<br>персоналом 8 КОРП          | оступно для заказа           | 1                   | шт               | 44,400,00   | 14 400,00    | Без НДС       |                    |
|                     |                                                                         |                              |                     |                  | 14 400,00   |              |               |                    |
|                     |                                                                         |                              |                     |                  |             |              |               |                    |
|                     |                                                                         |                              |                     |                  |             |              |               |                    |
|                     |                                                                         |                              |                     |                  |             |              |               |                    |
|                     |                                                                         |                              |                     |                  |             |              |               |                    |
|                     |                                                                         |                              |                     |                  |             |              |               |                    |
|                     |                                                                         |                              |                     |                  |             |              |               |                    |
|                     |                                                                         |                              |                     |                  |             |              |               |                    |
|                     |                                                                         |                              |                     |                  |             |              |               |                    |
|                     |                                                                         |                              |                     |                  |             |              |               |                    |
|                     |                                                                         |                              |                     |                  |             |              |               |                    |
|                     |                                                                         |                              |                     |                  |             |              |               |                    |
|                     |                                                                         |                              |                     |                  |             |              |               |                    |
|                     |                                                                         |                              |                     |                  |             |              |               |                    |
|                     |                                                                         |                              |                     |                  |             | Сумма с НДС: | 14            | 400,00 RUB         |
|                     |                                                                         |                              |                     |                  |             |              |               | Закрыть            |
|                     |                                                                         |                              |                     |                  |             |              |               |                    |

#### Выберите организацию

| 1 🗠 😑 Демонстрационна | ая база /Магазин "Продукты" / Борисов Федор Михайлович / - Клиент тести | рования (1С:Предприятие)                                        | Q. flow            | x Ctri+Shift+F     | 📃 🔮 🕚 🏠 Борисов Федор Михайлович 👳 |
|-----------------------|-------------------------------------------------------------------------|-----------------------------------------------------------------|--------------------|--------------------|------------------------------------|
| 🔳 Главное             | 👝 🔶 🕁 Корзина торговых предложений                                      |                                                                 |                    |                    | ∂ : ×                              |
| 🚱 Маркетинг           | Заказы к отправке. Осталось отправить 1 заказ.                          |                                                                 |                    |                    |                                    |
| 🌉 Закупки             | 🔗 Отправить заказ                                                       |                                                                 |                    |                    | Еще - ?                            |
| 🋄 Склад               | Заказ                                                                   | Поставщик                                                       | Количество позиций | Сумма с НДС Валюта |                                    |
| 🋍 Продажи             | Заказ для Общество с ограниченной ответственностью Летний снег          | Общество с ограниченной ответственностью Летни                  |                    | 1 14 400,00 RUB    |                                    |
| 🕑 Финансы             |                                                                         |                                                                 |                    |                    |                                    |
| 🗊 нси                 |                                                                         |                                                                 |                    |                    |                                    |
| 🚨 Персонал            | Детали заказа для Общество с ограниченной ответственностью Летний с     | нег                                                             |                    |                    |                                    |
| 🔅 Администрирование   | Позиции заказа Информация о покупателе и доставке                       |                                                                 |                    |                    |                                    |
|                       | Информация о полителе                                                   | Информация о доставке<br>Способ воставки 🕜 Лоставка 🔿 Самовывоз |                    |                    |                                    |
|                       | Контактное                                                              | Адрес доставки:                                                 | - B                |                    |                                    |
|                       | лицо:<br>Электронная Выберите организацию                               |                                                                 |                    |                    |                                    |
|                       | почта: Организация должна быть зарегистрирована                         |                                                                 |                    |                    |                                    |
|                       | Телефон: в сервисе 1С:Бизнес-сеть                                       |                                                                 |                    |                    |                                    |
|                       | ······································                                  |                                                                 |                    |                    |                                    |
|                       |                                                                         |                                                                 |                    |                    |                                    |
|                       |                                                                         |                                                                 |                    |                    |                                    |
|                       |                                                                         |                                                                 |                    |                    |                                    |
|                       |                                                                         |                                                                 |                    |                    |                                    |
|                       |                                                                         |                                                                 |                    |                    |                                    |
|                       |                                                                         |                                                                 |                    |                    |                                    |
|                       |                                                                         |                                                                 |                    |                    |                                    |
|                       |                                                                         |                                                                 |                    |                    |                                    |
|                       |                                                                         |                                                                 |                    |                    |                                    |
|                       |                                                                         |                                                                 |                    |                    |                                    |
|                       |                                                                         |                                                                 |                    |                    |                                    |
|                       |                                                                         |                                                                 |                    |                    |                                    |
|                       |                                                                         |                                                                 |                    |                    |                                    |
|                       |                                                                         |                                                                 |                    |                    | Закрыть                            |

#### Укажите ФИО ответственного за заказ

| 1 🖳 🗏 Демонстрационна | ая база /Магазин "Продукты" / Борисов Федор Михайлович / - Клиент тести                 | рования (1С:Предприятие)                       |                    |             | 🚭 🕚 🏠 Борисов Федор Михайлович 号 |
|-----------------------|-----------------------------------------------------------------------------------------|------------------------------------------------|--------------------|-------------|----------------------------------|
| 🔳 Главное             | 👝 🔶 🕂 Корзина торговых предложений                                                      |                                                |                    |             | & : ×                            |
| 🕒 Маркетинг           | Заказы к отправке. Осталось отправить 1 заказ.                                          |                                                |                    |             |                                  |
| 🏢 Закупки             | 🔗 Отправить заказ                                                                       |                                                |                    |             | Еще - ?                          |
| 🛄 Склад               | Заказ                                                                                   | Поставщик                                      | Количество позиций | Сумма с НДС | Валюта                           |
| 🇰 Продажи             | Заказ для Общество с ограниченной ответственностью Летний снег                          | Общество с ограниченной ответственностью Летни |                    | 1 14 400,00 | RUB                              |
| 😧 Финансы             |                                                                                         |                                                |                    |             |                                  |
| 🗃 нси                 |                                                                                         |                                                |                    |             |                                  |
| 💄 Персонал            | <ul> <li>Детали заказа для Общество с ограниченной ответственностью Летний с</li> </ul> | нөг                                            |                    |             |                                  |
| 🔅 Администрирование   | Позиции заказа Информация о покупателе и доставке                                       |                                                |                    |             |                                  |
|                       | Информация о покупателе                                                                 | Информация о доставке                          |                    |             |                                  |
|                       | Организация: ООО Егерь + Ф                                                              | Способ доставки: • Доставка Самовывоз          | × 10               |             |                                  |
|                       | Иванов Иван                                                                             |                                                |                    |             |                                  |
|                       | почта: Введите текст                                                                    |                                                |                    |             |                                  |
|                       | Телефон:<br>ФИО контактно лица, в случае                                                |                                                |                    |             |                                  |
|                       | Комментарии необходимости с ним свяжется поставщик                                      |                                                |                    |             |                                  |
|                       |                                                                                         |                                                |                    |             |                                  |
|                       |                                                                                         |                                                |                    |             |                                  |
|                       |                                                                                         |                                                |                    |             |                                  |
|                       |                                                                                         |                                                |                    |             |                                  |
|                       |                                                                                         |                                                |                    |             |                                  |
|                       |                                                                                         |                                                |                    |             |                                  |
|                       |                                                                                         |                                                |                    |             |                                  |
|                       |                                                                                         |                                                |                    |             |                                  |
|                       |                                                                                         |                                                |                    |             |                                  |
|                       |                                                                                         |                                                |                    |             |                                  |
|                       |                                                                                         |                                                |                    |             |                                  |
|                       |                                                                                         |                                                |                    |             |                                  |
|                       |                                                                                         |                                                |                    |             |                                  |
|                       |                                                                                         |                                                |                    |             |                                  |
|                       |                                                                                         |                                                |                    |             | Закрыть                          |
|                       |                                                                                         |                                                |                    |             |                                  |

#### Введите электронную почту, по которой смогу связаться в случае уточнения заказа

| 1 🖳 🗏 Демонстрационна | нная База /Магазин "Продукты" / Борисов Федор Михайлович / - Клиент тестирования (1С.Предприятие) |                                                |                    |                    | 📗 🤔 🕚 🏠 Борисов Федор Михайлович 👳 |
|-----------------------|---------------------------------------------------------------------------------------------------|------------------------------------------------|--------------------|--------------------|------------------------------------|
| 🔳 Главное             | 👝 🗕 🕁 Корзина торговых предложений                                                                |                                                |                    |                    | ∂ : ×                              |
| 🚱 Маркетинг           | Заказы к отправке. Осталось отправить 1 заказ.                                                    |                                                |                    |                    |                                    |
| 🌉 Закупки             | 😴 Отправить заказ                                                                                 |                                                |                    |                    | Еще - ?                            |
| 🏥 Склад               | Заказ                                                                                             | Поставщик                                      | Количество позиций | Сумма с НДС Валюта |                                    |
| 🍿 Продажи             | Заказ для Общество с ограниченной ответственностью Летний снег                                    | Общество с ограниченной ответственностью Летни |                    | 1 14 400,00 RUB    |                                    |
| Финансы               |                                                                                                   |                                                |                    |                    |                                    |
| 🗊 нси                 |                                                                                                   |                                                |                    |                    |                                    |
| 🚨 Персонал            | <br>Детали заказа для Общество с ограниченной ответственностью Летний с                           | нег                                            |                    |                    |                                    |
| 🔅 Администрирование   | Позиции заказа Информация о покупателе и доставке                                                 |                                                |                    |                    |                                    |
|                       | Информация о покупателе                                                                           | Информация о доставке                          |                    |                    |                                    |
|                       | Организация: ООО сгерь • •                                                                        | Адрес доставки: Доставка Самованноз            | - Ø                |                    |                                    |
|                       | лицо:                                                                                             |                                                |                    |                    |                                    |
|                       | почта                                                                                             |                                                |                    |                    |                                    |
|                       | Комментарии Введите текст                                                                         |                                                |                    |                    |                                    |
|                       | Введите электронную почту, по которой смогу                                                       |                                                |                    |                    |                                    |
|                       | связаться в случае уточнения заказа                                                               |                                                |                    |                    |                                    |
|                       |                                                                                                   |                                                |                    |                    |                                    |
|                       |                                                                                                   |                                                |                    |                    |                                    |
|                       |                                                                                                   |                                                |                    |                    |                                    |
|                       |                                                                                                   |                                                |                    |                    |                                    |
|                       |                                                                                                   |                                                |                    |                    |                                    |
|                       |                                                                                                   |                                                |                    |                    |                                    |
|                       |                                                                                                   |                                                |                    |                    |                                    |
|                       |                                                                                                   |                                                |                    |                    |                                    |
|                       |                                                                                                   |                                                |                    |                    |                                    |
|                       |                                                                                                   |                                                |                    |                    |                                    |
|                       |                                                                                                   |                                                |                    |                    |                                    |
|                       |                                                                                                   |                                                |                    |                    |                                    |
|                       |                                                                                                   |                                                |                    |                    | Закрыть                            |

#### Введите номер телефона, по которому смогу связаться в случае уточнения заказа

| 1 Демонстрационна   | ая база /Магазин "Продукты" / Борисов Федор Михайлович / - Клиент тести       | рования (1С:Предприятие)                       |                    |             | 🤩 🕚 🏠 Борисов Федор Михайлович 🗄 |
|---------------------|-------------------------------------------------------------------------------|------------------------------------------------|--------------------|-------------|----------------------------------|
| 🔳 Главное           | 👝 🔶 🕂 Корзина торговых предложений                                            |                                                |                    |             | @ : >                            |
| 🕒 Маркетинг         | Заказы к отправке. Осталось отправить 1 заказ.                                |                                                |                    |             |                                  |
| 🌉 Закупки           | 灾 Отправить заказ                                                             |                                                |                    |             | Еще - ?                          |
| 🛄 Склад             | Заказ                                                                         | Поставщик                                      | Количество позиций | Сумма с НДС | Валюта                           |
| 🛍 Продажи           | Заказ для Общество с ограниченной ответственностью Летний снег                | Общество с ограниченной ответственностью Летни |                    | 1 14 400,00 | RUB                              |
| 🕑 Финансы           |                                                                               |                                                |                    |             |                                  |
| 💣 нси               |                                                                               |                                                |                    |             |                                  |
| 🚨 Персонал          | Детали заказа для Общество с ограниченной ответственностью Летний с           | нег                                            |                    |             |                                  |
| 🔅 Администрирование | Позиции заказа Информация о покупателе и доставке                             |                                                |                    |             |                                  |
|                     | Информация о покупателе                                                       | Информация о доставке                          |                    |             |                                  |
|                     | Организация: ООО Егерь + 4                                                    | Способ доставки: • Доставка Самовывоз          |                    |             |                                  |
|                     | Лицо:                                                                         | Адрес доставки.                                | ·····              |             |                                  |
|                     | Электронная<br>почта:                                                         | )                                              |                    |             |                                  |
|                     | Телефон: +7 (999) 999-99-99                                                   |                                                |                    |             |                                  |
|                     | Комментарий к. таказу                                                         |                                                |                    |             |                                  |
|                     | Введите текст                                                                 |                                                |                    |             |                                  |
|                     | введите номер телефона, по которому смогу связаться в случае уточнения заказа |                                                |                    |             |                                  |
|                     |                                                                               |                                                |                    |             |                                  |
|                     |                                                                               |                                                |                    |             |                                  |
|                     |                                                                               |                                                |                    |             |                                  |
|                     |                                                                               |                                                |                    |             |                                  |
|                     |                                                                               |                                                |                    |             |                                  |
|                     |                                                                               |                                                |                    |             |                                  |
|                     |                                                                               |                                                |                    |             |                                  |
|                     |                                                                               |                                                |                    |             |                                  |
|                     |                                                                               |                                                |                    |             |                                  |
|                     |                                                                               |                                                |                    |             |                                  |
|                     |                                                                               |                                                |                    |             |                                  |
|                     |                                                                               |                                                |                    |             |                                  |
|                     |                                                                               |                                                |                    |             | Закрыть                          |
|                     |                                                                               |                                                |                    |             |                                  |

#### Выберите способ получения товара

| 1 🗠 😑 Демонстрационна | ая база /Магазин "Продукты" / Борисов Федор Михайлович / - Клиент тести | рования (1С:Предприятие)                                         | Q. Поиск           |                   | 🔜 🤔 🕚 🏠 Бориссе Федор Михайлович 🌐 |
|-----------------------|-------------------------------------------------------------------------|------------------------------------------------------------------|--------------------|-------------------|------------------------------------|
| 🗮 Главное             | 🛖 🔶 🔶 Корзина торговых предложений                                      |                                                                  |                    |                   | ∂ : ×.                             |
| 🚱 Маркетинг           | Заказы к отправке. Осталось отправить 1 заказ.                          |                                                                  |                    |                   |                                    |
| 🌉 Закупки             | 🔗 Отправить заказ                                                       |                                                                  |                    |                   | Еще - ?                            |
| 🛄 Склад               | Заказ                                                                   | Поставщик                                                        | Количество позиций | Сумма с НДС Валют | a .                                |
| 🍿 Продажи             | Заказ для Общество с ограниченной ответственностью Летний снег          | Общество с ограниченной ответственностью Летни                   | 1                  | 14 400,00 RUB     |                                    |
| 🕑 Финансы             |                                                                         |                                                                  |                    |                   |                                    |
| 🗊 нси                 |                                                                         |                                                                  |                    |                   |                                    |
| 🚨 Персонал            | Детали заказа для Общество с ограниченной ответственностью Летний с     | нег                                                              |                    |                   |                                    |
| 🔅 Администрирование   | Позиции заказа Информация о покупателе и доставке                       |                                                                  |                    |                   |                                    |
|                       | Информация о покупателе<br>Организация: ООО Егерь • Ф                   | Информация о доставке<br>Способ доставки: О Доставка 💽 Самовывоз |                    |                   |                                    |
|                       | Контактное Иванов Иван                                                  | Адрес самовывоза:                                                | ······             |                   |                                    |
|                       | Электронная bn@1c.ru                                                    |                                                                  |                    |                   |                                    |
|                       | Телефон: +7 (999) 999-99-99                                             |                                                                  |                    |                   |                                    |
|                       | Комментарий к заказу:                                                   |                                                                  |                    |                   |                                    |
|                       |                                                                         | Выберите способ получ                                            | ения товара        |                   |                                    |
|                       |                                                                         |                                                                  |                    |                   |                                    |
|                       |                                                                         |                                                                  |                    |                   |                                    |
|                       |                                                                         |                                                                  |                    |                   |                                    |
|                       |                                                                         |                                                                  |                    |                   |                                    |
|                       |                                                                         |                                                                  |                    |                   |                                    |
|                       |                                                                         |                                                                  |                    |                   |                                    |
|                       |                                                                         |                                                                  |                    |                   |                                    |
|                       |                                                                         |                                                                  |                    |                   |                                    |
|                       |                                                                         |                                                                  |                    |                   |                                    |
|                       |                                                                         |                                                                  |                    |                   |                                    |
|                       |                                                                         |                                                                  |                    |                   |                                    |
|                       |                                                                         |                                                                  |                    |                   |                                    |
|                       |                                                                         |                                                                  |                    |                   | Закрыть                            |

## Выберите Адрес

| 1 🖳 📃 Демонстрационна | ия база /Магазин "Продукты" / Борисов Федор Михайлович / - Клиент тести                 | рования (1С:Предприятие)                       |                    |             | 🤩 🕚 🏠 Борисов Федор Михайлович 👳 |
|-----------------------|-----------------------------------------------------------------------------------------|------------------------------------------------|--------------------|-------------|----------------------------------|
| 🔳 Главное             | 💼 🗲 🔿 🏠 Корзина торговых предложений                                                    |                                                |                    |             | er i ×                           |
| 🕒 Маркетинг           | Заказы к отправке. Осталось отправить 1 заказ.                                          |                                                |                    |             |                                  |
| 🌉 Закупки             | ⊘ Отправить заказ                                                                       |                                                |                    |             | Еще - ?                          |
| 🛄 Склад               | Заказ                                                                                   | Поставщик                                      | Количество позиций | Сумма с НДС | Валюта                           |
| 🎰 Продажи             | Заказ для Общество с ограниченной ответственностью Летний снег                          | Общество с ограниченной ответственностью Летни | 1                  | 14 400.00   | RUB                              |
| 🕑 Финансы             |                                                                                         |                                                |                    |             |                                  |
| 🗊 НСИ                 |                                                                                         |                                                |                    |             |                                  |
| 🚨 Персонал            | <ul> <li>Детали заказа для Общество с ограниченной ответственностью Летний с</li> </ul> | нег                                            |                    |             |                                  |
| 🔅 Администрирование   | Позиции заказа Информация о покупателе и доставке                                       |                                                |                    |             |                                  |
|                       | Информация о покупателе                                                                 | Информация о доставке                          |                    |             |                                  |
|                       | Организация: ООО Егерь - Ф                                                              | Способ доставки: Доставка (•) Самовывоз        |                    |             |                                  |
|                       | Контактное Иванов Иван                                                                  | Адрес самовывоза.                              |                    |             |                                  |
|                       | Электронная bn@1c.ru<br>почта:                                                          | Укажите Адрес                                  |                    |             |                                  |
|                       | Телефон: +7 (999) 999-99-99                                                             | Выберите адрес из списка                       |                    |             |                                  |
|                       | Комментарий к заказу:                                                                   |                                                |                    |             |                                  |
|                       |                                                                                         |                                                |                    |             |                                  |
|                       |                                                                                         |                                                |                    |             |                                  |
|                       |                                                                                         |                                                |                    |             |                                  |
|                       |                                                                                         |                                                |                    |             |                                  |
|                       |                                                                                         |                                                |                    |             |                                  |
|                       |                                                                                         |                                                |                    |             |                                  |
|                       |                                                                                         |                                                |                    |             |                                  |
|                       |                                                                                         |                                                |                    |             |                                  |
|                       |                                                                                         |                                                |                    |             |                                  |
|                       |                                                                                         |                                                |                    |             |                                  |
|                       |                                                                                         |                                                |                    |             |                                  |
|                       |                                                                                         |                                                |                    |             |                                  |
|                       |                                                                                         |                                                |                    |             |                                  |
|                       |                                                                                         |                                                |                    |             |                                  |
|                       |                                                                                         |                                                |                    |             |                                  |
|                       |                                                                                         |                                                |                    |             | Закрыть                          |
|                       |                                                                                         |                                                |                    |             |                                  |

#### По окончанию оформления заказа нажмите кнопку Отправить заказ

| 1 🖳 🗏 Демонстрацион | ная база /Магазин "Продукты" / Борисов Федор Михайлович / - Клиен | тестирования (1С:Предприятие)                                                            |                    |                    | 📕 🤔 🕚 🏠 Борисов Федор Михайлович 🁳 |
|---------------------|-------------------------------------------------------------------|------------------------------------------------------------------------------------------|--------------------|--------------------|------------------------------------|
| 🔳 Главное           | 👝 🗲 🚽 ☆ Корзина торговых предложен                                | ий                                                                                       |                    |                    | <i>∂</i> : ×                       |
| 🚯 Маркетинг         | Заказы к отправке, Осталось отправить 1 заказ.                    |                                                                                          |                    |                    |                                    |
| 🌉 Закупки           | 😾 Отправить заказ                                                 |                                                                                          |                    |                    | Еще - ?                            |
| 🁥 Склад             |                                                                   | Поставщик                                                                                | Количество позиций | Сумма с НДС Валюта |                                    |
| 🍿 Продажи           | Нажмите на кнопку                                                 | ег Общество с ограниченной ответственностью Летни                                        |                    | 1 14 400.00 RUB    |                                    |
| Финансы             | По окончанию оформления заказа нажмите<br>кнопку Отправить заказ  |                                                                                          |                    |                    |                                    |
| 🗃 нси               |                                                                   |                                                                                          |                    |                    |                                    |
| 🚨 Персонал          | Детали заказа для Общество с ограниченной ответственностью Ле     | тний снег                                                                                |                    |                    |                                    |
| 🔅 Администрирование | Позиции заказа Информация о покупателе и доставке                 |                                                                                          |                    |                    |                                    |
|                     | Информация о покупателе                                           | Информация о доставке                                                                    |                    |                    |                                    |
|                     | Организация: ООО Егерь                                            | способ доставки: Доставка • Самовывоз<br>Апрес самовывоза: Москва с Лимтриевского ид. по | •                  |                    |                                    |
|                     | Иванов Иван                                                       |                                                                                          |                    |                    |                                    |
|                     | Электронная<br>почта:                                             |                                                                                          |                    |                    |                                    |
|                     | Телефон: +7 (999) 999-99-99                                       |                                                                                          |                    |                    |                                    |
|                     | Комментарии к заказу:                                             |                                                                                          |                    |                    |                                    |
|                     |                                                                   |                                                                                          |                    |                    |                                    |
|                     |                                                                   |                                                                                          |                    |                    |                                    |
|                     |                                                                   |                                                                                          |                    |                    |                                    |
|                     |                                                                   |                                                                                          |                    |                    |                                    |
|                     |                                                                   |                                                                                          |                    |                    |                                    |
|                     |                                                                   |                                                                                          |                    |                    |                                    |
|                     |                                                                   |                                                                                          |                    |                    |                                    |
|                     |                                                                   |                                                                                          |                    |                    |                                    |
|                     |                                                                   |                                                                                          |                    |                    |                                    |
|                     |                                                                   |                                                                                          |                    |                    |                                    |
|                     |                                                                   |                                                                                          |                    |                    |                                    |
|                     |                                                                   |                                                                                          |                    |                    |                                    |
|                     |                                                                   |                                                                                          |                    |                    |                                    |
|                     |                                                                   |                                                                                          |                    |                    |                                    |
|                     |                                                                   |                                                                                          |                    |                    | Закрыть                            |

Электронные документы отправлены. Нажмите на гиперссылку для просмотра отправленных

#### документов

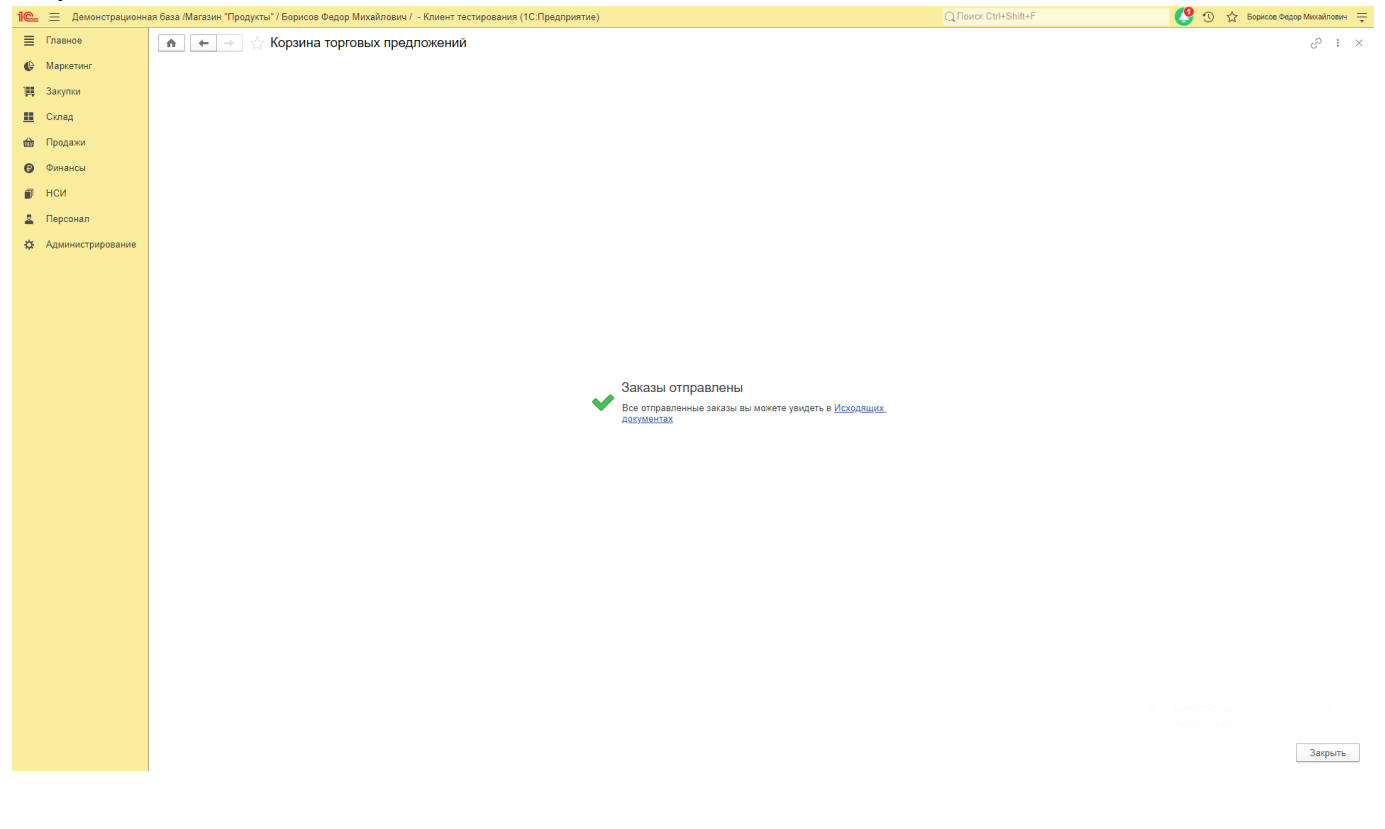

## Выберите исходящий документ и откройте его

| 1 демонстрационн    | ая база /Магазин "Г     | Продукты" / Борисов Федор Михайлович / - Клиент тести | рования (1С:Предприятие)                              |                                     |                                 | 🔜 🧐 🕚 🏠 Борисов Федор Михайлович 🁳 |
|---------------------|-------------------------|-------------------------------------------------------|-------------------------------------------------------|-------------------------------------|---------------------------------|------------------------------------|
| 📃 Главное           | <b>A</b> <del>(</del> - | Исходящие документы 1С:Бизнес-сет                     | ъ                                                     |                                     |                                 | : ×                                |
| 🚯 Маркетинг         | Организация:            | ООО Егерь • В Период: Все время                       | × Контрагент:                                         |                                     | • × 57 Вид: Все виды документов | - × Показывать доставленные        |
| 🌉 Закупки           | найти по Q              | R-коду 🔍 Найти 🔍 С Обновить                           |                                                       |                                     |                                 | Еще - ?                            |
| 🇮 Склад             | Дата                    | Организация                                           | Получатель                                            | Документ                            | Сумма Статус                    |                                    |
| 🇰 Продажи           | 13:11                   | OOO Erepь                                             | Общество с ограниченной ответственностью Летний снег  | Заказ ООО Егерь от 28-01-2022 01-11 | 14 400,00 Ompasner              | •                                  |
| 😰 Финансы           | 10.12.2021              | ООО Егерь                                             | Общество с ограниченной ответственностью Летний снег  | Заказ ООО Егерь от 10-12-2021 08-30 | 240 000,00 Отправле             |                                    |
| 🗃 нси               | 10.12.2021              | OOO Erees                                             | Общество с ограниченной ответственностью Летний снег  | 3. AO Ereps or 10-12-2021 08-05     | 240 000.00 Ormpaener            | ,                                  |
| 🚨 Персонал          | 10 12 2021              | 000 Erms                                              | Общество с отранизациой ответственность ю Петний сиес | 3a an 000 Errer at 10.12.2021 05.59 | 240.000.00                      |                                    |
| 🔅 Администрирование | 10.12.2021              |                                                       |                                                       |                                     | 240 000,00 011948/61            |                                    |
|                     | 10.12.2021              | OOO Ereps                                             | Общество с ограниченной ответственностью Летний снег  | Заказ ООО Егерь от 10-12-2021 05-40 | 240 000,00 Ompaaner             | •                                  |
|                     | 10.12.2021              | ООО Егерь                                             | общесть Выберите исходящий до                         | кумент и откройте его               | 240 000,00 Ottipaener           | •                                  |
|                     | 09.12.2021              | OOO Erepь                                             | Общество с ограниченной ответственностью Летний снег  | Заказ ООО Егерь от 09-12-2021 04-14 | 240 000,00 Ottipasher           | •                                  |
|                     | 09.12.2021              | OOO Ereps                                             | Общество с ограниченной ответственностью Летний снег  | Заказ ОСО Егерь от 09-12-2021 04-00 | 240 000,00 Ottipaaner           | •                                  |
|                     | 09.12.2021              | OOO Ereps                                             | Общество с ограниченной ответственностью Летний снег  | Заказ ООО Егерь от 09-12-2021 03-14 | 48 000,00 Ompashe               | •                                  |
|                     |                         |                                                       |                                                       |                                     |                                 |                                    |
|                     |                         |                                                       |                                                       |                                     |                                 |                                    |
|                     |                         |                                                       |                                                       |                                     |                                 |                                    |
|                     |                         |                                                       |                                                       |                                     |                                 |                                    |
|                     |                         |                                                       |                                                       |                                     |                                 |                                    |
|                     |                         |                                                       |                                                       |                                     |                                 |                                    |
|                     |                         |                                                       |                                                       |                                     |                                 |                                    |
|                     |                         |                                                       |                                                       |                                     |                                 |                                    |
|                     |                         |                                                       |                                                       |                                     |                                 |                                    |
|                     |                         |                                                       |                                                       |                                     |                                 |                                    |
|                     |                         |                                                       |                                                       |                                     |                                 |                                    |
|                     |                         |                                                       |                                                       |                                     |                                 |                                    |
|                     |                         |                                                       |                                                       |                                     |                                 |                                    |
|                     |                         |                                                       |                                                       |                                     |                                 |                                    |
|                     |                         |                                                       |                                                       |                                     |                                 |                                    |

#### Ознакомьтесь с отправленным документом

| 1 🗠 😑 Демонстрационн | я база /Магазин "Продукты" / Борисов Федор Михайлович / - Клиент тестирования (1С.Предприятие)    | Q Поиск Ctrl+Shift+F        | 🔮 🕚 🏠 Борисов Федор Михайлович 👳      |  |  |  |  |  |  |
|----------------------|---------------------------------------------------------------------------------------------------|-----------------------------|---------------------------------------|--|--|--|--|--|--|
| 🔳 Главное            | 👚 🗧 🚽 Заказ ООО Егерь от 28-01-2022 01-11 (электронный документ)                                  |                             | ×                                     |  |  |  |  |  |  |
| 🔮 Маркетинг          |                                                                                                   |                             | Еще - ?                               |  |  |  |  |  |  |
| 🌉 Закупки            | Состояние: отправлен 28.01.2022 13:11:50                                                          |                             |                                       |  |  |  |  |  |  |
| 🛄 Склад              | Контактное лицо: Иванов Иван Телефон: 79999999999                                                 | Электронная почта: bn@1c.ru |                                       |  |  |  |  |  |  |
| 🎰 Продажи            | ba221520-232f-43cc-b4e6-162d85blf5576                                                             |                             | Î                                     |  |  |  |  |  |  |
| 😰 Финансы            | Заказ поставщику: № Заказ ООО Егерь от 28-01-2022 01-11 от 28 января 2022 г                       |                             |                                       |  |  |  |  |  |  |
| 🗊 нси                | Исполнитель: Общество с ограниченной ответственностью Летний снег ИНН: 0626138679. КПП: 386201717 |                             |                                       |  |  |  |  |  |  |
| 🚨 Персонал           | Заказини: ООО Егерь ИНН: 0527763840. КПП: 606545211                                               |                             |                                       |  |  |  |  |  |  |
| Администрирование    |                                                                                                   | _                           |                                       |  |  |  |  |  |  |
|                      | № Код Товары (работы, услуги) Количество Цена НДС НДС Сумма<br>Исолскоезск                        | 1                           |                                       |  |  |  |  |  |  |
|                      | 1 06 1C.Зарплата и управление персоналом 8 КОРП 1,000 шт 14 400,00 0% 14 40                       | 0.00                        |                                       |  |  |  |  |  |  |
|                      |                                                                                                   |                             |                                       |  |  |  |  |  |  |
|                      |                                                                                                   |                             |                                       |  |  |  |  |  |  |
|                      | Менеджер подпись расшифровка подписи                                                              |                             |                                       |  |  |  |  |  |  |
|                      |                                                                                                   |                             |                                       |  |  |  |  |  |  |
|                      |                                                                                                   |                             |                                       |  |  |  |  |  |  |
|                      |                                                                                                   |                             |                                       |  |  |  |  |  |  |
|                      |                                                                                                   |                             |                                       |  |  |  |  |  |  |
|                      |                                                                                                   |                             |                                       |  |  |  |  |  |  |
|                      |                                                                                                   |                             |                                       |  |  |  |  |  |  |
|                      |                                                                                                   |                             |                                       |  |  |  |  |  |  |
|                      |                                                                                                   |                             |                                       |  |  |  |  |  |  |
|                      |                                                                                                   |                             |                                       |  |  |  |  |  |  |
|                      |                                                                                                   |                             |                                       |  |  |  |  |  |  |
|                      |                                                                                                   |                             |                                       |  |  |  |  |  |  |
|                      |                                                                                                   |                             |                                       |  |  |  |  |  |  |
|                      |                                                                                                   |                             |                                       |  |  |  |  |  |  |
|                      |                                                                                                   |                             | · · · · · · · · · · · · · · · · · · · |  |  |  |  |  |  |
|                      |                                                                                                   |                             | , *                                   |  |  |  |  |  |  |

• Оглавление

## Просмотр счета от поставщика

## Перейдите в подсистему Закупки

| 1 🗠 😑 Демонстрационна | ия база /Магазин "Продукты" / Борисов Федор Михайлович / - Клиент тестирования (1С:Предприятие)                                                                                                    | Q Поиск Ctrl+Shift+F        | 🤔 🕚 🏠 Борисов Федор Михайлович 🁳                                                                                                    |
|-----------------------|----------------------------------------------------------------------------------------------------|-----------------------------|----------------------------------------------------------------------------------------------------|
| 🔳 Главное             | < 🔶 🔶 Начальная страница                                                                                                    |                             |                                                                                                    |
| 🕒 Маркетинг           |                                                                                                    |                             |                                                                                                    |
| 🌉 Закупки             | Пермол: 28 января 2022 г. (лятница)                                                                                                    |                             |                                                                                                    |
| 🛄 Склад               | Магазин: Т Килад:                                                                                                    | ×                           |                                                                                                    |
| 🎰 Продажи             | Распоряжения на приемку и отгрузку товаров                                                                                                    | Приказы на пересчет товаров |                                                                                                    |
| Финансы               | С Обновить 🖻 Отчеты -                                                                                                    | С Обновить 🗈 Отчеты -       |                                                                                                    |
| П НСИ                 | Распоряжение                                                                                                    | Приказ, Состояние           |                                                                                                    |
|                       | 🕞 Приемка (0)                                                                                                    |                             |                                                                                                    |
| терсонал              | <нет распоряжений>                                                                                                    |                             |                                                                                                    |
| ОК Администрирование  | Ompyska (0)     Curr paceperenum                                                                                                    |                             |                                                                                                    |
|                       | -not paciopowonwo-                                                                                                    |                             |                                                                                                    |
|                       |                                                                                                    |                             |                                                                                                    |
|                       |                                                                                                    |                             |                                                                                                    |
|                       |                                                                                                    |                             |                                                                                                    |
|                       | Изменения 54-ФЗ                                                                                                    |                             |                                                                                                    |
|                       | Пределения экона солеватор и фекалальная денная.<br>Серванс на СС-ФФД ю беспонит удобное подключение ваших:<br>каск к оператору фикалальных деннаях без нацемок к<br>официальной стоимости устуг ОФД |                             | Все 24-93 и перезора на онлайн ККТ<br>С 1 иноля 2017 года можно будат использовать только те ККТ,<br>которые передают данные о продажах в ФНС через оператора<br>фискальных данных (Федеральный закон 54-ФЗ). |
|                       |                                                                                                    |                             |                                                                                                    |
|                       | Новости 1С                                                                                                    |                             |                                                                                                    |
|                       | <u>Когда нужно формировать кассовый чек при оказании услуги в кредит</u>                                                                                                    |                             |                                                                                                    |
|                       | 27.01.2022 11:54                                                                                                    |                             |                                                                                                    |
|                       | Приглашаем всех желающих на открытый вебинар по сервисам в составе тарифов уровня ПРОФ                                                                                                    |                             |                                                                                                    |
|                       | 26.01.2022 14:00                                                                                                    |                             |                                                                                                    |
|                       | <u>Дайджест новостей для малого бизнеса (19 - 25 января)</u>                                                                                                    |                             |                                                                                                    |
|                       | 25.01.2022 14:46                                                                                                    |                             |                                                                                                    |
|                       |                                                                                                    |                             |                                                                                                    |
|                       |                                                                                                    |                             |                                                                                                    |
|                       |                                                                                                    |                             |                                                                                                    |
|                       | Все новости                                                                                                    |                             |                                                                                                    |

## Перейдите к списку документов Поступления товаров

|                     |                                      |                                                                          |                                                                     |  | -        |
|---------------------|--------------------------------------|--------------------------------------------------------------------------|---------------------------------------------------------------------|--|----------|
| 🗮 Главное           |                                      |                                                                          |                                                                     |  | × \$\$ × |
| Ф Маркетинг         |                                      |                                                                          |                                                                     |  |          |
| 🌉 Закупки           | Отчеты по запасам и закупкам         | 1С:Бизнес-сеть                                                           | Создать                                                             |  |          |
| 🋄 Склад             | Работа с поставщиками                | Торговые предложения 1С:Бизнес-сеть<br>Входящие документы 1С:Бизнес-сеть | Запрос коммерческих предпожений                                     |  |          |
| 🍿 Продажи           | Поставщики                           | Исходящие документы 1С.Бизнес-сеть                                       | Сервис                                                              |  |          |
| 😗 Финансы           | Поставляемая номенклатура            |                                                                          | Дополнительные обработки<br>Пополнительные отчеты                   |  |          |
| 💣 нси               | Закупки                              | Текущие дела ЭДО                                                         | Анализ продаж и формирование заказов                                |  |          |
| 🚨 Персонал          | Заказы поставщикам                   | См. также                                                                | Печать этикеток и ценников                                          |  |          |
| 🔅 Администрирование | Возвраты товаров поставщикам         | Расчеты и установки себестоимости                                        | Пересчет дат этапов оплат<br>Использовать полбор заказов поставшику |  |          |
|                     | Запросы мерческих предложений        | Аналитики хозяйственных операций                                         | Обмен с ГИСМ (изделия из меха)                                      |  |          |
|                     | Коммерческ е предложения поставщиков |                                                                          | Обмен с ЕГАИС                                                       |  |          |
|                     | Комиссионная торговля                |                                                                          | Бизнес-сеть<br>Обмен с ИС МП (обувь. одежда, табак)                 |  |          |
|                     | Отчеты комитенту                     |                                                                          |                                                                     |  |          |
|                     | Снабжение                            | Перейдите к о                                                            | списку документов I Іоступления товаров                             |  |          |
|                     | Заказы на перемещение                |                                                                          |                                                                     |  |          |
|                     | Перемещения товаров                  |                                                                          |                                                                     |  |          |
|                     |                                      |                                                                          |                                                                     |  |          |
|                     | Передачи товаров                     |                                                                          |                                                                     |  |          |
|                     |                                      |                                                                          |                                                                     |  |          |
|                     | Входящие ГГН<br>Исходящие ТТН        |                                                                          |                                                                     |  |          |
|                     |                                      |                                                                          |                                                                     |  |          |
|                     |                                      |                                                                          |                                                                     |  |          |
|                     |                                      |                                                                          |                                                                     |  |          |
|                     |                                      |                                                                          |                                                                     |  |          |
|                     |                                      |                                                                          |                                                                     |  |          |
|                     |                                      |                                                                          |                                                                     |  |          |
|                     |                                      |                                                                          |                                                                     |  |          |
|                     |                                      |                                                                          |                                                                     |  |          |
|                     |                                      |                                                                          |                                                                     |  |          |
|                     |                                      |                                                                          |                                                                     |  |          |
|                     |                                      |                                                                          |                                                                     |  |          |
|                     |                                      |                                                                          |                                                                     |  |          |

#### Нажмите кнопку ЭДО

| 1 🗠 😑 Демонстрационн | ая база /Магазин "Продукты" / І | Борисов Федор Михайлович / - Клиент | тестирования (1С:Пред | приятие)   |                 |                  |                 |             |            |               | 🤔 🕚 🕁 ti    | рисов Федор Михайлович |
|----------------------|---------------------------------|-------------------------------------|-----------------------|------------|-----------------|------------------|-----------------|-------------|------------|---------------|-------------|------------------------|
| 🗮 Главное            | ♠ ← → ☆ П                       | оступления товаров                  |                       |            |                 |                  |                 |             |            |               |             | € : ×                  |
| 🔮 Маркетинг          | Поставщик:                      |                                     | Магазин:              |            |                 | Организация:     |                 |             | Ответс     | ственный:     |             |                        |
| 🌉 Закупки            |                                 | • x                                 |                       |            | • >             |                  |                 |             | • ×        |               |             | * ×                    |
| 🋄 Склад              | Создать 👌 🐚 -                   | 🗟 ЭДО 🗸 🔒 🖌 Зачет оплат             | ы 🗈 Отчеты 🗸          |            |                 |                  |                 |             |            |               | ×           | Q - Еще - ?            |
| 🌐 Продажи            | 🗞 Дата                          |                                     | Вх. номер             | Вх. дата   | Магазин         | Склад            | Организация     | Расхождения | Сумма      | Ответственный | Комментарий | Состояние ЭДО          |
| Финансы              | 📪 21.11.2020                    | Нажмите кнопку ЭДО                  |                       |            | Магазин "Детски | Отдел магазина   | Торговый дом "К |             | 9 726,85   | Администратор |             |                        |
| -                    | □ 22.11.2020                    | ідет-оооооо товары двіжм            | _                     |            | Магазин "Детски | Отдел магазина   | Торговый дом "К |             | 10 466,24  | Администратор |             |                        |
| нси                  | ⊒ 25.11.2020                    | ТДРТ-000097 Товары детям            |                       |            | Магазин "Детски | Отдел магазина   | Торговый дом "К |             | 13 809,04  | Администратор |             |                        |
| 🚨 Персонал           | 29.11.2020                      | ТДРТ-000099 Ладушки                 |                       |            | Магазин "Детски | Отдел магазина   | Торговый дом "К |             | 2 492,16   | Администратор |             |                        |
| 🔅 Администрирование  | <b>⊒</b> 29.11.2020             | ТДРТ-000100 Товары детям            |                       |            | Магазин "Детски | Отдел магазина   | Торговый дом "К |             | 15 014,24  | Администратор |             |                        |
|                      | ■ 01.12.2020                    | ТДРТ-000098 Праздник                |                       |            | Магазин "Детски | Отдел магазина   | Торговый дом "К |             | 3 240,00   | Администратор |             |                        |
|                      | □ 03.12.2020                    | ТДРТ-000101 Товары детям            |                       |            | Магазин "Детски | Отдел магазина   | Торговый дом "К |             | 10 352,88  | Администратор |             |                        |
|                      | □ 05.12.2020                    | ТДРТ-000102 Ладушки                 |                       |            | Магазин "Детски | Отдел магазина   | Торговый дом "К |             | 3 118,98   | Администратор |             |                        |
|                      | ■ 06.12.2020                    | ТДРТ-000103 Товары детям            |                       |            | Магазин "Детски | Отдел магазина   | Торговый дом "К |             | 11 970,42  | Администратор |             |                        |
|                      | □ 10.12.2020                    | ТДРТ-000104 Товары детям            |                       |            | Магазин "Детски | Отдел магазина   | Торговый дом "К |             | 7 419,54   | Администратор |             |                        |
|                      | (b) [] 13.12.2020               | ТДРТ-000105 Товары детям            |                       |            | Магазин "Детски | Отдел магазина   | Торговый дом "К |             | 21 089,97  | Администратор |             |                        |
|                      | (1) 19.12.2020                  | ТДРТ-000106 Ладушки                 |                       |            | Магазин "Детски | Отдел магазина   | Торговый дом "К |             | 4 705,82   | Администратор |             |                        |
|                      | ⊒ 23.12.2020                    | ТДРТ-000107 Товары детям            |                       |            | Магазин "Детски | Отдел магазина   | Торговый дом "К |             | 10 480,26  | Администратор |             |                        |
|                      | □ 25.12.2020                    | ТДРТ-000108 Товары детям            |                       |            | Магазин "Дөтски | Отдел магазина   | Торговый дом "К |             | 23 472,98  | Администратор |             |                        |
|                      | <b>□</b> 26.12.2020             | ТДРТ-000109 Ладушки                 |                       |            | Магазин "Детски | Отдел магазина   | Торговый дом "К |             | 8 161,85   | Администратор |             |                        |
|                      | ③ □ 21.01.2021                  | ТДРТ-000006 Ладушки                 |                       |            | Магазин "Детски | Отдел магазина   | Торговый дом "К |             | 16 145,03  | Администратор |             |                        |
|                      | ③ □ 22.01.2021                  | 00РТ-000005 ООО "Судьба"            | ЦБ-84                 | 09.07.2021 | Магазин "Бытов  | Отдел "Телевиз   | Громада ООО     |             | 250 000,00 | Администратор |             |                        |
|                      | ③ 🖏 30.04.2021                  | ТДРТ-000002 Поставщик Ком.          |                       |            | Магазин "Детски | Отдел магазина   | Торговый дом "К |             | 26 000,00  | Борисов Федор |             |                        |
|                      | (b) (c) 16.05.2021              | ТДРТ-000003 Поставщик Ком.          |                       |            | Магазин "Детски | Отдел магазина   | Торговый дом "К |             | 26 000,00  | Борисов Федор |             |                        |
|                      | ③ □ 08.06.2021                  | ТДРТ-000004 Поставщик Ком.          |                       |            | Магазин "Детски | Отдел магазина   | Торговый дом "К |             | 26 000,00  | Борисов Федор |             |                        |
|                      | () (09.07.2021)                 | 00РТ-000001 ООО "Судьба"            | ЦБ-84                 | 09.07.2021 | Магазин "Бытов  | Общий склад      | Громада ООО     |             | 1 804,68   | Администратор |             | Не начат               |
|                      | ③ □ 09.07.2021                  | 00РТ-000002 ООО "Судьба"            | ЦБ-85                 | 09.07.2021 | Магазин "Бытов  | Общий склад      | Громада ООО     |             | 8 121,08   | Администратор |             | Не начат               |
|                      | ③ □ 09.07.2021                  | 00РТ-000003 ООО "Судьба"            | ЦБ-86                 | 09.07.2021 | Магазин "Бытов  | Общий склад      | Громада ООО     |             | 3 979,33   | Администратор |             | Не начат               |
|                      | () () 09.07.2021                | 00РТ-000004 ООО "Судьба"            | ЦБ-87                 | 09.07.2021 | Магазин "Бытов  | Общий склад      | Громада ООО     |             | 2 030,27   | Администратор |             | Не начат               |
|                      | □ 09.07.2021                    | ТДРТ-000005 Товары детям            |                       |            | Магазин "Детски | Отдел магазина   | Торговый дом "К |             | 8 268,60   | Администратор |             |                        |
|                      | 21.08.2021                      | ТДРТ-000009 Эльбрусов А.М.          |                       |            | Магазин "Проду  | Отдел "Продукты" | Торговый дом "К |             | 9 800,00   | Борисов Федор |             |                        |
|                      | = 23.08.2021                    | ТДРТ-000008 ООО "Судьба"            |                       |            | Магазин "Проду  | Отдел "Продукты" | Торговый дом "К |             | 6 000,00   | Борисов Федор |             |                        |
|                      | ⊒ 24.08.2021                    | ТДРТ-000007 ООО "Судьба"            |                       |            | Магазин "Проду  | Отдел "Продукты" | Торговый дом "К |             | 4 000,00   | Борисов Федор |             |                        |
|                      | 24.08.2021                      | ТДРТ-000010 Эльбрусов А.М.          |                       |            | Магазин "Проду  | Отдел "Продукты" | Торговый дом "К |             | 5 800,00   | Борисов Федор |             |                        |
|                      |                                 |                                     |                       |            |                 |                  |                 |             |            |               |             |                        |

## Нажмите Загрузить документ без электронной подписи

| 10_     | \Xi Демонстрационна | я база /Магазин "Продукты" /                   | Борисов Федор Михи | айлович / - Клиент те | стирования (1С:Преді | приятие)   |                 |                  |                 |             |            |               | 😍 🛈 🕁       | Борисов Федор Михайлови | n - |
|---------|---------------------|------------------------------------------------|--------------------|-----------------------|----------------------|------------|-----------------|------------------|-----------------|-------------|------------|---------------|-------------|-------------------------|-----|
| =       | Главное             | ▲ ← ⇒ ☆ П                                      | оступления тов     | заров                 |                      |            |                 |                  |                 |             |            |               |             | <i>C</i> :              | ×   |
| e       | Маркетинг           | Поставщик:                                     |                    | Mi                    | агазин:              |            |                 | Организация:     |                 |             | Ответ      | ственный:     |             |                         |     |
| Ш       | Закупки             |                                                |                    | • ×                   |                      |            | •               | <                |                 |             | • ×        |               |             | • ×                     |     |
| ш.      | Склад               | Создать 👌 🐚 -                                  | 🖶 эдо 📲 🔒          | • Зачет оплаты.       |                      |            |                 |                  |                 |             |            |               | ×           | Q - Еще -               | ?   |
| <b></b> | Продажи             | 👫 Дата                                         | 🗼 🗋 Просмотре      | ть электронный доку   | мент                 | Вх. дата   | Магазин         | Склад            | Организация     | Расхождения | Сумма      | Ответственный | Комментарий | Состояние ЭДС           |     |
|         | Финансы             | · 21.11.2020                                   | 📳 Текущие д        | ела ЭДО               |                      |            | Магазин "Детски | Отдел магазина   | Торговый дом "К |             | 9 726,85   | Администратор |             |                         |     |
|         |                     | 22.11.2020                                     | Осоздать пр        | ооизвольный докумен   | т                    |            | Магазин "Детски | Отдел магазина   | Торговый дом "К |             | 10 466,24  | Администратор |             |                         |     |
|         | нси                 |                                                | 🔌 Загрузить (      | документ без электро  | нной подписи         |            | Магазин "Детски | Отдел магазина   | Торговый дом "К |             | 13 809,04  | Администратор |             |                         |     |
| -       | Персонал            | ⊒ 29.11.2020                                   | Найти по С         | R-коду электронный    | документ             |            | Магазин "Детски | Отдел магазина   | Торговый дом "К |             | 2 492,16   | Администратор |             |                         |     |
| ф       | Администрирование   | 29.11.2020                                     | Нажмите За         |                       |                      |            | Магазин "Детски | Отдел магазина   | Торговый дом "К |             | 15 014,24  | Администратор |             |                         |     |
|         |                     | □ 01.12.2020                                   |                    | прузить докум         | leni                 |            | Магазин "Детски | Отдел магазина   | Торговый дом "К |             | 3 240,00   | Администратор |             |                         |     |
|         |                     | □ 03.12.2020                                   |                    |                       | 172114               |            | Магазин "Детски | Отдел магазина   | Торговый дом "К |             | 10 352,88  | Администратор |             |                         |     |
|         |                     | □□ 05.12.2020                                  |                    | . входящими докуме    | Пами                 |            | Магазин "Детски | Отдел магазина   | Торговый дом "К |             | 3 118,98   | Администратор |             |                         |     |
|         |                     |                                                | ТДРТ-000103        | Товары детям          |                      |            | Магазин "Детски | Отдел магазина   | Торговый дом "К |             | 11 970,42  | Администратор |             |                         |     |
|         |                     | ⇒ 10.12.2020                                   | ТДРТ-000104        | Товары детям          |                      |            | Магазин "Детски | Отдел магазина   | Торговый дом "К |             | 7 419,54   | Администратор |             |                         |     |
|         |                     | ③ □ 13.12.2020                                 | ТДРТ-000105        | Товары детям          |                      |            | Магазин "Детски | Отдел магазина   | Торговый дом "К |             | 21 089,97  | Администратор |             |                         |     |
|         |                     | ③ □ 19.12.2020                                 | ТДРТ-000106        | Ладушки               |                      |            | Магазин "Детски | Отдел магазина   | Торговый дом "К |             | 4 705,82   | Администратор |             |                         |     |
|         |                     | = 23.12.2020                                   | ТДРТ-000107        | Товары детям          |                      |            | Магазин "Детски | Отдел магазина   | Торговый дом "К |             | 10 480,26  | Администратор |             |                         |     |
|         |                     |                                                | ТДРТ-000108        | Товары детям          |                      |            | Магазин "Детски | Отдел магазина   | Торговый дом "К |             | 23 472,98  | Администратор |             |                         |     |
|         |                     | ⊒ 26.12.2020                                   | ТДРТ-000109        | Ладушки               |                      |            | Магазин "Детски | Отдел магазина   | Торговый дом "К |             | 8 161,85   | Администратор |             |                         |     |
|         |                     | ③ □ 21.01.2021                                 | ТДРТ-000006        | Ладушки               |                      |            | Магазин "Дөтски | Отдел магазина   | Торговый дом "К |             | 16 145,03  | Администратор |             |                         |     |
|         |                     | ③ □ 22.01.2021                                 | 00PT-000005        | 000 "Судьба"          | ЦБ-84                | 09.07.2021 | Магазин "Бытов  | Отдел "Телевиз   | Громада ООО     |             | 250 000,00 | Администратор |             |                         |     |
|         |                     | ③ ③ 30.04.2021                                 | ТДРТ-000002        | Поставщик Ком         |                      |            | Магазин "Детски | Отдел магазина   | Торговый дом "К |             | 26 000,00  | Борисов Федор |             |                         |     |
|         |                     | (a) 16.05.2021                                 | ТДРТ-000003        | Поставщик Ком         |                      |            | Магазин "Детски | Отдел магазина   | Торговый дом "К |             | 26 000,00  | Борисов Федор |             |                         |     |
|         |                     | () 08.06.2021                                  | ТДРТ-000004        | Поставщик Ком         |                      |            | Магазин "Детски | Отдел магазина   | Торговый дом "К |             | 26 000,00  | Борисов Федор |             |                         |     |
|         |                     | (1) 09.07.2021                                 | 00PT-000001        | 000 "Судьба"          | ЦБ-84                | 09.07.2021 | Магазин "Бытов  | Общий склад      | Громада ООО     |             | 1 804,68   | Администратор |             | Не начат                |     |
|         |                     | () (09.07.2021                                 | 00PT-000002        | 000 "Судьба"          | ЦБ-85                | 09.07.2021 | Магазин "Бытов  | Общий склад      | Громада ООО     |             | 8 121,08   | Администратор |             | Не начат                |     |
|         |                     | (1) 09.07.2021                                 | 00PT-000003        | 000 "Судьба"          | ЦБ-86                | 09.07.2021 | Магазин "Бытов  | Общий склад      | Громада ООО     |             | 3 979,33   | Администратор |             | Не начат                |     |
|         |                     | (b) (1) (0) (0) (0) (0) (0) (0) (0) (0) (0) (0 | 00PT-000004        | 000 "Судьба"          | ЦБ-87                | 09.07.2021 | Магазин "Бытов  | Общий склад      | Громада ООО     |             | 2 030,27   | Администратор |             | Не начат                |     |
|         |                     | 09.07.2021                                     | ТДРТ-000005        | Товары детям          |                      |            | Магазин "Детски | Отдел магазина   | Торговый дом "К |             | 8 268,60   | Администратор |             |                         |     |
|         |                     | 21.08.2021                                     | ТДРТ-000009        | Эльбрусов А.М.        |                      |            | Магазин "Проду  | Отдел "Продукты" | Торговый дом "К |             | 9 800,00   | Борисов Федор |             |                         |     |
|         |                     | 23.08.2021                                     | ТДРТ-000008        | 000 "Судьба"          |                      |            | Магазин "Проду  | Отдел "Продукты" | Торговый дом "К |             | 6 000,00   | Борисов Федор |             |                         |     |
|         |                     | 24.08.2021                                     | ТДРТ-000007        | 000 "Судьба"          |                      |            | Магазин "Проду  | Отдел "Продукты" | Торговый дом "К |             | 4 000,00   | Борисов Федор |             |                         |     |
|         |                     | 24.08.2021                                     | ТДРТ-000010        | Эльбрусов А.М.        |                      |            | Магазин "Проду  | Отдел "Продукты" | Торговый дом "К |             | 5 800,00   | Борисов Федор |             |                         |     |
|         |                     | -                                              |                    |                       |                      |            |                 |                  |                 |             |            |               |             |                         |     |

## Выберите электронный документ

| 1 Демонстрационна   | я база /Магазин "Г | Продукты" / Борисов Федор Михайлович / - Клиент тести | рования (1С:Предприятие)                             |                                            | Q Поиск    |          |         | 🚪 😍 🕚 🏠 Борисов Федор Михайлович 🁳 |
|---------------------|--------------------|-------------------------------------------------------|------------------------------------------------------|--------------------------------------------|------------|----------|---------|------------------------------------|
| 🔳 Главное           | <b>≜</b> ← -       | Входящие документы 1С:Бизнес-сет                      | ,                                                    |                                            |            |          |         | : ×                                |
| 🚯 Маркетинг         | Организация:       | ООО Егерь • 🕫 Период: Все время                       | × Контрагент: Е                                      |                                            | • × сл Вид |          |         |                                    |
| 🌉 Закупки           | а: Загрузить       | 🙀 Найти по QR-коду 🔍 Найти 🔍 С                        | Обновить                                             |                                            |            |          |         | Еще - ?                            |
| 🋄 Склад             | Дата               | Организация                                           | Отправитель                                          | Документ                                   |            | Сумма    | Статус  |                                    |
| 🇰 Продажи           | 09.12.2021         | OOO Erepь                                             | Общество с ограниченной ответственностью Летний снег | Ответ на заказ № 00ФР-000007 от 09.12.2021 |            | 45 600,0 | 0 Новый |                                    |
| 😰 Финансы           |                    |                                                       |                                                      | _                                          | _          | _        | -       |                                    |
| 🗊 нси               |                    |                                                       |                                                      | $\wedge$                                   |            |          |         |                                    |
| 🚨 Персонал          |                    |                                                       |                                                      | /                                          |            |          |         |                                    |
| 🔅 Администрирование |                    |                                                       |                                                      |                                            |            |          |         |                                    |
|                     |                    |                                                       |                                                      |                                            |            |          |         |                                    |
|                     |                    |                                                       | высерите электронн                                   | ый документ                                |            |          |         |                                    |
|                     |                    |                                                       |                                                      |                                            |            |          |         |                                    |
|                     |                    |                                                       |                                                      |                                            |            |          |         |                                    |
|                     |                    |                                                       |                                                      |                                            |            |          |         |                                    |
|                     |                    |                                                       |                                                      |                                            |            |          |         |                                    |
|                     |                    |                                                       |                                                      |                                            |            |          |         |                                    |
|                     |                    |                                                       |                                                      |                                            |            |          |         |                                    |
|                     |                    |                                                       |                                                      |                                            |            |          |         |                                    |
|                     |                    |                                                       |                                                      |                                            |            |          |         |                                    |
|                     |                    |                                                       |                                                      |                                            |            |          |         |                                    |
|                     |                    |                                                       |                                                      |                                            |            |          |         |                                    |
|                     |                    |                                                       |                                                      |                                            |            |          |         |                                    |
|                     |                    |                                                       |                                                      |                                            |            |          |         |                                    |
|                     |                    |                                                       |                                                      |                                            |            |          |         |                                    |
|                     |                    |                                                       |                                                      |                                            |            |          |         |                                    |
|                     |                    |                                                       |                                                      |                                            |            |          |         |                                    |
|                     |                    |                                                       |                                                      |                                            |            |          |         |                                    |
|                     |                    |                                                       |                                                      |                                            |            |          |         |                                    |
|                     |                    |                                                       |                                                      |                                            |            |          |         |                                    |

#### Ознакомьтесь с электронным документом

| 1 демонстрационн    | я база /Магазин "Продукты" / Борисов Федор Михайлович / - Клиент тестирования (1С:Предприятие)                                    | Q, Ποινιακ Ctrl+Shift+F 🛛 🧐 😗 🏠 Βορικασ Φαραρ Μικκαλίπσεικ+ 👳 |
|---------------------|----------------------------------------------------------------------------------------------------|---------------------------------------------------------------|
| 🗮 Главное           | м ← → Ответ на заказ № 00ФР-000007 от 09.12.2021 (электронный документ)                                                           |                                                               |
| 🕒 Маркетинг         | 3arovants [7]                                                                                                    | Fille - 2                                                     |
| 🌉 Закупки           | Отправитель: Общество с ограниченной ответственностью Летний снег                                                                 |                                                               |
| 🛄 Склад             | Создать новый документ     Заполнить существующий     Тип:     т                                                                  |                                                               |
| 🎰 Продажи           | 7de0afcc-5823-11ec-a534-b06ebf2fb264 иннятификатор досумента                                                                      |                                                               |
| 🕑 Финансы           | 20100 10000 000007 or 00 porefing 2021 c                                                                                          |                                                               |
| 💣 нси               | Sakas kiluenta № 000F-000007 of 09 декаоря 20211.                                                                                 |                                                               |
| 🚨 Персонал          | Общество с ограниченной ответственностью Летний снег ИНН: 0626138679, КПП: 386201717, 127434, Москва г,                           |                                                               |
| Ф Администрирование | Дмитровское ш, дом э                                                                                                    |                                                               |
|                     | Покупатель: ООО Егерь ИНН: 0527763840, КПП: 606645211,                                                                            | _                                                             |
|                     | № Код Товары (работы, услуги) Количество Цена <mark>Сумма</mark> Скидка Ставка Сумма<br>Без скидки Скидка НДС Сумма               |                                                               |
|                     | 1 1С.Комбинат планового питания (шт) 1,000 шт 33 600,00 33 600,00 1 680,00 0% - 31 920,0<br>1С.Засплата и управление персоналом 8 |                                                               |
|                     | 2 KOPFI (шт) 1,000 шт 14 400,00 720,00 0% 13 680,0                                                                                |                                                               |
|                     |                                                                                                    | -                                                             |
|                     |                                                                                                    | - 1                                                           |
|                     | подлись расшифровка подлиси                                                                                                    |                                                               |
|                     |                                                                                                    |                                                               |
|                     |                                                                                                    |                                                               |
|                     |                                                                                                    |                                                               |
|                     |                                                                                                    |                                                               |
|                     |                                                                                                    |                                                               |
|                     |                                                                                                    |                                                               |
|                     |                                                                                                    |                                                               |
|                     |                                                                                                    |                                                               |
|                     |                                                                                                    |                                                               |
|                     |                                                                                                    |                                                               |
|                     |                                                                                                    |                                                               |
|                     |                                                                                                    |                                                               |
|                     |                                                                                                    | · · · · · · · · · · · · · · · · · · ·                         |

• Оглавление

# Запрос коммерческих предложений у поставщика

#### Перейдите в подсистему Администрирование

| 11© | 늘 📃 Демонстрационна | ия база /Магазин "Продукты" / Борисов Федор Михайлович / - Клиент тестирования (1С:Предприятие)               | Q Поиск Ctrl+Sh             | rift+F 🔱 😗 🏠 Борисов Федор Михайлович 👳                                                                   |
|-----|---------------------|----------------------------------------------------------------------------------------------------|-----------------------------|----------------------------------------------------------------------------------------------------|
| =   | Главное             | ♠ ← → Начальная страница                                                                                      |                             | :                                                                                                    |
| e   | 足 Маркетинг         |                                                                                                    |                             |                                                                                                    |
| 19  | Закупки             | Попилол: 28 ациаала 2022 г. (летница)                                                                         |                             |                                                                                                    |
|     | Склад               | Магазин:                                                                                                    | ×                           |                                                                                                    |
| ť   | р Продажи           | Распоряжения на приемку и отгрузку товаров                                                                    | Приказы на пересчет товаров |                                                                                                    |
| 6   | Финансы             | С Обновить 🖻 Отчеты -                                                                                         | С Обновить 🗈 Отчеты -       |                                                                                                    |
|     | а нои               | Распоряжение                                                                                                  | Приказ, Состояние           |                                                                                                    |
|     |                     | 😔 Приемка (0)                                                                                                 |                             |                                                                                                    |
|     | Персонал            | <нет распоряжений>                                                                                            |                             |                                                                                                    |
| 4   | Администрирование   | <ul> <li>Orrpyska (0)</li> </ul>                                                                              |                             |                                                                                                    |
|     |                     | чнат раслоржжении>                                                                                            |                             |                                                                                                    |
|     |                     |                                                                                                    |                             |                                                                                                    |
|     |                     |                                                                                                    |                             |                                                                                                    |
|     |                     |                                                                                                    |                             |                                                                                                    |
|     |                     | Изменения 54-ФЗ                                                                                               |                             |                                                                                                    |
|     |                     | <u>Подключить кассы к оператору, фискальных динных</u><br>Сервис «1С-ОФД» обеспечит удобное подключение ващих |                             | <u>Все о 54-Ф3 и переходе на онлайн-ККТ</u><br>С 1 июля 2017 года можно будет использовать только те ККТ. |
|     |                     | касс к оператору фискальных данных без наценок к<br>официальной стоимости услуг ОФД                           |                             | которые передают данные о продажах в ФНС через оператора<br>фискальных данных (Федеральный закон 54-ФЗ).  |
|     |                     |                                                                                                    |                             |                                                                                                    |
|     |                     |                                                                                                    |                             |                                                                                                    |
|     |                     |                                                                                                    |                             |                                                                                                    |
|     |                     | Новости 1С                                                                                                    |                             |                                                                                                    |
|     |                     | Когда нужно формировать кассовый чек при оказании услуги в кредит                                             |                             |                                                                                                    |
|     |                     | 27.01.2022 11:54                                                                                              |                             |                                                                                                    |
|     |                     | Приглашаем всех желающих на открытый вебинар по сервисам в составе тарифов уровня ПРОФ                        |                             |                                                                                                    |
|     |                     | 26.04.2022 4.00                                                                                               |                             |                                                                                                    |
|     |                     | 20.0 г.2022 текой<br>Дайджест новостей для малого бизнеса (19 - 25 января)                                    |                             |                                                                                                    |
|     |                     | 26.04.2022.4.4.46                                                                                             |                             |                                                                                                    |
|     |                     | 23.01.2022 14.40                                                                                              |                             |                                                                                                    |
|     |                     |                                                                                                    |                             |                                                                                                    |
|     |                     |                                                                                                    |                             |                                                                                                    |
|     |                     |                                                                                                    |                             |                                                                                                    |
|     |                     | Все новести                                                                                                   |                             |                                                                                                    |

#### Откройте раздел меню «Запасы и закупки»

| 1 Демонстрационн  | ая база /Магазин "Продукты" / Борисов Федор М | ихайлович / - Клиент тестирования (1С:Предприятие)                           |                             | Q Поиск Ctrl+Shift+F | 🔮 🕚 🏠 Борисов Федор Михайлович 👳 |
|-------------------|-----------------------------------------------|------------------------------------------------------------------------------|-----------------------------|----------------------|----------------------------------|
| 🔳 Главное         |                                               |                                                                              |                             |                      | Daver (OtdaE)                    |
| 🚱 Маркетинг       |                                               |                                                                              |                             |                      |                                  |
| 🏢 Закупки         | Подключаемое оборудование                     | Сервис                                                                       | Отчеты                      |                      |                                  |
| 🗰 Склад           | Обслуживание                                  | Загрузка данных из сервиса                                                   | Отчеты администратора       |                      |                                  |
| 🕀 Продажи         | Общие настройки                               | Настройки стандартного интерфейса OData                                      | Дополнительные отчеты       |                      |                                  |
|                   | Настройки пользователей и прав                | Обмен с кайтом                                                               |                             |                      |                                  |
| Финансы           | Интернет-поддержка и сервисы                  | Обмен электронными документами                                               |                             |                      |                                  |
| ∎/ нси            | Органаизер<br>Синхронизация данных            | Первоначальное заполнение ИБ                                                 |                             |                      |                                  |
| 🚨 Персонал        | Настройки работы с файлами                    | Переход в сервис                                                             |                             |                      |                                  |
| Администрирование | Печатные формы, отчеты и обработки            | Обмен с 1С:РМК                                                               |                             |                      |                                  |
|                   | 1С:Номенклатура                               | Manumanua                                                                    |                             |                      |                                  |
|                   | Запасы и закупки                              | маркировка                                                                   |                             |                      |                                  |
|                   | Маркетинг                                     | Интеграция с ВетИС (Меркурии)<br>Интеграция с ИС МП (обувь, одежда, табак, ) |                             |                      |                                  |
|                   | Настро номенклатуры                           | Интеграция с ГИСМ (изделия из меха)                                          |                             |                      |                                  |
|                   | Организац и и финансы                         | Интеграция с ЕГАИС                                                           |                             |                      |                                  |
|                   | Продажи                                       | См. также                                                                    |                             |                      |                                  |
|                   | Вео-витрина magic                             | Важные непрочтенные новости                                                  |                             |                      |                                  |
|                   |                                               | Очень важные непрочтенные новости Пере                                       | ейдите к настройкам Закупок |                      |                                  |
|                   |                                               |                                                                              |                             |                      |                                  |
|                   |                                               |                                                                              |                             |                      |                                  |
|                   |                                               |                                                                              |                             |                      |                                  |
|                   |                                               |                                                                              |                             |                      |                                  |
|                   |                                               |                                                                              |                             |                      |                                  |
|                   |                                               |                                                                              |                             |                      |                                  |
|                   |                                               |                                                                              |                             |                      |                                  |
|                   |                                               |                                                                              |                             |                      |                                  |
|                   |                                               |                                                                              |                             |                      |                                  |
|                   |                                               |                                                                              |                             |                      |                                  |
|                   |                                               |                                                                              |                             |                      |                                  |
|                   |                                               |                                                                              |                             |                      |                                  |
|                   |                                               |                                                                              |                             |                      |                                  |

#### Установите флаг Запросы коммерческих предложений у поставщиков

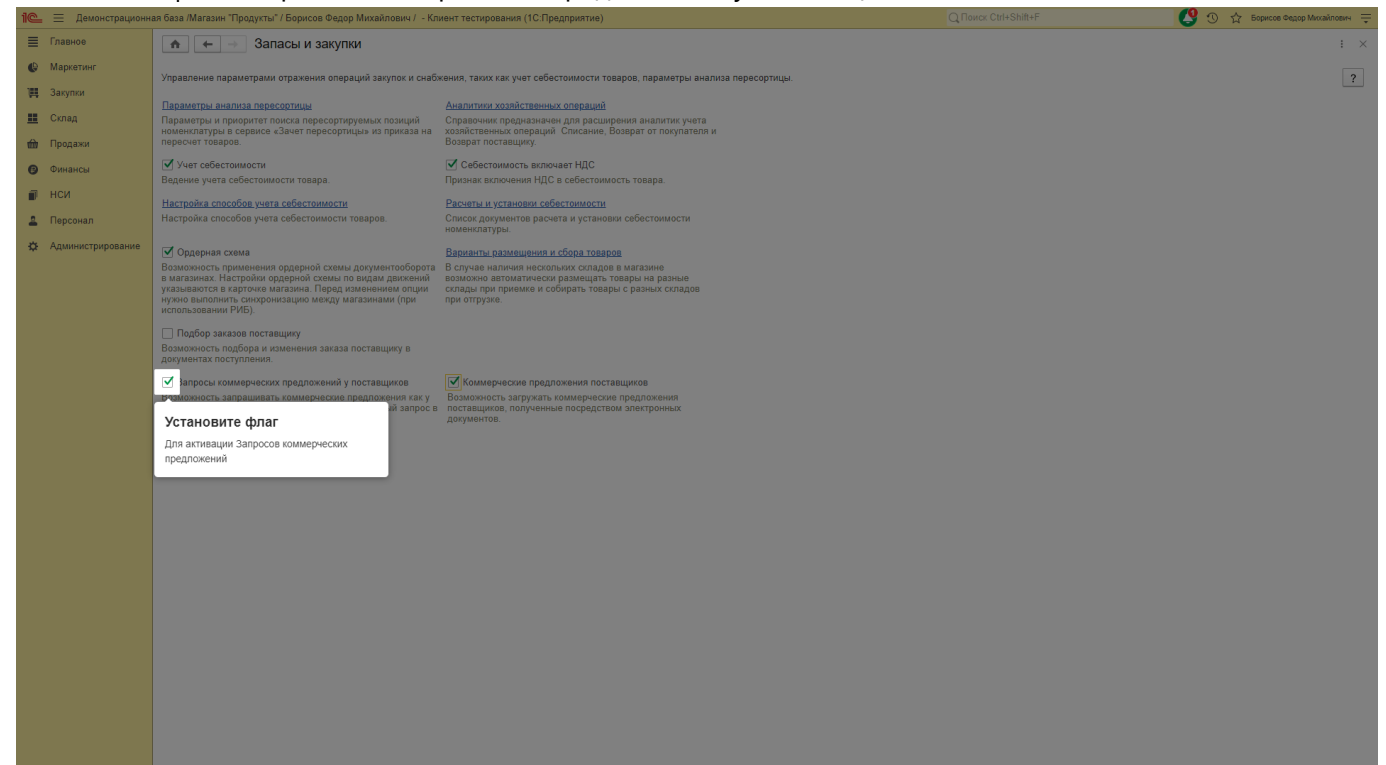

#### Установите флаг Коммерческие предложения поставщиков

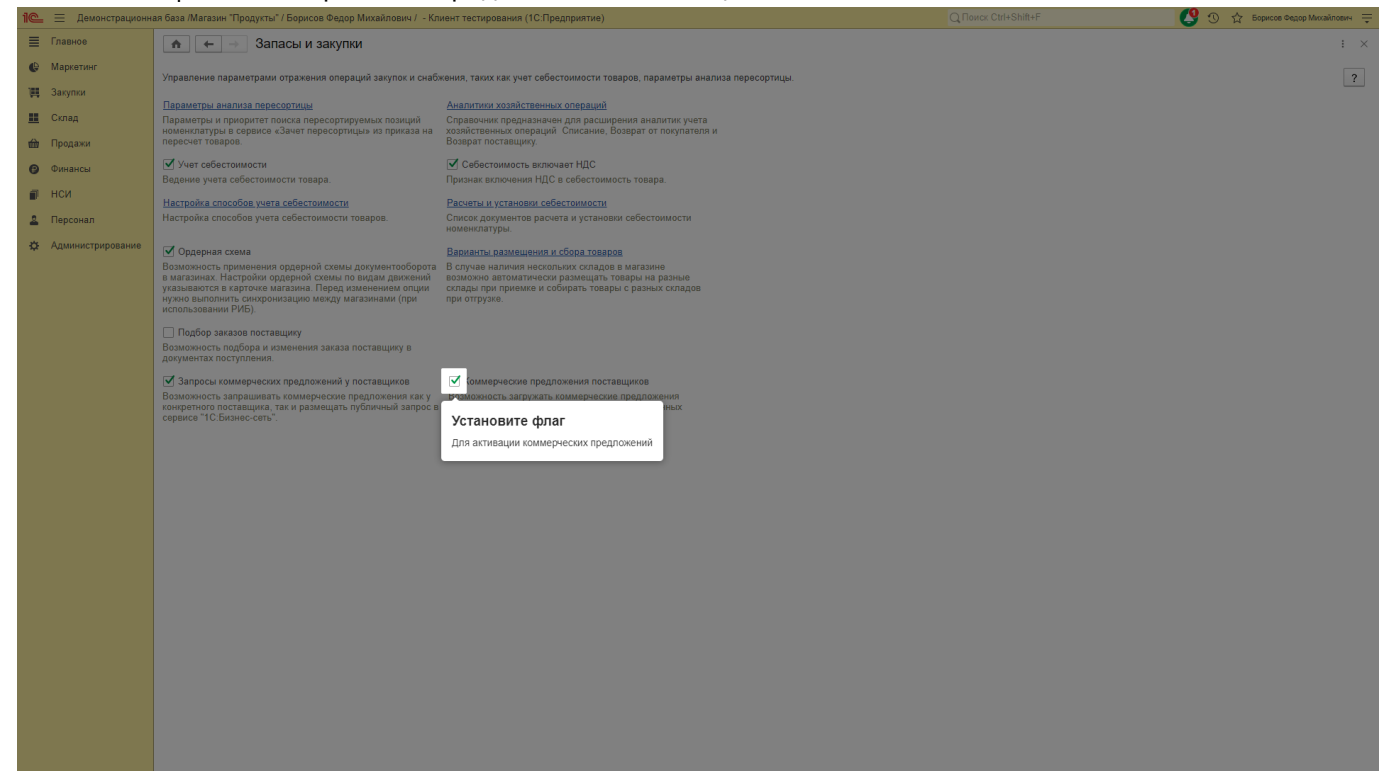

## Перейдите в подсистему Закупки

| 1 Демонстрационн  | ая база /Магазин "Продукты" / Борисов Федор Михайлович / - Клиент тестирования (1С:Предприятие)                                                                                               |                             | Q Поиск Ctrl+Shift+F | 🤮 🕚 🏠 Борисов Федор Михайлович ᆕ                                                                                                    |
|-------------------|----------------------------------------------------------------------------------------------------|-----------------------------|----------------------|----------------------------------------------------------------------------------------------------|
| 🔳 Главное         | ♠ ← → Начальная страница                                                                                                    |                             |                      | 1                                                                                                    |
| 🚯 Маркетинг       |                                                                                                    |                             |                      |                                                                                                    |
| 🌉 Закупки         | Период: 28 января 2022 г. (лятинца)                                                                                                    |                             |                      |                                                                                                    |
| 🛄 Склад           | Магазин:                                                                                                    | ×                           |                      |                                                                                                    |
| 🎰 Продажи         | Распоряжения на приемку и отгрузку товаров                                                                                                    | Приказы на пересчет товаров |                      |                                                                                                    |
| 🕑 Финансы         | С Обновить 🖻 Отчеты -                                                                                                    | С Обновить 🗈 Отчеты -       |                      |                                                                                                    |
| 🗊 нси             | Распоряжение                                                                                                    | Приказ, Состояние           |                      |                                                                                                    |
| 💄 Персонал        | ○ Приемка (0)                                                                                                    |                             |                      |                                                                                                    |
| Администрирование | <пет распоряжении>    • Оттружка (0)                                                                                                    |                             |                      |                                                                                                    |
|                   | <нет распоряжений>                                                                                                    |                             |                      |                                                                                                    |
|                   |                                                                                                    |                             |                      |                                                                                                    |
|                   |                                                                                                    |                             |                      |                                                                                                    |
|                   |                                                                                                    |                             |                      | X A V X                                                                                                    |
|                   | Изменения 54-ФЗ                                                                                                    |                             |                      |                                                                                                    |
|                   | Покиточти какод к отношток Леновалных денных<br>Серенис «IC-OQII» обеспечнит удобное падилючение ваших<br>гас с коператори фиксалных данама како наценок к<br>официальной стоимости услуг ОФД |                             |                      | Все 54-03 и песехова на конди-НХП<br>С 1 июля 2017 года можно будет использовать тольно те ККП,<br>которчие передота данные о продажих в ФНС через оператора<br>фискальных данных (Федеральный закон 54-03). |
|                   | Новости 1С                                                                                                    |                             |                      |                                                                                                    |
|                   | Когда нужно формировать кассовый чек при оказании услуги в кредит                                                                                                    |                             |                      |                                                                                                    |
|                   | 27.01.2022 11:54                                                                                                    |                             |                      |                                                                                                    |
|                   | Приглашаем всех желающих на открытый вебинар по сервисам в составе тарифов уровня ПРОФ                                                                                                    |                             |                      |                                                                                                    |
|                   | 26.01.2022.14.00<br>Лавляест новостей дол малого Бизнеса (1925 янвало)                                                                                                    |                             |                      |                                                                                                    |
|                   | 25.01.2022 14:46                                                                                                    |                             |                      |                                                                                                    |
|                   |                                                                                                    |                             |                      |                                                                                                    |
|                   |                                                                                                    |                             |                      |                                                                                                    |
|                   |                                                                                                    |                             |                      |                                                                                                    |
|                   | 💦 Вся ноявоти                                                                                                    |                             |                      |                                                                                                    |

## Перейдите в список документов Запросы коммерческих предложений

| 11 Демонстрационн   | ая база /Магазин "Продукты" / Борисов Федор Мих | кайлович / - Клиент тестирования (1С:Предприяти                          | e)                                                            |          | 🗳 🕚 😭 Бори | сов Федор Михайлович 🌐 |
|---------------------|-------------------------------------------------|--------------------------------------------------------------------------|---------------------------------------------------------------|----------|------------|------------------------|
| 🗮 Главное           |                                                 |                                                                          |                                                               |          |            | × & ×                  |
| 🚱 Маркетинг         |                                                 |                                                                          |                                                               |          |            |                        |
| 🌉 Закупки           | Отчеты по запасам и закупкам                    | 1С:Бизнес-сеть                                                           | Создать                                                       |          |            |                        |
| 🛄 Склад             | Работа с поставщиками                           | Торговые предложения 1С:Бизнес-сеть<br>Вхолящие покументы 1С:Бизнес-сеть | Запрос коммерческих предпожений                               |          |            |                        |
| 🏦 Продажи           | Поставщики                                      | Исходящие документы 1С:Бизнес-сеть                                       | Сервис                                                        |          |            |                        |
| 😰 Финансы           | Поставляемая номенклатура                       |                                                                          | Дополнительные обработки                                      |          |            |                        |
| 🗃 нси               | Закупки                                         | Текущие дела ЭДО                                                         | Дополнительные отчеты<br>Анализ продаж и формирование заказов |          |            |                        |
| 🚨 Персонал          | Заказы поставщикам                              | См. также                                                                | Печать этикеток и ценников                                    |          |            |                        |
| С Администрирование | Респорти тераров рестарицисан                   |                                                                          | Пересчет дат этапов оплат                                     |          |            |                        |
|                     | Запросы концориостих провложений                | Аналитики хозяйствонных опораний                                         | Использовать подбор заказов поставщику                        |          |            |                        |
|                     | Конмерческих предложении                        | Аналитики хозяйственных операции                                         | Обмен с ГИСМ (изделия из меха)                                |          |            |                        |
|                     | Λ                                               |                                                                          | ODMENIC ELANC                                                 |          |            |                        |
|                     | Комиссионная тор овля                           |                                                                          | Обион с ИС МП (обион, одожар, тобок, )                        |          |            |                        |
|                     | Отчеты комитенту                                |                                                                          | comen e rie mit (coybe, odenda, recurs.)                      |          |            |                        |
|                     | Снабжение                                       |                                                                          |                                                               |          |            |                        |
|                     | Заказы на перемещение                           | ——— Перейдите в список µ                                                 | документов Запросы коммерческих пре                           | дложений |            |                        |
|                     | Перемещения товаров                             |                                                                          |                                                               |          |            |                        |
|                     | Акты о расхождениях                             |                                                                          |                                                               |          |            |                        |
|                     | Передачи товаров                                |                                                                          |                                                               |          |            |                        |
|                     | ЕГАИС                                           |                                                                          |                                                               |          |            |                        |
|                     | Входящие TTH                                    |                                                                          |                                                               |          |            |                        |
|                     | Исходящие TTH                                   |                                                                          |                                                               |          |            |                        |
|                     |                                                 |                                                                          |                                                               |          |            |                        |
|                     |                                                 |                                                                          |                                                               |          |            |                        |
|                     |                                                 |                                                                          |                                                               |          |            |                        |
|                     |                                                 |                                                                          |                                                               |          |            |                        |
|                     |                                                 |                                                                          |                                                               |          |            |                        |
|                     |                                                 |                                                                          |                                                               |          |            |                        |
|                     |                                                 |                                                                          |                                                               |          |            |                        |
|                     |                                                 |                                                                          |                                                               |          |            |                        |
|                     |                                                 |                                                                          |                                                               |          |            |                        |
|                     |                                                 |                                                                          |                                                               |          |            |                        |
|                     |                                                 |                                                                          |                                                               |          |            |                        |
|                     |                                                 |                                                                          |                                                               |          |            |                        |
|                     |                                                 |                                                                          |                                                               |          |            |                        |

## В этом списке отображаются все созданные Запросы коммерческих предложений

| 1 🗠 😑 Демонстрационна | я база /Магазин "Продукты" / Борис     | сов Федор Миха | йлович / - Клиент тестирования (1С:Предприятие) |                |                |                       | Q Поиск Ctrl+Shi | ft+F   | 0               | 🕚 🏠 Борисов Ф | ідор Михайлович 👳 |
|-----------------------|----------------------------------------|----------------|-------------------------------------------------|----------------|----------------|-----------------------|------------------|--------|-----------------|---------------|-------------------|
| 🗮 Главное             | 🏠 🗲 🔶 Запро                            | сы коммерч     | еских предложений у поставщиков                 |                |                |                       |                  |        |                 |               | ∂ i ×             |
| 🚯 Маркетинг           | Состояние: Все                         |                | × Просрочен Менеджер: Все                       |                | ×              |                       |                  |        |                 |               |                   |
| 🌉 Закупки             | Создать 🐻 📓 🔒                          |                |                                                 |                |                |                       |                  |        | Поиск (Ctrl+F)  | × Q -         | Еще - ?           |
| 🛄 Склад               | Дата ↓                                 | Номер          | Описание                                        | Состояние      | Срок отработки | Публиковать в сервисе | Есть предложения | Валюта | Хозяйственная   | Организация   | Автор             |
| 🋍 Продажи             | · 07.12.2021                           | 00000000       | 12                                              | Завершено      | 09.12.2021     | ~                     | Нет              | RUB    | Закупка у поста | ООО Егерь     | Борисов Федо.     |
| 📵 Финансы             | 07.12.2021                             | 00000000       |                                                 | Подготовка зап |                | ✓                     | Нет              | RUB    | Закупка у поста | ООО Егерь     | Борисов Федо.     |
| 🗊 нси                 | 07.12.2021                             | 00000000       | Закупка ПО                                      | Подготовка зап | 07.12.2021     | ✓                     | Нет              | RUB    | Закупка у поста | ООО Егерь     | Борисов Федо.     |
| В. Персонал           | B 08.12.2021                           | 00000000       | Закупка ПО                                      | Анализ предло  | 01.01.2022     | ✓                     | Нет              | RUB    | Закупка у поста | ООО Егерь     | Борисов Федо      |
| - riepconasi          | B.12.2021                              | 00000000       | Закупка ПО                                      | Анализ предло  | 01.01.2022     | ✓                     | Есть             | RUB    | Закупка у поста | ООО Егерь     | Борисов Федо      |
| Администрирование     | B 08.12.2021                           | 00000000       | Закупка ПО                                      | Анализ предло  | 01.01.2022     | ✓                     | Her              | RUB    | Закупка у поста | ООО Егерь     | Борисов Федо      |
|                       | B.12.2021                              | 00000000       | Закупка ПО                                      | Анализ предло  | 01.01.2022     | ✓                     | Нет              | RUB    | Закупка у поста | ООО Егерь     | Борисов Федо.     |
|                       | 09.12.2021                             | 00000000       | Закупка ПО                                      | Анализ предло  | 01.01.2022     | ✓                     | Нет              | RUB    | Закупка у поста | ООО Егерь     | Борисов Федо.     |
|                       | III. 09.12.2021                        | 00000000       | Закупка игрушек                                 | Анализ предло  | 03.01.2022     | ✓                     | Нет              | RUB    | Закупка у поста | ООО Егерь     | Борисов Федо      |
|                       | I0.12.2021                             | 00000000       | Закупка игрушек                                 | Анализ предло  | 01.01.2022     | ✓                     | Нет              | RUB    | Закупка у поста | ООО Егерь     | Борисов Федо.     |
|                       | □ 10.12.2021                           | 00000000       | Закупка игрушек                                 | Анализ предло  | 01.01.2022     | ✓                     | Нет              | RUB    | Закупка у поста | ООО Егерь     | Борисов Федо      |
|                       | I0.12.2021                             | 00000000       | Закупка игрушек                                 | Анализ предло  | 01.01.2022     | ✓                     | Нет              | RUB    | Закупка у поста | ООО Егерь     | Борисов Федо.     |
|                       | I0.12.2021                             | 00000000       | Закупка игрушек                                 | Анализ предло  | 01.01.2022     | ✓                     | Нет              | RUB    | Закупка у поста | ООО Егерь     | Борисов Федо.     |
|                       | I0.12.2021                             | 00000000       | Закупка игрушек                                 | Анализ предло  | 01.01.2022     | ✓                     | Нет              | RUB    | Закупка у поста | ООО Егерь     | Борисов Федо.     |
|                       |                                        |                |                                                 |                |                |                       |                  |        |                 |               |                   |
|                       | « См. также: <u>Коммерческие предл</u> | южения постави | циков                                           |                |                |                       |                  |        |                 |               | Y V A             |

## Нажмите кнопку Создать

| C | Демонстрационн   | ая база /Магазин "Продукты" | " / Борисов Федор Миха | йлович / - Клиент тестирования (1С:Предприятие | e)             |                |                       |                  | ift+F  | 0               | 🕚 🕁 Борисов Ф | едор Михайлович 🔤 |
|---|------------------|-----------------------------|------------------------|------------------------------------------------|----------------|----------------|-----------------------|------------------|--------|-----------------|---------------|-------------------|
| ≡ | лавное           | ♠ ← → ☆:                    | Запросы коммерч        | неских предложений у поставщиков               |                |                |                       |                  |        |                 |               | ∂ : ×             |
| e | Ларкетинг        |                             |                        |                                                |                |                |                       |                  |        |                 |               |                   |
| щ | Такупки          | Создать В В                 |                        | х Просрочен менеджер. Все                      |                |                |                       |                  |        |                 | xQ            | Eule z 2          |
|   | Склад            |                             |                        |                                                | 0              | 0.5            |                       | -                | 2      |                 |               |                   |
| ŵ | Іродажи          | Нажмите кнопку              | Созлать                | Описание                                       | Состояние      | Срок отработки | Пуоликовать в сервисе | Есть предложения | Валюта | Хозяиственная   | Организация   | Автор             |
|   | ) MUGUCU         | ,                           |                        | 12                                             | Возготорка зар | 09.12.2021     | V<br>./               |                  | DUB    | Закупка у поста | 000 Ereps     | Борисов Федо.     |
|   |                  | 07.12.2021                  | 00000000               | Закули ПО                                      | Подготовка зап | 07 12 2021     | •<br>                 |                  | RUB    | Закупка у поста | 000 Ereps     | Борисов Федо.     |
| • | ю                | . 08 12 2021                | 00000000               | Закупка ПО                                     |                | 01.01.2022     | *<br>                 |                  | RUB    | Закупка у поста | 000 Ereps     | Борисов Федо      |
| 2 | Терсонал         | B 08.12.2021                | 00000000               | Закулка ПО                                     | Анализ предло  | 01.01.2022     | -<br>-                | Есть             | RUB    | Закупка у поста | OOO Ereps     | Борисов Федо      |
| ¢ | дминистрирование |                             | 00000000               | Закупка ПО                                     | Анализ предло  | 01.01.2022     | 1                     |                  | RUB    | Закупка у поста | ООО Егерь     | Борисов Федо      |
|   |                  |                             | 00000000               | Закупка ПО                                     | Анализ предло  | 01.01.2022     | ✓                     |                  | RUB    | Закупка у поста | OOO Ereps     | Борисов Федо      |
|   |                  |                             | 00000000               | Закупка ПО                                     | Анализ предло  | 01.01.2022     | ✓                     |                  | RUB    | Закупка у поста | 000 Егерь     | Борисов Федо.     |
|   |                  |                             | 00000000               | Закупка игрушек                                | Анализ предло  | 03.01.2022     | ✓                     |                  | RUB    | Закупка у поста | ООО Егерь     | Борисов Федо      |
|   |                  | □ 10.12.2021                | 00000000               | Закупка игрушек                                | Анализ предло  | 01.01.2022     | ~                     |                  | RUB    | Закупка у поста | ООО Егерь     | Борисов Федо.     |
|   |                  | □ 10.12.2021                | 00000000               | Закупка игрушек                                | Анализ предло  | 01.01.2022     | ✓                     |                  | RUB    | Закулка у поста | ООО Егерь     | Борисов Федо.     |
|   |                  | □ 10.12.2021                | 00000000               | Закупка игрушек                                | Анализ предло  | 01.01.2022     | ✓                     |                  | RUB    | Закупка у поста | ООО Егерь     | Борисов Федо.     |
|   |                  | · 10.12.2021                | 00000000               | Закупка игрушек                                | Анализ предло  | 01.01.2022     | ✓                     |                  | RUB    | Закупка у поста | ООО Егерь     | Борисов Федо.     |
|   |                  | ■ 10.12.2021                | 00000000               | Закупка игрушек                                | Анализ предло  | 01.01.2022     | ✓                     |                  | RUB    | Закулка у поста | ООО Егерь     | Борисов Федо.     |
|   |                  |                             |                        |                                                |                |                |                       |                  |        |                 |               |                   |
|   |                  |                             |                        |                                                |                |                |                       |                  |        |                 |               | XAVX              |

Этапы работы с документом Запрос коммерческих предложений у поставщиков: Подготовка запроса – описание объектов закупки с указанием количественных и качественных характеристик, условий закупки (срок действия предложения, адрес доставки, условия оплаты и т. д.). Сбор предложений – публикация в сервисе «1С:Бизнес-сеть» или отправка напрямую поставщику из списка через сервисы «1С:ЭДО». Для перехода к началу ожидания ответных предложений необходимо выполнить команду Начать сбор предложений. Анализ предложений – сравнение условий предложений, выбор позиций к заказу, формирование и отправка заказов поставщикам. Переход к этапу Анализ предложений происходит автоматически после завершения срока действия запроса. Завершение работы по запросу коммерческого предложения. Закрытие запроса происходит вручную или автоматически по истечении срока действия на стороне сервиса (позволяет исключить какие-либо действия со стороны клиента). Для завершения сбора предложений (снятие с публикации) необходимо выполнить командо запроси комантически со стороны клиента). Для завершения сбора предложений снятие с публикации) необходимо выполнить командо запросу комантически со стороне сервиса (позволяет исключить какие-либо действия с стороны клиента). Для завершения сбора предложений снятие с публикации) необходимо выполнить команду завершить. Возвращаться к сбору предложений в этом запросе запрещено.

| 1 🖳 📃 Демонстрационн | ая база /Магазин "Продукты" / Борисов Федор Михайлович / - Клиент тестирования (1С:Предприятие)                         | Q, Поиск Ctrl+Shift+F | 🤔 🕚 🏠 Борисов Федор Михайлович 👳      |
|----------------------|----------------------------------------------------------------------------------------------------|-----------------------|---------------------------------------|
| 🔳 Главное            | 🛧 🔶 Запрос коммерческих предложений у поставщиков (создание)                                                            |                       | i ×                                   |
| Ф Маркетинг          |                                                                                                    |                       | Fund 2                                |
| 🌉 Закупки            | Состояние: Полготовка • Науать сбор предложений • Анализ предложений • Завершено                                        |                       | rme + i                               |
| 🛄 Склад              | Краткое описание: Дата: 28.01.2022 0:00:00 📋                                                                            |                       |                                       |
| 🃾 Продажи            | Товары (Услуги) Условия закупки Дополнительно                                                                           |                       |                                       |
| 😰 Финансы            | Добавить • Указать • Желаемый срок поставки: Указывается в днях с момента заказа • Максимальная цена указана. Без НДС • |                       |                                       |
| 🗿 нси                | N Номенклатура Характеристика Категория Ед. изм.                                                                        | Количество            | Максимальная цена Срок поставки (дн.) |
| 💄 Персонал           |                                                                                                    |                       |                                       |
| Администрирование    |                                                                                                    |                       |                                       |
|                      |                                                                                                    |                       |                                       |
|                      |                                                                                                    |                       | Оформить заказы                       |
|                      |                                                                                                    |                       | Нет оформленных заказов               |

#### Добавьте в запрос интересующую номенклатуру, используя Ваш справочник номенклатуры, сервис

1С:Номенклатура или используйте свободное описание товара

| 1 Демонстрационн                                                                                                    | ая база /Магазин "Продукты" / Борисов Федор Михайлови                                                                                                    | -<br>ч / - Клиент тестирования (1С:Предприятие)                                                                                                    |                                                                                                  | Q Поиск Ctrl+Shift+F                  | 0 💟                         | 🕁 Борисов Федор Михайлович 😑                                               |
|----------------------------------------------------------------------------------------------------|----------------------------------------------------------------------------------------------------|----------------------------------------------------------------------------------------------------|--------------------------------------------------------------------------------------------------|---------------------------------------|-----------------------------|----------------------------------------------------------------------------|
| Главное                                                                                                    |                                                                                                    | редпожений у поставшиков (создани                                                                                                    |                                                                                                  |                                       |                             | : ×                                                                        |
| Маркетинг                                                                                                    |                                                                                                    |                                                                                                    | -,                                                                                               |                                       |                             |                                                                            |
| Ш Зарати                                                                                                    | 🔚 Записать и закрыть Записать 📳                                                                                                    | <u>8</u>                                                                                                    |                                                                                                  |                                       |                             | Еще - ?                                                                    |
| Conon                                                                                                    | Состояние: Подготовка • Начать сбор предложений                                                                                                    | • Анализ предложений • Завершено                                                                                                    |                                                                                                  |                                       |                             |                                                                            |
|                                                                                                    |                                                                                                    | помер.                                                                                                    | дата: 20.01.2022 0.00.00 в                                                                       |                                       |                             |                                                                            |
| тродажи                                                                                                    | товары (услуги) условия закупки дополнительн                                                                                                    |                                                                                                    |                                                                                                  |                                       |                             |                                                                            |
| 🕑 Финансы                                                                                                    | Добавить - Указать - Желаемый срок пос                                                                                                    | тавки: [Указывается в днях с момента заказі] • ]                                                                                                    | Максимальная цена указана: 6ез НДС +                                                             |                                       |                             |                                                                            |
| нси                                                                                                    |                                                                                                    | рактеристика Категория                                                                                                    | Ед. изм.                                                                                         | Количество                            | Максимальная цена           | Срок поставки (дн.)                                                        |
| 🚨 Персонал                                                                                                    |                                                                                                    |                                                                                                    |                                                                                                  |                                       |                             |                                                                            |
| 🔅 Администрирование                                                                                                    | краткое описание, количество и                                                                                                    |                                                                                                    |                                                                                                  |                                       |                             |                                                                            |
|                                                                                                    | максимальную цену                                                                                                    |                                                                                                    |                                                                                                  |                                       |                             |                                                                            |
|                                                                                                    |                                                                                                    |                                                                                                    |                                                                                                  |                                       |                             |                                                                            |
|                                                                                                    |                                                                                                    |                                                                                                    |                                                                                                  |                                       |                             |                                                                            |
|                                                                                                    |                                                                                                    |                                                                                                    |                                                                                                  |                                       |                             |                                                                            |
|                                                                                                    |                                                                                                    |                                                                                                    |                                                                                                  |                                       |                             |                                                                            |
|                                                                                                    |                                                                                                    |                                                                                                    |                                                                                                  |                                       |                             |                                                                            |
|                                                                                                    |                                                                                                    |                                                                                                    |                                                                                                  |                                       |                             |                                                                            |
|                                                                                                    |                                                                                                    |                                                                                                    |                                                                                                  |                                       |                             |                                                                            |
|                                                                                                    |                                                                                                    |                                                                                                    |                                                                                                  |                                       |                             |                                                                            |
|                                                                                                    |                                                                                                    |                                                                                                    |                                                                                                  |                                       |                             |                                                                            |
|                                                                                                    |                                                                                                    |                                                                                                    |                                                                                                  |                                       |                             |                                                                            |
|                                                                                                    |                                                                                                    |                                                                                                    |                                                                                                  |                                       |                             |                                                                            |
|                                                                                                    |                                                                                                    |                                                                                                    |                                                                                                  |                                       |                             |                                                                            |
|                                                                                                    |                                                                                                    |                                                                                                    |                                                                                                  |                                       |                             |                                                                            |
|                                                                                                    |                                                                                                    |                                                                                                    |                                                                                                  |                                       |                             |                                                                            |
|                                                                                                    |                                                                                                    |                                                                                                    |                                                                                                  |                                       |                             |                                                                            |
|                                                                                                    |                                                                                                    |                                                                                                    |                                                                                                  |                                       |                             |                                                                            |
|                                                                                                    |                                                                                                    |                                                                                                    |                                                                                                  |                                       |                             |                                                                            |
|                                                                                                    |                                                                                                    |                                                                                                    |                                                                                                  |                                       |                             |                                                                            |
|                                                                                                    |                                                                                                    |                                                                                                    |                                                                                                  |                                       |                             | Оформить заказы                                                            |
|                                                                                                    |                                                                                                    |                                                                                                    |                                                                                                  |                                       |                             | Нет оформленных заказов                                                    |
|                                                                                                    |                                                                                                    |                                                                                                    |                                                                                                  |                                       |                             |                                                                            |
|                                                                                                    |                                                                                                    |                                                                                                    |                                                                                                  |                                       |                             |                                                                            |
| 10 = Демонстрационн                                                                                                    | ая база /Магазин "Поодукты" / Борисов Федор Михайловия                                                                                                    | ч / - Клиент тестирования (1С.Предприятие)                                                                                                    |                                                                                                  | О Поиск Ctrl+Shift+F                  | 0 🔊                         | 5 Борисов Федор Михайлович —                                               |
| 1 Демонстрационн Павное                                                                                                    | ая база /Магазин "Продукты" / Борисов Федор Михайлови                                                                                                    | ч / - Клиент тестирования (1С:Предприятие)                                                                                                    | 0)                                                                                               | Q Поиск Ctrl+Shift+F                  | <b>(</b> ? )                | 📩 Борисов Федор Михайлович 🌐                                               |
| <ul> <li>Демонстрационн.</li> <li>Главное</li> <li>Маркетинг</li> </ul>                                                                                                    | ая база /Магазин "Продукты" / Борисов Федор Михайлови                                                                                                    | <ul> <li>N / - Клиент тестирования (1С.Предприятие)</li> <li>редпожений у поставщиков (создани</li> </ul>                                                                                                    | e)                                                                                               | Q Ποκοκ Ctrl+Shift+F                  | 0 😢                         | Борисов Федор Михайлович<br>і ×                                            |
| <ul> <li>ПС Ξ Демонстрациони.</li> <li>Плавное</li> <li>Маркетинг</li> <li>Закулки</li> </ul>                                                                                                    | ая База Магазин "Продукты" / Борисов Федор Михайлови                                                                                                    | <ul> <li>клиент тестирования (1С Предприятие)</li> <li>компонии у поставщиков (создани</li> </ul>                                                                                                    | e)                                                                                               | Q Flower: Ctri+Shift+F                | <b>O</b>                    | ☆ Борисов Федор Михайлович ÷<br>: ×<br>Еще • ?                             |
| <ul> <li>Славное</li> <li>Главное</li> <li>Мариетинг</li> <li>Закулки</li> <li>Слав</li> </ul>                                                                                                    | ая база /Магазин "Продукты" / Борисов Федор Михайлови                                                                                                    | <ul> <li>и/ - Клиент тестирования (1С Предприятие)</li> <li>ведпожений у поставщиков (создани</li> <li>)</li> <li>• Анализ предложений - Завершено</li> </ul>                                                                                                    | e)                                                                                               | Q Towar Ctri+Shift+F                  | 0                           | ☆ Борисов Федор Мизайлович<br>: ×<br>Еще . ?                               |
| №         Е         Демонстрациони           Ш         Главное         Маркетинг           Закулски         Закулски         Слад           Ш         Слад         Фолосони                                                                                                    | ая база /Магазин "Продукты" / Борисов Федор Михайлови                                                                                                    | <ul> <li>клиент тестирования (1С Предприятие)</li> <li>ведложений у поставщиков (создани</li> <li>•</li> <li>•</li> <li></li></ul>                                                                                                    | е)<br>Дата: 28.01.2022 0.00.00 В                                                                 | Q Towar Ctri+Shift+F                  | 9                           | ☆ Бориссе Седор Милайлович<br>: ×<br>Euge - ?                              |
| С         Демонстрациони           Плавное         Главное           Маркетинг         Закупси           Продажи         Сплад                                                                                                    | ая база /Магазин "Продукты" / Борисов Федор Михайлови                                                                                                    | <ul> <li>клиент тестирования (1С Предприятие)</li> <li>ведложений у поставщиков (создани</li> <li>.</li> <li>.</li> <li></li></ul>                                                                                                    | е)<br>Дата: 28.01.2022 0.00.00 в                                                                 | Q Towar Ctri+Shift+F                  | ۵ 🕄                         | ☆ Бориссе Федор Милайлович<br>: ×<br>Euge - ?                              |
| <ul> <li>Демонстрационн</li> <li>Главное</li> <li>Маркетинг</li> <li>Закупол</li> <li>Склад</li> <li>Продажи</li> <li>Онинссы</li> </ul>                                                                                                    | ая база /Магазин "Продукты" / Борисов Федор Михайлови                                                                                                    | к/ - Клиент тестирования (1С.Предприятие)<br>медложений у поставщиков (создани<br>. Анализ предпохений - Завершено<br>. Номер:<br>                                                                                                    | е)<br>Дата: [28.01.2022 0.00.00 е<br>Максимальная цена указана: без НДС •                        | Q Towor Ctri+Shift+F                  | و کی                        | ☆ Βορικου Θαμορ Μκοαίπουνι<br>: ×<br>Εщο - ?                               |
| <ul> <li>Демонстрационн</li> <li>Главнов</li> <li>Мариетинг</li> <li>Закупси</li> <li>Склад</li> <li>Продахи</li> <li>Финансы</li> <li>НСИ</li> </ul>                                                                                                    | ая база /Магазин "Продукты" / Борисов Федор Михайлови                                                                                                    | <ul> <li>клиент тестирования (ТС.Предприятие)</li> <li>жедложений у поставщиков (создания)</li> <li>Анализ предложений - Завершено</li> <li>Номер:</li> <li>номер:</li> <li>номер:</li> <li>номер:</li> <li>номер:</li> <li>казывается в днях с момента заказа:</li> <li>теристика</li> <li>Категория</li> </ul>                                                                                                    | е)<br>Дата: 28.01.2022 0.00.00 в<br>Максимальная цена указана: без НДС -<br>Ед. изм.             | Q Towor Ctri+Shift+F<br>Kannvecteo    | 🕑 🤊                         | Срок поставки (дн.)                                                        |
| <ul> <li>Демонстрационн</li> <li>Главное</li> <li>Мариетинг</li> <li>Закупки</li> <li>Скляд</li> <li>Продажи</li> <li>Финансы</li> <li>НСИ</li> <li>Персонал</li> </ul>                                                                                                    | ая база /Магазин "Продукты" / Борисов Федор Михайлови<br>Эалисать з запрос коммерческих пр<br>Записать в закрыть<br>Состояние: Записать Такать, сбор, продложений<br>Краткое описание:<br>Товары (Услупи) Условия закупки Дополнительн<br>Побавить ч Оправоника номенялатуры<br>Добавить ча 1С Номенялатуры<br>Добавить из 1С Номенялатуры                                                                                                    | N/ - Клиент тестирования (1С.Предприятие)<br>жедложений у поставщиков (создания<br>. Анализ предложений - Завершено<br>. Номер:<br>                                                                                                    | е)<br>Дата: [28.01.2022 0:00:00 В<br>Максимальная цена указана: [без НДС +<br>Ед. нэм.           | Q Towor Ctri+Shift+F<br>Konmecteo     | 🕑 🔊                         | Сврисов Федор Мизайлович                                                   |
| С         Демонстрационн           Планюс         Гланюс           Маркетнег         Закупки           Ш         Склад           Продажи         Финансы           НСИ         Персонал           Д         Администрирование                                                                                                    | ая база /Магазин "Продукты" / Борисов Федор Михайлови<br>Эаписать закрыть<br>Записать закрыть<br>Состояние: Водготовка - <u>Начать сбор пераложения</u><br>Краткое описание:<br>Товары (Услуги) Условия закупки Дополнитель-<br>Добавить ча справочника номенклатура<br>Добавить из справочника номенклатура<br>Добавить из С Ноименклатуры<br>Добавить описание врученую                                                                                                    | N / - Клиент тестирования (1С.Прадприятие)<br>Федложений у поставщиков (создани<br>• Анализ предложений - Завершено<br>Номер:<br>10<br>тавих: Ухазывается в дикх с момента заказ. •<br>теристика Категория                                                                                                    | е)<br>Дата: [28.01.2022 0.00.00 @<br>Максимальная цена указана: без НДС •<br>Ед изм.             | Q Поисс Ctri+Shift+F<br>Колинество    | <table-cell> 🔊</table-cell> | Сврисов Федор Мизайлович<br>∴ ×<br>Еще - ?<br>Срок поставии (ди.)          |
| <ul> <li>Демонстрационн</li> <li>Главное</li> <li>Маркетнег</li> <li>Закупки</li> <li>Склад</li> <li>Продахи</li> <li>Финансы</li> <li>НСИ</li> <li>Персонал</li> <li>Адининистрирование</li> </ul>                                                                                                    | ая база /Магазин "Продукты" / Борисов Федор Михайлови<br>Эаписать закрыть Записать 🕃 Состояние: Подготовка - Начать сбор продложний<br>Краткое описание:<br>Товары (Услуги) Условия закулки. Дополнительн<br>Добавить из справочника номенклатура<br>Добавить из 1С Номенклатуры<br>Добавить описание вручную                                                                                                    | и / - Клиент тестирования (ТС.Прадприятие)<br>Федложений у поставщиков (создани<br>• Анализ предложений - Завершено<br>————————————————————————————————————                                                                                                    | е)<br>Дата: 28.01.2022 0.00.00<br>Максимальная цена указана: без НДС •<br>Ед. изм.               | Q Поиос Ctri+Shift+F                  | Максимальная цена           | ☆ Берное Федор Мизайлович<br>: ×<br>Еще . ?           Срок поставни (дн.)  |
| <ul> <li>Демонстрационн</li> <li>Главное</li> <li>Маркетнег</li> <li>Закупки</li> <li>Сляд</li> <li>Продахи</li> <li>Финансы</li> <li>НСИ</li> <li>Персонал</li> <li>Администрирование</li> </ul>                                                                                                    | ая база /Магазин "Продукты" / Борисов Федор Михайлови<br>Эаписать в закрыть Записать 🕃 Состояние подготовка - Начать сбор подаложний<br>Краткое описание:<br>Товары (Услуги) Условия закулки. Дополнительн<br>Добавить ча справочника номенклатура<br>Добавить описание вручную                                                                                                    | <ul> <li>и/ - Клиент тестирования (ТС.Прадприятие)</li> <li>еедпожений у поставщиков (создани</li> <li>Анализ предложений - Завершено</li> <li>Номер:</li> <li>номер:</li> <li>тавих: Указывается в диях с момента загаз:</li> <li>теристика</li> <li>Категория</li> </ul>                                                                                                    | е)<br>Дята: 28.01.2022 0.00.00<br>Максимальная цена указана: <u>без НДС •</u><br>Ед. изм.        | Q Ποικος Citri+Shift+F<br>Κοπιν+ecTBo | <table-cell> 🔊</table-cell> | ☆ Борносе Федор Мизайлович<br>: ×<br>Еще . ?           Срок поставом (дн.) |
| <ul> <li>Дамонстрационня</li> <li>Главное</li> <li>Маркетинг</li> <li>Закупки</li> <li>Склад</li> <li>Продаки</li> <li>Продаки</li> <li>НСИ</li> <li>НСИ</li> <li>Персонал</li> <li>Администрирование</li> </ul>                                                                                                    | ая база /Магазин "Продукты" / Борисов Федор Михайлови<br>Саналана и Саналана и Санал<br>И Саналана и Саналана и Саналана и Саналана и Саналана и Саналана и Саналана и Саналана и Саналана и Саналана и С | <ul> <li>и/ - Клиент тестирования (ТС.Прадприятие)</li> <li>ведпожений у поставщиков (создани</li> <li>Анализ предложний - Завершено</li> <li>Номер:</li> <li>номер:</li> <li>тавих: Указывается в диях с момента заказа. •</li> <li>теристика</li> <li>Категория</li> </ul>                                                                                                    | е)<br>Дата: 28.01.2022.0.00.00 व<br>Максимальная цена указана: без НДС •<br>Ед. изм.             | C Dovor Ctri+Shift+F                  | <table-cell> 🔊</table-cell> | ☆ Борносе Федор Михайлович<br>: ×<br>Еще - ?           Срок поставни (дн.) |
| <ul> <li>Демонстрационн</li> <li>Главное</li> <li>Маристинг</li> <li>Закупол</li> <li>Сляд</li> <li>Продажи</li> <li>Продажи</li> <li>Минанссы</li> <li>НСИ</li> <li>Персонал</li> <li>Адиниистрирование</li> </ul>                                                                                                    | ая база Магазин "Продукты" / Борисов Федор Михайлови<br>Состояние: Запрос коммерческих пр<br>Записать в заврыть: Записать В Состояние: Подготова • Начать сбор предложений<br>Краткое описание:<br>Товары (Услуги) Условия закулок (Дололнительн<br>Побавить у Изаль Желавичый срок пос<br>Добавить из справочника номенилатура<br>Добавить из 1С:Номенилатуры<br>Добавить описание вручную                                                                                                    | к/ - Клиент тестирования (1С.Предприятие)<br>ередпожений у поставщиков (создани                                                                                                    | е)<br>Дята: <u>28.01.2022 0.00.00</u><br>Максимальная цена указана: <u>без НДС -</u><br>Ед. изм. | C Towor Ctri+Shith+F                  | Максимальная цена           | ☆ Борносе Федор Михайлович<br>: ×<br>Еще ? ?           Срок поставли (дн.) |
| <ul> <li>Демонстрационн</li> <li>Главное</li> <li>Мариетинг</li> <li>Закупол</li> <li>Сляд</li> <li>Продажи</li> <li>Финансы</li> <li>НСИ</li> <li>Персонал</li> <li>Администрирование</li> </ul>                                                                                                    | ая база /Магазин "Продукты" / Борисов Федор Михайлови<br>Состояние: Запрос коммерческих пр<br>Состояние: Подготовка • Накать Сбод предложений<br>Краткое описание:<br>Товеры (Услупя)<br>Укловия закупки Дополнительн<br>Побавить ча Справочника номенилатура<br>Добавить из 1С Ношенилатуры<br>Добавить описание вручную                                                                                                    | к/ - Клиент тестирования (1С.Предприятие)<br>Федложений у поставщиков (создани<br>• Анализ предложений - Завершено<br>номер:<br>• Показывается в днях с момента заказ. •<br>• Теристика Категория                                                                                                    | е)<br>Дята: 28.01.2022 0.00.00 е<br>Максимальная цена указана <u>без НДС -</u><br>Ед. изм.       | Q Поисс Сил-Shith+F<br>Количество     | Максемальная цена           | Срок поставки (дк.)                                                        |
| <ul> <li>Демонстрационн</li> <li>Гланко</li> <li>Маркетинг</li> <li>Закупол</li> <li>Силад</li> <li>Продахи</li> <li>Флинансы</li> <li>НСИ</li> <li>Персонал</li> <li>Адиниистрирование</li> </ul>                                                                                                    | ая база /Магазин "Продукты" / Борисов Федор Михайлови<br>Состояние: Запрос коммерческих пр<br>Записать в заврыть<br>Состояние: Подготовка + Центь сбор педаложений<br>Краткое описание:<br>Товары (Услупи)<br>Условия закулок Дополнительн<br>Добавить ч Указать - Желавичий срок пос<br>Добавить ч 10: Ноизенслатура<br>Добавить из 10: Ноизенслатура<br>Добавить описание вручную                                                                                                    | <ul> <li>к/ - Клиент тестирования (1С.Предприятие)</li> <li>недпожений у поставщиков (создани</li> <li>Анализ предпожений - Завершено</li> <li>нимер:</li> <li>номер:</li> <li>номер</li></ul>  | е)<br>Дата: [28.01.2022 0:00:00 В<br>Максимальная цена указана: без НДС •<br>Ед. изм.            | Q Towor Ctrl+Shith+F<br>Konevecteo    | Максимальная цена           | Срок поставки (дн.)                                                        |
| <ul> <li>Демонстрационн</li> <li>Гланюе</li> <li>Маркетинг</li> <li>Закупол</li> <li>Силад</li> <li>Продахи</li> <li>Финансы</li> <li>НСИ</li> <li>Персонал</li> <li>Администрирование</li> </ul>                                                                                                    | ая база /Магазин "Продукты" / Борисов Федор Михайлови<br>Состояние: Вапрос коммерческих пр<br>Записать в закрыть<br>Состояние: Записать В Соо подаложений<br>Краткое описание:<br>Товары (Услуп)<br>Уклавия закупки Дополнитель-<br>Побавить ч указть - Желаемый срок пос<br>Побавить ч указть - Желаемый срок пос<br>Побавить из 1С Ноиемклатуры<br>Добавить описание вручную                                                                                                    | <ul> <li>к/ - Клиент тестирования (ТС.Предприятие)</li> <li>Федложений у поставщиков (создания</li> <li>Анализ предложений - Завершено</li> <li>Номер:</li> <li>Номер:</li> <li>номер:</li> <li>номер</li></ul> | е)<br>Дата: 28.01.2022 0.00.00 В<br>Максимальная цена указана: без НДС -<br>Ед. нэм.             | Q Поиос Сті+Shilt+F<br>Каличество     | Максимальная цена           | ☆ Борисов Федор Мозайлович<br>і ×<br>Еще - ?                               |
| <ul> <li>Демонстрационн</li> <li>Главное</li> <li>Мариетинг</li> <li>Закупол</li> <li>Склад</li> <li>Продахи</li> <li>Фининсы</li> <li>НСИ</li> <li>Персонал</li> <li>Администрирование</li> </ul>                                                                                                    | ая база /Магазин "Продукты" / Борисов Федор Михайлови<br>Состояние: Записать в закрыть<br>Записать в закрыть<br>Состояние: Подготовка • Начать сбор продложений<br>Краткое описание:<br>Тевары (Услуги) Условия закупки Дополнительн<br>Побавить ча справочника номенклатура<br>Добавить из 1С Номенклатуры<br>Добавить описание вручную                                                                                                    | N / - Клиент тестирования (1С.Предприятие)<br>Федложений у поставщиков (создания<br>• Анализ предложений - Завершено<br>————————————————————————————————————                                                                                                    | е)<br>Дата: 28.01.2022 0.00.00 В<br>Максимальная цена ухазана: <u>Без НДС •</u><br>Ед. изм.      | Q Поиос Сигі-Shift+F<br>Количество    | Максемальная цена           | Кориссе Федор Мизайлович<br>і ×<br>Еще - ?<br>Срок поставни (ри.)          |
| С         Демонстрационн           Главнов         Мариатинг           Закупол         Склад           Продажи         Финансы           НСИ         Персонал           Д. Администрирование         Администрирование                                                                                                    | ая база /Магазин "Продукты" / Борисов Федор Михайлови<br>Состояние: Запрос коммерческих пр<br>Состояние: Данкать, сбор продложений<br>Кратхое описание:<br>Товары (Услуп): Условия закупки Дополнительн<br>Побавить ча справочника номенялатура<br>Добавить из оправочника номенялатура<br>Добавить описание вручную                                                                                                    | N / - Клиент тестирования (1С.Прадприятие)<br>Федложений у поставщиков (создания<br>• Анализ предложений - Завершено<br>————————————————————————————————————                                                                                                    | е)<br>Дата: 28.01.2022 0.00.00 Ф<br>Максимальная цена ухазана: без НДС •<br>Ед. изм.             | Q Поиос Сигі+Shift+F<br>Количество    | Максемальная цена           | Срок поставки (ри)                                                         |
| Слижнистрационни           Главное           Мариетинг           Закупки           Сляд           Продаки           ПСИ           НСИ           Комансстрационни           Комарси           Комарси | ая база /Магазин "Продукты" / Борисов Федор Михайлови<br>Эаписать в запрос коммерческих пр<br>Записать в закрыть<br>Состояние: Водготова - Начать сбол посаложений<br>Кратхое описание:<br>Товары (Услуки) Условия закупки Дополнительн<br>Добавить из справочника номенялатура<br>Добавить из пС Номенялатуры<br>Добавить описание вручную                                                                                                    | N / - Клиент тестирования (1С.Прадприятие)<br>Deдпожений у поставщиков (создани<br>- Амализ предпожений - Завершено<br>- Номер:                                                                                                    | е)<br>Дата: 28.01.2022 0.00.00 е<br>Максомальная цена указана: без НДС •<br>Ед. изм.             | Q Ποικος Ctri+Shift+F                 | Максемальная цена           | Срок поставни (дн.)                                                        |
| С         Демонстрационн           Главное         Маристинг           Закупол         Закупол           Продажи         Оклад           Продажи         Продажи           Инистрационни         НСИ           Администрирование         Администрирование                                                                                                    | ая база Магазин "Продукты" / Борисов Федор Михайлови<br>Состояние: Запрос коммерческих пр<br>Записать и закрыть<br>Состояние: Подготова • Начать сбор праложений<br>Кратгое описание:<br>Товары (Услук)<br>Условия закулок / Дололнительн<br>Побавить из справочника номенслатура<br>Добавить из 1С Номенслатуры<br>Добавить описание вручную                                                                                                    | к/ - Клиент тестирования (1С.Предприятие)                                                                                                    | е)<br>Дята: 28.01.2022 0.00.00 в<br>Максимальная цена указана: без НДС •<br>Ед. изм.             | C Novor Ctri+Shith+F                  | Максемальная цена           | Срок поставом (дм.)                                                        |
| <ul> <li>Демонстрационн</li> <li>Главное</li> <li>Маркетник</li> <li>Закупол</li> <li>Скляд</li> <li>Продажи</li> <li>Флинанска</li> <li>НСИ</li> <li>Персонал</li> <li>Адиниистрирование</li> </ul>                                                                                                    | ая база /Магазин "Продукты" / Борисов Федор Михайлови<br>Состояние: Запрос коммерческих пр<br>Состояние: Подготова • Наката. Сбор предложений<br>Краткое описание:<br>Товары (Услупя)<br>Условия закулок Дололнительн<br>Побавить из справочника номенилатура<br>Добавить из 10:Номенилатура<br>Добавить из 10:Номенилатура<br>Добавить из 10:Номенилатура                                                                                                    | к/ - Клиент тестирования (1С.Предприятие)                                                                                                    | е)<br>дита: 28.01.2022 0.00.00 е<br>Максомальная цена указана: без НДС •<br>Ед. изм.             | C Douce Cirl+Shith+F                  | Макомальная цена            | Срок поставии (дк.)     Срок поставии (дк.)                                |
| <ul> <li>Колонстрационн</li> <li>Главное</li> <li>Мариетинг</li> <li>Закупол</li> <li>Сляд</li> <li>Продажи</li> <li>Финансы</li> <li>НСИ</li> <li>Персонал</li> <li>Администрирование</li> </ul>                                                                                                    | ая база /Магазин "Продукты" / Борисов Федор Михайлови<br>Состояние: Запрос коммерческих пр<br>Состояние: Подготовка • Начать сбор предложений<br>Кратов описание:<br>Товеры (Услупя)<br>Укловия закупик Дополнительн<br>Побавить ч опревочика номенилатура<br>Добавить из 1С Номенилатури<br>Лобавить описание вручную                                                                                                    | к/ - Клиент тестирования (1С.Предприятие)<br>. Анализ предпожений - Завершено<br>. Анализ предпожений - Завершено<br>                                                                                                    | е)<br>Дата: 28.01.2022 0.00.00 В<br>Максимальная цена указана: без НДС •<br>Ед. изм.             | C Towor Ctrl+Shith+F                  | Максенлальная цена          | Срок поставки (дн.)     Срок поставки (дн.)                                |
| <ul> <li>Демонстрационн</li> <li>Гланко</li> <li>Мариятинг</li> <li>Закупол</li> <li>Силад</li> <li>Продахи</li> <li>Финансы</li> <li>НСИ</li> <li>Персонал</li> <li>Адиниистрирование</li> </ul>                                                                                                    | ая база /Магазин "Продукты" / Борисов Федор Михайлови<br>Состояние: Запрос коммерческих пр<br>Состояние: Подготовка • Цанть сбод педлоложний<br>Краткое описание:<br>Товары (Услупи)<br>Условия закулок Дополнительн<br>Побавить ч Справонала новенслатура<br>Добавить из 1С Ноизенспатуры<br>Добавить описание вручную                                                                                                    | <ul> <li>к/ - Клиент тестирования (1С.Предприятие)</li> <li>Федпожений у поставщиков (создания)</li> <li>• Анализ предпожений - Завершено</li> <li>• Помер:</li></ul>                                                                                                    | e)<br>Дата: [28.01.2022 0.00.00 В<br>Максимальная цена указана: без НДС •<br>Ед. изм.            | C Towor Ctri+Shith+F                  | Максимальная цена           | ☆ Ворисов Федор Мозайлович<br>: ×<br>Еще ? ?       Срок поставки (дн.)     |
| <ul> <li>Демонстрационн</li> <li>Гланюе</li> <li>Маркетниг</li> <li>Закупол</li> <li>Силад</li> <li>Продахи</li> <li>Финансы</li> <li>НСИ</li> <li>Персонал</li> <li>Администрирование</li> </ul>                                                                                                    | ая база /Магазин "Продукты" / Борисов Федор Михайлови<br>Состояние: Вапрос коммерческих пр<br>Состояние: Подготовка • Циать сбол педаложний<br>Краткое описание:<br>Товары (Услуп) Условия закулок Дополнительн<br>Побавить ч оправочника новенслатура<br>Добавить из 1С Ноиенклатуры<br>Добавить описание вручную                                                                                                    | <ul> <li>к/ - Клиент тестирования (ТС.Предприятие)</li> <li>недпожений у поставщиков (создани</li> <li>• Анализ предпожений - Завершено</li> <li>• Помер:</li></ul>                                                                                                    | е)<br>Дата: 28.01.2022 0.00.00 р<br>Максомальная цена указана: без НДС -<br>Ед. изм.             | C Towor Ctri+Shith+F                  | Максимальная цена           | Срок поставки (рк.)                                                        |
| <ul> <li>Демонстрационн</li> <li>Гланюе</li> <li>Маркетинг</li> <li>Закупол</li> <li>Силад</li> <li>Продахи</li> <li>Финансы</li> <li>НСИ</li> <li>Персонал</li> <li>Администрирование</li> </ul>                                                                                                    | ая база /Магазин "Продукты" / Борисов Федор Михайлови<br>Состояние: Водготовка • Начать сбол подаложений<br>Краткое описание:<br>Товары (Услуп) Укловия закупки Дополнитель-<br>Побавить - Указать - Желаемый срок пос<br>Побавить - Указать - Желаемый срок пос<br>Побавить - Указать - Желаемый срок пос<br>Побавить - Указать - Желаемый срок пос<br>Побавить - Указать - Желаемый срок пос<br>Побавить - Указать - Желаемый срок пос<br>Побавить - Указать - Желаемый срок пос<br>Побавить - Указать - Желаемый срок пос<br>Побавить - Указать - Желаемый срок пос                                                                                                    | № / - Клиент тестирования (ТС.Предприятие)<br>недпожений у поставщиков (создания<br>• Аналиса предпожений - Завершено<br>                                                                                                    | е)<br>Дата: 28.01.2022 0.00.00 В<br>Максимальная цена указана: без НДС •<br>Ед. нам.             | Q Πουος Ctri+Shift+F                  | Маконлальная цена           | Срок поставки (рм.)                                                        |
| <ul> <li>Дамонстрационня</li> <li>Главное</li> <li>Маркетняг</li> <li>Закупоя</li> <li>Сляд</li> <li>Продаки</li> <li>Продаки</li> <li>НСИ</li> <li>Персонал</li> <li>Администрирование</li> </ul>                                                                                                    | ая база /Магазин "Продукты" / Борисов Федор Михайлови<br>Состояние: Подготовка • Начать сбор продложений<br>Краткое описание:<br>Товары (Услуги) Условия закупки Дополнительн<br>Побавить ча справочника номенклатура<br>Добавить из справочника номенклатура<br>Добавить описание вручную                                                                                                    | N/ - Клиент тестирования (ТС.Предприятие)<br>Редпожений у поставщиков (создания<br>• Анализ предпожений - Завершено<br>поставии: Указывается в днях с молента заказа -<br>теристика Категория                                                                                                    | е)<br>Дата: 28.01.2022 0.00.00 В<br>Максимальная цена ухазана: без НДС •<br>Ед. изм.             | Q Поиск Сигн-Shift+F                  | Макселлальная цена          | Кориссе Федор Мизипони                                                     |
| <ul> <li>Каконстрациони</li> <li>Главное</li> <li>Мариятинг</li> <li>Закупоя</li> <li>Сляд</li> <li>Продажи</li> <li>Продажи</li> <li>НСИ</li> <li>Персонал</li> <li>Администрирование</li> </ul>                                                                                                    | ал база / Магазин "Продукты" / Борисов Федор Михайлови<br>Состояние Подготова • Наката. Сбор праложений<br>Кратисе описание:<br>Товары (Услук) Условия закулок / Доолнитальн<br>Побавить из справочника номенилатура<br>Добавить из справочника номенилатура<br>Добавить описание вручную                                                                                                    | к/ - Клиент тестирования (1С.Прадприятие)<br>Ф<br>- Аналиа предложений - Завершено<br>таки: Указывается в дних с момента заказ е<br>теристика Категория                                                                                                    | e)                                                                                               | C Douce Cirt-Shith-F                  | Максемальная цена           | Срок поставки (рк)                                                         |
| <ul> <li>Демонстрационня</li> <li>Главное</li> <li>Маркетник</li> <li>Закупол</li> <li>Сляд</li> <li>Продажи</li> <li>Ониванска</li> <li>НСИ</li> <li>Персонал</li> <li>Адиниистрирование</li> </ul>                                                                                                    | ал база / Магазин "Продукты" / Борисов Федор Михайлови<br>Состояние: Запрос коммерческих пр<br>Состояние: Подготова • Цакать сбор предложений<br>Краткое описание:<br>Товары (Услуп) / Условия закулок / Дололнительн<br>Побавить - Указать - Желакий срок пос<br>Побавить из справочника номенилатура<br>Добавить из 10:Номенилатура<br>Добавить из 10:Номенилатура                                                                                                    | к/ - Клиент тестирования (1С.Предприятия)                                                                                                    | e) дита: 28.812.022 0.00.00   Максомальная цена указана: без НДС • •                             | C Douce Cirl-Shith-F                  | Макомальная цена            | К Борнсов Фадор Мозайлович<br>і ×<br>Еща ? ?<br>Срок поставни (дн.)        |

Нет оформленных заказов

#### Укажите желаемую дату и срок поставки, краткое описание, количество и максимальную цену

| 1 Демонстрацион     | ная база /Магазин "Продукты" / Борисов Федор Михайлович / - Клиент тестирования (1С:Предприятие)                          |            | 🕤 🕚 🏠 Борисов Федор Михайлович 👳      |
|---------------------|----------------------------------------------------------------------------------------------------|------------|---------------------------------------|
| 🔳 Главное           | 📻 🖛 🛹 Запрос коммерческих предложений у поставщиков (создание)                                                            |            | : ×                                   |
| 🔮 Маркетинг         | 🖪 Записать и закрыть 🛛 Записать 🔡 🔒                                                                                       |            | Еще - ?                               |
| 🌉 Закупки           | Состояние: Подготовка • Начать сбор предложений • Анализ предложений • Завершено                                          |            |                                       |
| <u> </u> Склад      | Краткое описание: Дата: 28.01.2022 0.00.00 Ф                                                                              |            |                                       |
| 🋍 Продажи           | Товары (Услуги) Условия закупки Дополнительно                                                                             |            |                                       |
| Финансы             | 🕅 Добавить - Указать - Желаемый срок постаеки: Указывается в днях с момента заказі + Максимальная цена указана: без НДС 🔹 |            |                                       |
| 🗊 нси               | N Н Ед. изм.                                                                                                    | Количество | Максимальная цена Срок поставки (дн.) |
| 🚨 Персонал          | Нажмите кнопку Указать                                                                                                    |            |                                       |
| 🔅 Администрирование | Укажите желаемую дату и срок поставки, колтко с пристики с колткое описание, колткое описание, колтичество и              |            |                                       |
|                     | максимальную цену                                                                                                    |            |                                       |
|                     |                                                                                                    |            |                                       |
|                     |                                                                                                    |            |                                       |
|                     |                                                                                                    |            |                                       |
|                     |                                                                                                    |            |                                       |
|                     |                                                                                                    |            |                                       |
|                     |                                                                                                    |            |                                       |
|                     |                                                                                                    |            |                                       |
|                     |                                                                                                    |            |                                       |
|                     |                                                                                                    |            |                                       |
|                     |                                                                                                    |            |                                       |
|                     |                                                                                                    |            |                                       |
|                     |                                                                                                    |            |                                       |
|                     |                                                                                                    |            |                                       |
|                     |                                                                                                    |            |                                       |
|                     |                                                                                                    |            |                                       |
|                     |                                                                                                    |            |                                       |
|                     |                                                                                                    |            |                                       |
|                     |                                                                                                    |            |                                       |
|                     |                                                                                                    |            |                                       |
|                     |                                                                                                    |            |                                       |
|                     |                                                                                                    |            | Оформить заказы                       |

| 1 Демонстрацион     | ная база /Магазин "Продукты" / Борисов Федор Михайлович / - Клиент тестирования (1С:Предприятие)                          | Q Поиск Ctrl+Shift+F | 🧐 😗 🏠 Борисов Федор Михайлович 🁳      |
|---------------------|----------------------------------------------------------------------------------------------------|----------------------|---------------------------------------|
| 🗮 Главное           | 📻 🗲 🥪 Запрос коммерческих предложений у поставщиков (создание)                                                            |                      | i ×                                   |
| 🚱 Маркетинг         | 🔚 Записать и закрыть 🛛 Записать 🔯 🔒                                                                                       |                      | Еще - ?                               |
| 🏢 Закупки           | Состояние: Подготовка • Начать сбор предложений • Анализ предложений • Завершено                                          |                      |                                       |
| 🋄 Склад             | Краткое описание: Дата: 28.01.2022 0:00:00 🛱                                                                              |                      |                                       |
| 🎰 Продажи           | Товары (Услуги) Условия закулки Дополнительно                                                                             |                      |                                       |
| 😰 Финансы           | 🔟 Добавить 🔹 Указать 📲 Желаемый срок поставки: Указывается в днях с момента заказі 🔹 Максимальная цена указана: без НДС 🔹 |                      |                                       |
| 🗿 нси               | N Но Желаемая дата/срок поставки а Категория Ед. изм.                                                                     | Количество           | Максимальная цена Срок поставки (дн.) |
| 💄 Персонал          |                                                                                                    |                      |                                       |
| Ф Администрирование |                                                                                                    |                      |                                       |
|                     |                                                                                                    |                      |                                       |
|                     |                                                                                                    |                      |                                       |
|                     |                                                                                                    |                      |                                       |
|                     |                                                                                                    |                      |                                       |
|                     |                                                                                                    |                      |                                       |
|                     |                                                                                                    |                      |                                       |
|                     |                                                                                                    |                      |                                       |
|                     |                                                                                                    |                      |                                       |
|                     |                                                                                                    |                      |                                       |
|                     |                                                                                                    |                      |                                       |
|                     |                                                                                                    |                      |                                       |
|                     |                                                                                                    |                      |                                       |
|                     |                                                                                                    |                      |                                       |
|                     |                                                                                                    |                      |                                       |
|                     |                                                                                                    |                      |                                       |
|                     |                                                                                                    |                      |                                       |
|                     |                                                                                                    |                      |                                       |
|                     |                                                                                                    |                      |                                       |
|                     |                                                                                                    |                      |                                       |
|                     |                                                                                                    |                      | Оформить заказы                       |
|                     |                                                                                                    |                      | Нет оформленных заказов               |

#### Добавьте в запрос интересующую номенклатуру, количество, максимальную цену и сроки поставки

| 10_ | Демонстрационна   | ня база /N  | •<br>Иагазин "Продукты" / Б | іорисов Федор Михаі | йлович / - Клиент тестирования   | (1С:Предприятие)        | -                              |          | Q Поиск Ctrl+Shift+F |         | 🤔 🕚 🕁          | Борисов Федор Михайлович 👳                                                                                                    |
|-----|-------------------|-------------|-----------------------------|---------------------|----------------------------------|-------------------------|--------------------------------|----------|----------------------|---------|----------------|----------------------------------------------------------------------------------------------------|
| ≣   | Главное           | •           | ← → Запро                   | с коммерчески       | х предложений у поста            | авщиков (создание       | e) *                           |          |                      |         |                | : ×                                                                                                    |
| 0   | Маркетинг         | <b>B</b> 3a |                             |                     |                                  |                         |                                |          |                      | Fue - 2 |                |                                                                                                    |
| 围   | Закупки           | Состоя      | ние: Подготовка • 1         | Начать сбор предлож | <u>ений</u> • Анализ предложений | • Завершено             |                                |          |                      |         |                |                                                                                                    |
| ==  | Склад             | Кратко      | е описание:                 |                     |                                  | Номер:                  | Дата: 28.01.2022 0:00:00       |          |                      |         |                |                                                                                                    |
| ŵ   | Продажи           | Товар       | ры (Услуги) (1) Усло        | вия закупки Допо.   | пнительно                        |                         |                                |          |                      |         |                |                                                                                                    |
| Ø   | Финансы           | <b>—</b> 4  | Добавить - Указать          | ь - Желаемый сро    | к поставки: Указывается в дн     | ах с момента заказі 💌 🕅 | Максимальная цена указана: без | ндс -    |                      |         |                |                                                                                                    |
| ø   | нси               | Ν           | Номенклату                  | pa                  | Характеристика                   | Категория               |                                | Ед. изм. | Количество           | Ман     | симальная цена | Срок поставки (дн.)                                                                                                    |
| 2   | Персонал          |             | 1 🞹 Украшен                 | ние Снеговик 1шт.   | <характеристики не испо          | Елочные украшения       |                                | шт       |                      | 1,000   | 10 000,00      | 3                                                                                                    |
| ⇔   | Администрирование |             |                             |                     |                                  |                         |                                |          |                      |         |                |                                                                                                    |
|     |                   |             |                             |                     |                                  |                         |                                |          |                      |         |                |                                                                                                    |
|     |                   |             |                             |                     |                                  |                         |                                |          |                      |         |                |                                                                                                    |
|     |                   |             |                             |                     |                                  |                         |                                |          |                      |         |                |                                                                                                    |
|     |                   |             |                             |                     |                                  |                         |                                |          |                      |         |                |                                                                                                    |
|     |                   |             |                             |                     |                                  |                         |                                |          |                      |         |                |                                                                                                    |
|     |                   |             |                             |                     |                                  |                         |                                |          |                      |         |                |                                                                                                    |
|     |                   |             |                             |                     |                                  |                         |                                |          |                      |         |                |                                                                                                    |
|     |                   |             |                             |                     |                                  |                         |                                |          |                      |         |                |                                                                                                    |
|     |                   |             |                             |                     |                                  |                         |                                |          |                      |         |                |                                                                                                    |
|     |                   |             |                             |                     |                                  |                         |                                |          |                      |         |                |                                                                                                    |
|     |                   |             |                             |                     |                                  |                         |                                |          |                      |         |                |                                                                                                    |
|     |                   |             |                             |                     |                                  |                         |                                |          |                      |         |                |                                                                                                    |
|     |                   |             |                             |                     |                                  |                         |                                |          |                      |         |                |                                                                                                    |
|     |                   |             |                             |                     |                                  |                         |                                |          |                      |         |                |                                                                                                    |
|     |                   |             |                             |                     |                                  |                         |                                |          |                      |         |                |                                                                                                    |
|     |                   |             |                             |                     |                                  |                         |                                |          |                      |         |                |                                                                                                    |
|     |                   |             |                             |                     |                                  |                         |                                |          |                      |         |                |                                                                                                    |
|     |                   |             |                             |                     |                                  |                         |                                |          |                      |         |                |                                                                                                    |
|     |                   |             |                             |                     |                                  |                         |                                |          |                      |         |                |                                                                                                    |
|     |                   |             |                             |                     |                                  |                         |                                |          |                      |         |                | Оформить заказы                                                                                                    |
|     |                   |             |                             |                     |                                  |                         |                                |          |                      |         |                | One of the second second s |

## Перейдите на закладку Условия закупки

| 1 🖳 📃 Демонстрационн | ая база /Магазин "Прод | дукты" / Борисов Федор Михайлович / - Клиент т              | естирования (1С:Предприятие)                  |                       |            | 🛃 🕚 t             | 🍃 Борисов Федор Михайлович 📮 |
|----------------------|------------------------|-------------------------------------------------------------|-----------------------------------------------|-----------------------|------------|-------------------|------------------------------|
| <b>Плавное</b>       | ♠ ← →                  | Запрос коммерческих предложени                              | ій у поставщиков (создание) *                 |                       |            |                   | : ×                          |
| 🕼 Маркетинг          | 🔚 Записать и зак       | рыть Записать 🛃 🖶                                           |                                               |                       |            |                   | Еще - ?                      |
| 🌉 Закупки            | Состояние: Подгото     | Состояние: Подготовка - Нанать сбоя предложений - Азакршено |                                               |                       |            |                   |                              |
| 🋄 Склад              | Краткое описание:      |                                                             | Номер: Дата: 28.                              | 01.2022 0:00:00 📾     |            |                   |                              |
| 🎰 Продажи            | Товары (Услуги) (1     | ) Условия закупки Дополнительно                             |                                               |                       |            |                   |                              |
| 🕑 Финансы            | 🛅 Добавить -           |                                                             | ся в днях с момента заказ: 👻 Максимальная цен | на указана: без НДС 🔹 |            |                   |                              |
| 🗊 нси                | N Hor                  | Перейдите на закладку                                       | Категория                                     | Ед. изм.              | Количество | Максимальная цена | Срок поставки (дн.)          |
| 🚨 Персонал           | 1 00                   | Условия закупки                                             | спо Елочные украшения                         | шт                    | 1          | .000 10 000,00    | 5                            |
| Администрирование    |                        | Перейдите для дальнейшей подготовки<br>документа            |                                               |                       |            |                   |                              |
|                      |                        | ·                                                           | _                                             |                       |            |                   |                              |
|                      |                        |                                                             |                                               |                       |            |                   |                              |
|                      |                        |                                                             |                                               |                       |            |                   |                              |
|                      |                        |                                                             |                                               |                       |            |                   |                              |
|                      |                        |                                                             |                                               |                       |            |                   |                              |
|                      |                        |                                                             |                                               |                       |            |                   |                              |
|                      |                        |                                                             |                                               |                       |            |                   |                              |
|                      |                        |                                                             |                                               |                       |            |                   |                              |
|                      |                        |                                                             |                                               |                       |            |                   |                              |
|                      |                        |                                                             |                                               |                       |            |                   |                              |
|                      |                        |                                                             |                                               |                       |            |                   |                              |
|                      |                        |                                                             |                                               |                       |            |                   |                              |
|                      |                        |                                                             |                                               |                       |            |                   |                              |
|                      |                        |                                                             |                                               |                       |            |                   |                              |
|                      |                        |                                                             |                                               |                       |            |                   |                              |
|                      |                        |                                                             |                                               |                       |            |                   |                              |
|                      |                        |                                                             |                                               |                       |            |                   |                              |
|                      |                        |                                                             |                                               |                       |            |                   |                              |
|                      |                        |                                                             |                                               |                       |            |                   |                              |
|                      |                        |                                                             |                                               |                       |            |                   |                              |
|                      |                        |                                                             |                                               |                       |            |                   | Оформить заказы              |
|                      |                        |                                                             |                                               |                       |            |                   | Нет оформленных заказов      |

## Укажите адрес доставки

| 1 🗠 😑 Демонстрационн | зя база /Магазин "Продукты" / Борисов Федор Михайлович / - Клиент тестирования (1С.Предприятие)                                                                                                    | 🔍 Filowax Ctrl+Shift+F 🛛 😽 🕚 🏠 Барисов Федар Михийлович 🗧 |
|----------------------|----------------------------------------------------------------------------------------------------|-----------------------------------------------------------|
| 🔳 Главное            | 🕐 🔶 Запрос коммерческих предложений у поставщиков (создание) *                                                                                                    | : >                                                       |
| 🚱 Маркетинг          | Валисать и актыть Записать 🕅 🗛                                                                                                    | Fue - 2                                                   |
| 🌉 Закупки            | Состояние: Подготовка • Начать сбор предложений • Анализ предложений • Завершено                                                                                                    |                                                           |
| 🏭 Склад              | Краткое описание: Дата: 28.01.2022 0.00:00 🖽                                                                                                    |                                                           |
| 🇰 Продажи            | Товары (Услуги) (1) Условия закупки Дополнительно                                                                                                    |                                                           |
| 😰 Финансы            | Параметры закупки Параметры сбора предложений                                                                                                    |                                                           |
| 🗃 нси                | Операция. Закупка у поставщика • Деистерет с 20.01.2022 • 10. 51.01.2022 • 11. 51.01.2022 • 11.01.2022 • 11.01.2022 • 11.01.202                                                                                                    |                                                           |
| 🚨 Персонал           | Адрес доставки: Общий склад                                                                                                    |                                                           |
| О Адиновстраравание  | Ответные предлажные напримуст у поставлиения на слисса<br>Монтосние файны<br>Окасание услови<br>Окасание услови<br>Условии плать:<br>Просевия доставих<br>Составля в обще<br>Составля в обще |                                                           |
|                      |                                                                                                    | Оформить заказы<br>Нат оформить заказы                    |

## Укажите дату начала сбора коммерческих предложений

| 1 🖳 🗏 Де  | эмонстрационна | ия база /Магазин "Прод | дукты" / Борисов Федор Михайлович / -     | Клиент тестирования (1С:Предприяти | (e)                                     |   | 🤩 🕚 🏠 Борисов Федор Михайлович ᆕ |
|-----------|----------------|------------------------|-------------------------------------------|------------------------------------|-----------------------------------------|---|----------------------------------|
| 🔳 Главное |                | ♠ ← →                  | Запрос коммерческих предл                 | пожений у поставщиков (соз         | здание) *                               |   | : ×                              |
| 🕒 Маркети | IHF            | 📕 Записать и зак       | рыть Записать 🔯 🔒                         |                                    |                                         |   | Еще - ?                          |
| 🌉 Закупки |                | Состояние: Подгото     | овка • <u>Начать сбор предложений</u> • А | нализ предложений • Завершено      |                                         |   |                                  |
| 🏭 Склад   |                | Краткое описание:      |                                           | Номер:                             | Дата: 28.01.2022 0:00:00                | 8 |                                  |
| 🌐 Продажи | и              | Товары (Услуги) (1)    | ) Условия закупки Дополнительно           | 3                                  |                                         |   |                                  |
| 🕑 Финансь | si             | Параметры закуп        | ки                                        | Параметры                          |                                         |   |                                  |
| 🗃 нси     |                | Операция:              | Закупка у поставщика                      | • Действует с                      | : 28.01.2022 📋 io: 31.01.2022           |   |                                  |
|           |                | Налогообложение:       | Закупка не облагается НДС                 | Рассмотрен                         | ие средпожений о закупке до: 01.02.2022 |   |                                  |
| 🛓 Персона |                | Адрес доставки:        | Общий склад                               | • × 🕑 Публико                      | Укажите дату начала сбора               |   |                                  |
| 🔅 Админис | стрирование    | Ответные предло        | жения                                     | 🔾 Запроси                          | коммерческих предложений                |   |                                  |
|           |                | Должны охват           | ать часть позиции запроса                 | Присоедин<br>Файлы                 | Выберите дату                           |   |                                  |
|           |                | Описание услови        | й                                         |                                    |                                         |   |                                  |
|           |                | Условия оплаты:        | пост оплата                               |                                    | e                                       |   |                                  |
|           |                |                        |                                           |                                    |                                         |   |                                  |
|           |                |                        |                                           |                                    |                                         |   |                                  |
|           |                | Условия доставки:      | доставка в офис                           |                                    | e                                       |   |                                  |
|           |                |                        |                                           |                                    |                                         |   |                                  |
|           |                |                        |                                           |                                    |                                         |   |                                  |
|           |                | Прочее:                |                                           |                                    | Ø                                       |   |                                  |
|           |                |                        |                                           |                                    |                                         |   |                                  |
|           |                |                        |                                           |                                    |                                         |   |                                  |
|           |                |                        |                                           |                                    |                                         |   |                                  |
|           |                |                        |                                           |                                    |                                         |   |                                  |
|           |                |                        |                                           |                                    |                                         |   |                                  |
|           |                |                        |                                           |                                    |                                         |   |                                  |
|           |                |                        |                                           |                                    |                                         |   |                                  |
|           |                |                        |                                           |                                    |                                         |   |                                  |
|           |                |                        |                                           |                                    |                                         |   |                                  |
|           |                |                        |                                           |                                    |                                         |   |                                  |
|           |                |                        |                                           |                                    |                                         |   |                                  |
|           |                |                        |                                           |                                    |                                         |   |                                  |
|           |                |                        |                                           |                                    |                                         |   | Оформить заказы                  |
|           |                |                        |                                           |                                    |                                         |   | Нет оформленных заказов          |
|           |                |                        |                                           |                                    |                                         |   |                                  |

## Укажите дату окончания сбора коммерческих предложений

| 1 🖳 😑 Демонстрацион  | ая база /Магазин "Продукты" / Борисов Федор Михайлович / - Клиент тестирования (1С:Предприятие)                                | Q Поиск Ctrl+Shift+F | 🦉 🕚 🏠 Борисов Федор Михайлович 👳 |
|----------------------|----------------------------------------------------------------------------------------------------|----------------------|----------------------------------|
| 🔳 Главное            | 🔹 🔶 Запрос коммерческих предложений у поставщиков (создание) *                                                                 |                      | : ×                              |
| 🚱 Маркетинг          | Damager a sector 31                                                                                                    |                      | Euro 2                           |
| 📜 Закупки            |                                                                                                    |                      | сце - ?                          |
| 🏭 Склад              | Краткое описание: Дата: 28.01.2022.0.00.00 👹                                                                                   |                      |                                  |
| 💼 Продажи            | Товары (Услуги) (1) Условия закупки Дополнительно                                                                              |                      |                                  |
| Финансы              | Параметры закупки Параметры сбора предложений                                                                                  |                      |                                  |
| нси                  | Операция: <u>Закупка у поставщика</u> · Действует с: <u>28.01.2022</u> 🖬 по: <u>31.01.2022</u>                                 |                      |                                  |
| Персонал             | Налогообложение: Закупка не облагается НДС - Рассмотрение предложений о закупке то: 101.02.2022                                |                      |                                  |
|                      | Адрес доставии: Общий склад                                                                                                    | oopa                 |                                  |
| ъе идминистрирование | Ответные предложения Озапросить предложения напряь<br>Могут содержать часть позиций запроса Присоединенные файлы Выбеонте дату |                      |                                  |
|                      | Должны охватывать все позиции запроса <u>Файлы     </u>                                                                        |                      |                                  |
|                      | Описание условий<br>Условия оплаты: пост оплата                                                                                |                      |                                  |
|                      |                                                                                                    |                      |                                  |
|                      |                                                                                                    |                      |                                  |
|                      | Условия доставки: доставка в офис                                                                                              |                      |                                  |
|                      |                                                                                                    |                      |                                  |
|                      |                                                                                                    |                      |                                  |
|                      | npovee.                                                                                                    |                      |                                  |
|                      |                                                                                                    |                      |                                  |
|                      |                                                                                                    |                      |                                  |
|                      |                                                                                                    |                      |                                  |
|                      |                                                                                                    |                      |                                  |
|                      |                                                                                                    |                      |                                  |
|                      |                                                                                                    |                      |                                  |
|                      |                                                                                                    |                      |                                  |
|                      |                                                                                                    |                      |                                  |
|                      |                                                                                                    |                      |                                  |
|                      |                                                                                                    |                      |                                  |
|                      |                                                                                                    |                      |                                  |
|                      |                                                                                                    |                      | Оформить заказы                  |
|                      |                                                                                                    |                      | Нет оформленных заказов          |

## Укажите дату рассмотреня сбора коммерческих предложений

| 1 🖳 📃 Демонстрационн | ия база /Магазин "Продукты" / Борисов Федор Михайлович / - Клиент тестирования (1С:Предприятие)                                                  |    | 🚭 🕚 🏠 Борисов Федор Михайлович 🗧 |
|----------------------|----------------------------------------------------------------------------------------------------|----|----------------------------------|
| Главное              | <ul> <li>Запрос коммерческих предложений у поставщиков (создание) *</li> </ul>                                                                   |    | : ×                              |
| Маркетинг            | Записать и запрыть Записать 💱 🔒                                                                                                    |    | Еще - ?                          |
| 🌉 Закупки            | Состояние: Подготовка • Начать сбор предложений • Анализ предложений • Завершено                                                                 |    |                                  |
| 🋄 Склад              | Краткое описание: Дата: 28.01.2022 0.00.00 🛍                                                                                                    |    |                                  |
| 🇰 Продажи            | Товары (Услуги) (1) Условия закулки Дополнительно                                                                                                |    |                                  |
| 🕒 Финансы            | Параметры закупки Параметры сбора предложений                                                                                                    |    |                                  |
| 🗊 нси                | сперации.     Закупка у поставщика     Напотообложение:     Закупка у поставщика     НПС     Рассмотрение предложений о закупке до     10.02.022 |    |                                  |
| 🚨 Персонал           | Адрес доставки. Общий оклад                                                                                                    |    |                                  |
| 🔅 Администрирование  | Ответные предложения Эапросить предложения напрямую у Укажите дату рассмотре                                                                     | ня |                                  |
|                      | Могут содержать часть позиций запроса Присоединенные файлы сбора коммерческих                                                                    |    |                                  |
|                      | Описание условий предложении                                                                                                    |    |                                  |
|                      | Условия оплаты: пост оплата                                                                                                    |    |                                  |
|                      |                                                                                                    |    |                                  |
|                      | Усповия доставих в офис                                                                                                    |    |                                  |
|                      |                                                                                                    |    |                                  |
|                      |                                                                                                    |    |                                  |
|                      | Dipovee:                                                                                                    |    |                                  |
|                      |                                                                                                    |    |                                  |
|                      |                                                                                                    |    |                                  |
|                      |                                                                                                    |    |                                  |
|                      |                                                                                                    |    |                                  |
|                      |                                                                                                    |    |                                  |
|                      |                                                                                                    |    |                                  |
|                      |                                                                                                    |    |                                  |
|                      |                                                                                                    |    |                                  |
|                      |                                                                                                    |    |                                  |
|                      |                                                                                                    |    |                                  |
|                      |                                                                                                    |    | Оформить заказы                  |
|                      |                                                                                                    |    | Нет оформленных заказов          |
|                      |                                                                                                    |    |                                  |

#### Опишите условия оплаты

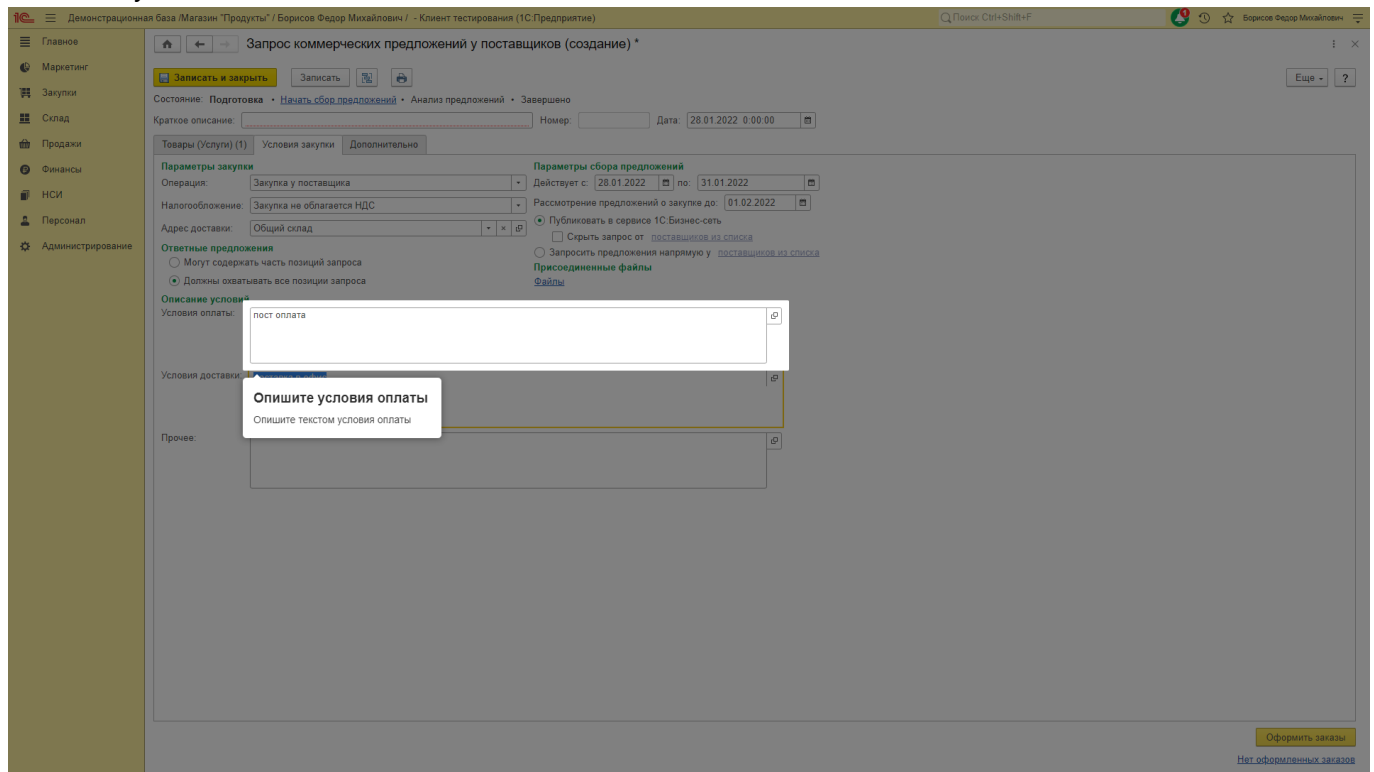

#### Опишите условия доставки

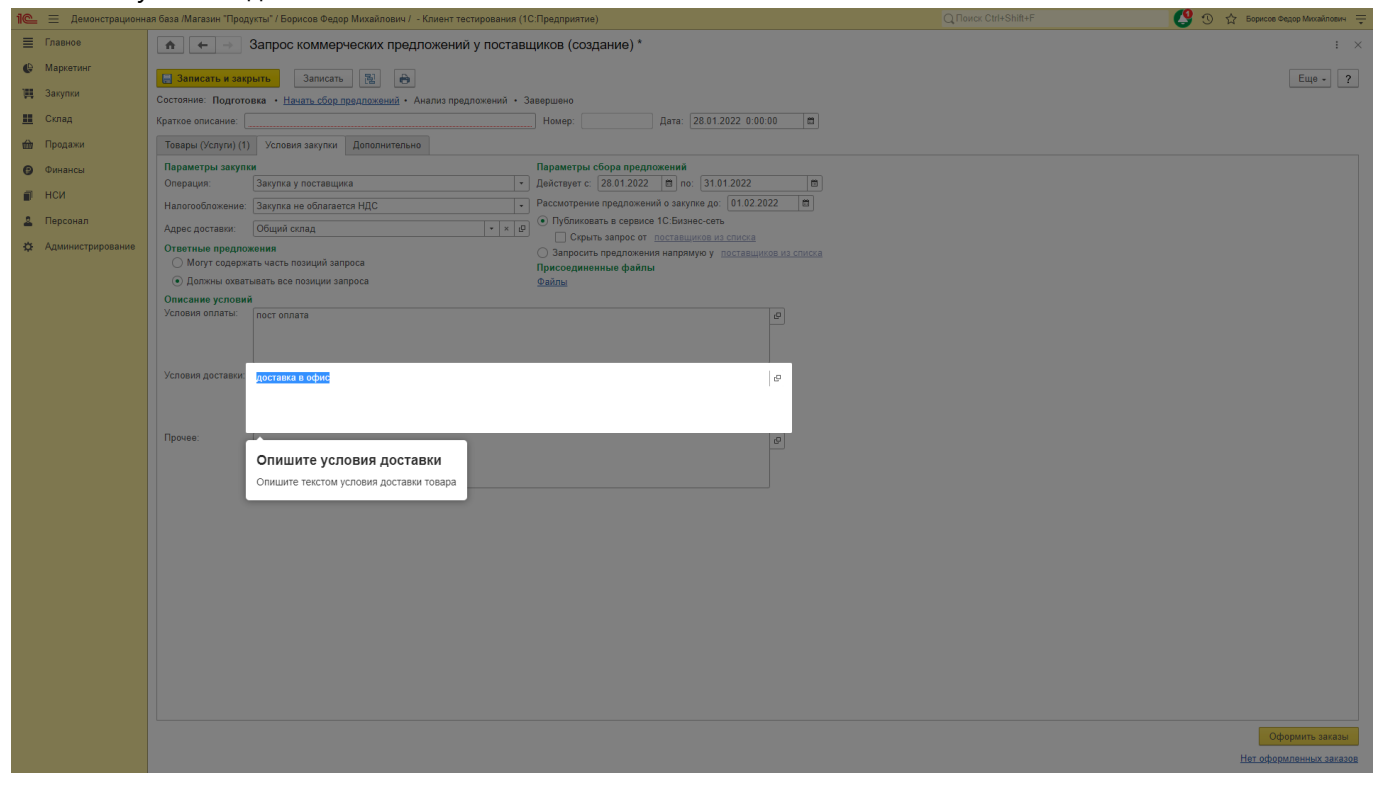

#### Укажите может ли поставщик закрыть часть позиций в запросе или должен закрыть запрос целиком

| 1 🖳 📃 Демонстрацион | ная база /Магазин "Продукты" / Борисов Федор Михайлович / - Клиент тестирования (1С:Предприятие)                                                                                                    | Q Поиск Ctrl+Shift+F | 🚭 🕚 🏠 Борисов Федор Михайлович 👳 |
|---------------------|----------------------------------------------------------------------------------------------------|----------------------|----------------------------------|
| 🔳 Главное           | Эапрос коммерческих предложений у поставщиков (создание) *                                                                                                    |                      |                                  |
| 🔮 Маркетинг         | 📴 Записать и закрыть 🛛 Записать 🔃 🗃                                                                                                    |                      | Еще - ?                          |
| 🏢 Закупки           | Состояние: Подготовка • Начать сбор предложений • Анализ предложений • Завершено                                                                                                    |                      |                                  |
| 🋄 Склад             | Краткое описание: Дата: 28.01.2022 0.00.00 🛱                                                                                                    |                      |                                  |
| 🍿 Продажи           | Товары (Услуги) (1) Условия закулки Дополнительно                                                                                                    |                      |                                  |
| Финансы             | Параметры закупки Параметры сбора предложений                                                                                                    |                      |                                  |
| 🗊 нси               | Перация     Перация     Перация |                      |                                  |
| 🚨 Персонал          | Адрес доставки: Общий склад                                                                                                    |                      |                                  |
| 🔅 Администрирование | Ответные предложения напрямую у поставщихов из списка                                                                                                    |                      |                                  |
|                     | от могут содержать часть позиций запроса Присоединенные файлы                                                                                                    |                      |                                  |
|                     | Выберите один вариант                                                                                                    |                      |                                  |
|                     | Укажите может ли поставщик закрыть часть<br>позиций в запросе или должен закрыть                                                                                                    |                      |                                  |
|                     | запрос целиком                                                                                                    |                      |                                  |
|                     | Условия доставика в офис                                                                                                    |                      |                                  |
|                     |                                                                                                    |                      |                                  |
|                     |                                                                                                    |                      |                                  |
|                     | Орочее:                                                                                                    |                      |                                  |
|                     |                                                                                                    |                      |                                  |
|                     |                                                                                                    |                      |                                  |
|                     |                                                                                                    |                      |                                  |
|                     |                                                                                                    |                      |                                  |
|                     |                                                                                                    |                      |                                  |
|                     |                                                                                                    |                      |                                  |
|                     |                                                                                                    |                      |                                  |
|                     |                                                                                                    |                      |                                  |
|                     |                                                                                                    |                      |                                  |
|                     |                                                                                                    |                      |                                  |
|                     |                                                                                                    |                      |                                  |
|                     |                                                                                                    |                      | Оформить заказы                  |
|                     |                                                                                                    |                      | LIGT VIEWMINHHBIX 38K8308        |

#### Вы можете скрыть запрос коммерческих от конкретных поставщиков

| 1 🖳 📃 Демонстрационн                                                                                                    | я база /Магазин "Продукты" / Борисов Федор Михайлович / - Клиент тестирования (1С:Предприятие) | 🦉 🕚 🏠 Борисов Федор Михайлович 📮    |
|----------------------------------------------------------------------------------------------------|------------------------------------------------------------------------------------------------|-------------------------------------|
| 🗮 Главное                                                                                                    | <ul> <li>Запрос коммерческих предложений у поставщиков (создание) *</li> </ul>                 | i ×                                 |
| Пелонстрацион           Планос           Маркетног           Маркетног           Порадки           Оклад           Порадки           Оклад           НСИ           Персонал           Каминострирование | а баз Айлази Тродуски" / Борнов Федер Михайлови / - Конин тесторования (1С.Предправтия)        | Eup * 2                             |
|                                                                                                    |                                                                                                | Ороринг: значи<br>На обраните значи |

Вы можете запросить коммерческое предложения напрямую у поставщика, при этом больше никто

#### этот запрос не увидит

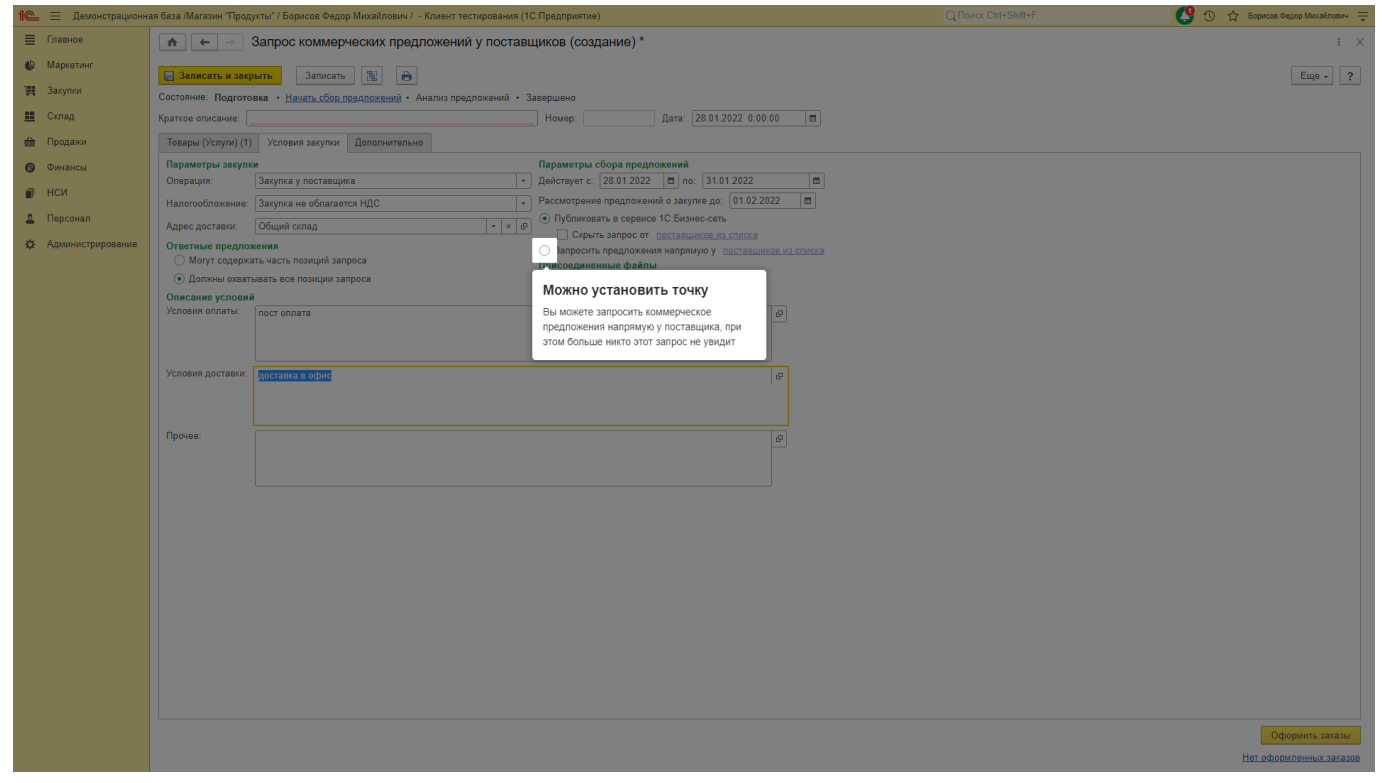

#### Перейдите на закладку Дополнительно

| 1 🗠 🗏 Демонстрационн | я база /Магазин "Продукты" / Борисов Федор Михайлович / - Клиент те     | естирования (1С:Предприятие)                                               | 🔮 🕚 🏠 Борисов Федор Михайлович 🚍 |
|----------------------|-------------------------------------------------------------------------|----------------------------------------------------------------------------|----------------------------------|
| 🗮 Главное            | 🔺 🔶 Запрос коммерческих предложени                                      | й у поставщиков (создание) *                                               | : ×                              |
| 🕒 Маркетинг          | 🗐 Записать и закрыть Записать 🕅 🔒                                       |                                                                            | Eue - 2                          |
| 🏢 Закупки            | Состояние: Подготовка • Начать сбор предложений • Анализ пре            | одложений • Завершено                                                      |                                  |
| 🛄 Склад              | Краткое описание:                                                       | Номер: Дата: 28.01.2022 0:00:00 🛱                                          |                                  |
| 🏥 Продажи            | Товары (Услуги) (1) Условия закупки Дополнительно                       |                                                                            |                                  |
| 👩 Финансы            | Параметры закупки                                                       | Параметры сбора предложений                                                |                                  |
| нси                  | Операция: Закулка у поставш Перейдите на зак                            | ладку ет с: 28.01.2022 🗎 по: 31.01.2022 🗎                                  |                                  |
|                      | Налогообложение: Закупка не облага Дополнительно                        | рение предложений о закупке до: 01.02.2022                                 |                                  |
| Алминистрирование    | Адрес доставки: Общий склад Перейдите для дальней                       | шей подготовки Скрыть запрос от поставщиков из списка                      |                                  |
| 34 Administration    | Ответные предложения докумсний<br>Могут содержать часть позиций замения | юсить предложения напрямую у поставщиков из списка<br>Присоединенные файлы |                                  |
|                      | <ul> <li>Должны охватывать все позиции запроса</li> </ul>               | Файлы                                                                      |                                  |
|                      | Описание условий<br>Условия оплаты: пост оплата                         |                                                                            |                                  |
|                      |                                                                         |                                                                            |                                  |
|                      |                                                                         |                                                                            |                                  |
|                      | Условия доставки: доставка в офис                                       | Ø                                                                          |                                  |
|                      |                                                                         |                                                                            |                                  |
|                      | Прочее:                                                                 |                                                                            |                                  |
|                      | riporte.                                                                |                                                                            |                                  |
|                      |                                                                         |                                                                            |                                  |
|                      |                                                                         |                                                                            |                                  |
|                      |                                                                         |                                                                            |                                  |
|                      |                                                                         |                                                                            |                                  |
|                      |                                                                         |                                                                            |                                  |
|                      |                                                                         |                                                                            |                                  |
|                      |                                                                         |                                                                            |                                  |
|                      |                                                                         |                                                                            |                                  |
|                      |                                                                         |                                                                            |                                  |
|                      |                                                                         |                                                                            |                                  |
|                      |                                                                         |                                                                            |                                  |
|                      |                                                                         |                                                                            | Оформить захазы                  |
|                      |                                                                         |                                                                            | Нет оформленных заказов          |
|                      |                                                                         |                                                                            |                                  |

#### Введите описание

| 1 🗠 😑 Демонстрацион | ая база /Marasин "Продукты" / Борисов Федор Михайлович / - Клиент тестирования (1С Предприятие)  | Q Поиск Ctrl+Shift+F | 🥵 🕐 🔅 Борисов Федор Михайлович 🌩              |
|---------------------|--------------------------------------------------------------------------------------------------|----------------------|-----------------------------------------------|
| 🔳 Главное           | 🍙 🗲 🔿 🏠 Запрос коммерческих предложений у поставщиков 0000000001 от 28.01.2022 13:17:31          |                      | e? : ×                                        |
| Маркетинг           | 📑 Записать и закрыть 🛛 Записать 🔯 🔒                                                              |                      | Еще - ?                                       |
| 🏢 Закупки           | Состояние: Подготовка • Начать сбор предложений • Анализ предложений (до 01.02.2022) • Завершено |                      |                                               |
| 🋄 Склад             | Краткое описание: Закупка игрушек Номер: 0000000001 Дата: 28.01.2022 13:17:31 🗒                  |                      |                                               |
| 鎆 Продажи           | Товары (Услуги)                                                                                  |                      |                                               |
| 😗 Финансы           | Организация: Введите описание                                                                    |                      |                                               |
| 🗊 нси               | Менеджер: Описание для запроса коммерческих в                                                    |                      |                                               |
| 🚨 Персонал          | Автор: Ф                                                                                         |                      |                                               |
| 🔅 Администрирование | в                                                                                                |                      |                                               |
|                     |                                                                                                  |                      |                                               |
|                     |                                                                                                  |                      |                                               |
|                     |                                                                                                  |                      |                                               |
|                     |                                                                                                  |                      |                                               |
|                     |                                                                                                  |                      |                                               |
|                     |                                                                                                  |                      |                                               |
|                     |                                                                                                  |                      |                                               |
|                     |                                                                                                  |                      |                                               |
|                     |                                                                                                  |                      |                                               |
|                     |                                                                                                  |                      |                                               |
|                     |                                                                                                  |                      |                                               |
|                     |                                                                                                  |                      |                                               |
|                     |                                                                                                  |                      |                                               |
|                     |                                                                                                  |                      |                                               |
|                     |                                                                                                  |                      |                                               |
|                     |                                                                                                  |                      |                                               |
|                     |                                                                                                  |                      |                                               |
|                     |                                                                                                  |                      |                                               |
|                     |                                                                                                  |                      | Создание: ×                                   |
|                     |                                                                                                  |                      | Запрос коммерческих предложений у поставщиков |
|                     |                                                                                                  |                      | 000000001 of 28.01.2022 1                     |

## Выберите организацию

| 1 🗠 😑 Демонстрационн | ая база /Магазин "Продукты" / Борисов Федор Михайлович / - Клиент тестирования (1С:Предприятие)  | 🧐 🕐 🏠 Борисое Федор Михайлович 👳 |
|----------------------|--------------------------------------------------------------------------------------------------|----------------------------------|
| 🔳 Главное            | 🕐 🔶 🔆 Запрос коммерческих предложений у поставщиков 0000000001 от 28.01.2022 13:17:31            | & : ×                            |
| 🚱 Маркетинг          | 🔲 Записать и закрыть 🛛 Записать 🔂 📦                                                              | Eue - ?                          |
| 🏨 Закупки            | Состояние: Подготовка • Начать сбор предложений • Анализ предложений (до 01.02.2022) • Завершено |                                  |
| 🛄 Склад              | Краткое описание: Закупка игрушек Номер: 0000000001 Дата: 28.01.2022 13:17:31 🛱                  |                                  |
| 🏦 Продажи            | Товары (Услуги) (1) Условия закулки Дополнительно                                                |                                  |
| 😗 Финансы            | Организация: ООО Егерь • 49                                                                      |                                  |
| 🗊 нси                | Менеджер: Организация предприятия, от для которой осуществляется запрос                          |                                  |
| 💄 Персонал           | Автор: Выберите организацию                                                                      |                                  |
| Администрирование    | Комментарий Организация должна быть подключена к сервису 1С. Бизнес-сеть                         |                                  |
|                      |                                                                                                  |                                  |
|                      |                                                                                                  |                                  |
|                      |                                                                                                  |                                  |
|                      |                                                                                                  |                                  |
|                      |                                                                                                  |                                  |
|                      |                                                                                                  |                                  |
|                      |                                                                                                  |                                  |
|                      |                                                                                                  |                                  |
|                      |                                                                                                  |                                  |
|                      |                                                                                                  |                                  |
|                      |                                                                                                  |                                  |
|                      |                                                                                                  |                                  |
|                      |                                                                                                  |                                  |
|                      |                                                                                                  |                                  |
|                      |                                                                                                  |                                  |
|                      |                                                                                                  |                                  |
|                      |                                                                                                  |                                  |
|                      |                                                                                                  |                                  |
|                      |                                                                                                  |                                  |
|                      |                                                                                                  |                                  |
|                      |                                                                                                  | Оформить заказы                  |
|                      |                                                                                                  | TEL OWNERSTONNESS CARGOD         |

#### Выберите менеджера

| 1 🖳 🗏 Демонстрацио                                      | нная база /Магазин "Продукты" / Борисов Федор Михайлович / - Клиент тестирования (1С:Предприятие) | Q Поиск Ctrl+Shift+F | ——— 🤔 🕚 🏠 Борисов Федар Михайлович 🌩 |
|---------------------------------------------------------|---------------------------------------------------------------------------------------------------|----------------------|--------------------------------------|
| 🔳 Главное                                               | 💼 📻 🚽 🕁 Запрос коммерческих предложений у поставщиков 0000000001 от 28.01.2022 13:17:31           |                      | <i>∂</i> : ×                         |
| 🚱 Маркетинг                                             | Записать и закрыть Записать 🕅 🖨                                                                   |                      | Еще - ?                              |
| 🌉 Закупки                                               | Состояние: Подготовка - Начать сбор предложений - Анализ предложений (до 01.02.2022) - Завершено  |                      |                                      |
| 🛄 Склад                                                 | Краткое описание: Закупка игрушек Номер: 0000000001 Дата: 28.01.2022.13:17:31 🛱                   |                      |                                      |
| 🋍 Продажи                                               | Товары (Услуги) (1) Условия закулки Дополнительно                                                 |                      |                                      |
| 🕑 Финансы                                               | Организация: ООО Егерь - Ø                                                                        |                      |                                      |
| 🗊 нси                                                   | Менеджер: Борисов Федор Михайлових - в                                                            |                      |                                      |
| <ul> <li>Персонал</li> <li>Администрирование</li> </ul> | Автар:<br>Выберите менеджера<br>Организация должна быть подолючена к<br>сервику 1С.Бизнес-сеть.   |                      |                                      |
|                                                         |                                                                                                   |                      |                                      |
|                                                         |                                                                                                   |                      |                                      |
|                                                         |                                                                                                   |                      |                                      |
|                                                         |                                                                                                   |                      | Otherwar                             |
|                                                         |                                                                                                   |                      | Нет оформленных заказов              |

#### Нажмите кнопку Записать

| 1 🖳 😑 Демонстрациони | ая база /Магазин "Продукты" / Борисов Федор Михайлович / - Клиент тестирования (1С.Предприятие)                                                                                                    | 🥵 😗 😗 🕁 Борисов Федор Михайлович 👳 |
|----------------------|----------------------------------------------------------------------------------------------------|------------------------------------|
| 🔳 Главное            | 🝙 🗲 🖃 🏠 Запрос коммерческих предложений у поставщиков 0000000001 от 28.01.2022 13:17:31                                                                                                    | e? : ×                             |
| 🕒 Маркетинг          |                                                                                                    | Fue 2                              |
| 🏢 Закупки            | Состояние: Подготовка - Наузанского са Состояние: Подготовка - Наузанского состояние: Подготовка - Наузанского состояние: Подготовка - Нау | I                                  |
| 🛄 Склад              | Краткое описание: Закупка Нажмите кнопку Записать Волово Ососоосоо Дата: 28.01.2022.13:17:31                                                                                                    |                                    |
| 🎰 Продажи            | Товары (Услуги) (1) Усло Для публикации ЗКП документ должен быть                                                                                                    |                                    |
| 🕑 Финансы            | Организация: ООО Егерь                                                                                                    |                                    |
| 🗃 нси                | Менеджер: Борисов Федор Михайлович 🗸 🥵                                                                                                    |                                    |
| 🚨 Персонал           | Автор: Борисов Федор Михайлович &                                                                                                    |                                    |
| 🔅 Администрирование  | Комментарий:                                                                                                    |                                    |
|                      |                                                                                                    |                                    |
|                      |                                                                                                    |                                    |
|                      |                                                                                                    |                                    |
|                      |                                                                                                    |                                    |
|                      |                                                                                                    |                                    |
|                      |                                                                                                    |                                    |
|                      |                                                                                                    |                                    |
|                      |                                                                                                    |                                    |
|                      |                                                                                                    |                                    |
|                      |                                                                                                    |                                    |
|                      |                                                                                                    |                                    |
|                      |                                                                                                    |                                    |
|                      |                                                                                                    |                                    |
|                      |                                                                                                    |                                    |
|                      |                                                                                                    |                                    |
|                      |                                                                                                    |                                    |
|                      |                                                                                                    |                                    |
|                      |                                                                                                    |                                    |
|                      |                                                                                                    |                                    |
|                      |                                                                                                    | Оформить заказы                    |
|                      |                                                                                                    | Нет оформленных заказов            |
|                      |                                                                                                    |                                    |

## Нажмите Начать сбор предложений

| 1 🗠 😑 Демонстрациони | ая база /Магазин "Продукты" / Борисов Федор Михайлович / - Клиент тестирования (1С:Предприятие) | 🧐 😗 🏠 Борисов Федор Михайлович 👳 |
|----------------------|-------------------------------------------------------------------------------------------------|----------------------------------|
| 🔳 Главное            | 💼 📻 🛧 Запрос коммерческих предложений у поставщиков 0000000001 от 28.01.2022 13:17:31           | <i>i</i> ×                       |
| Маркетинг            | 📑 Записать и закрыть 🛛 Записать 🔯                                                               | Еще - ?                          |
| 🌉 Закупки            | Состояние: Подготовка Начать сбор предложений Анализ предложений (до 01.02.2022) • Завершено    |                                  |
| 🋄 Склад              | Краткое описание: Закуписание: Закуписание: Закуписание: 28.01.2022 13.17.31                    |                                  |
| 🇰 Продажи            | Товары (Услуги) (1) ус Нажмите Начать сбор                                                      |                                  |
| 📵 Финансы            | Организация: ООО Еге Предложении                                                                |                                  |
| 💣 нси                | Менеджер: Борисов                                                                               |                                  |
| 🚨 Персонал           | Автор: Борисов Федор Михайлович                                                                 |                                  |
| 🔅 Администрирование  | Комментарий:                                                                                    |                                  |
|                      |                                                                                                 |                                  |
|                      |                                                                                                 |                                  |
|                      |                                                                                                 |                                  |
|                      |                                                                                                 |                                  |
|                      |                                                                                                 |                                  |
|                      |                                                                                                 |                                  |
|                      |                                                                                                 |                                  |
|                      |                                                                                                 |                                  |
|                      |                                                                                                 |                                  |
|                      |                                                                                                 |                                  |
|                      |                                                                                                 |                                  |
|                      |                                                                                                 |                                  |
|                      |                                                                                                 |                                  |
|                      |                                                                                                 |                                  |
|                      |                                                                                                 |                                  |
|                      |                                                                                                 |                                  |
|                      |                                                                                                 |                                  |
|                      |                                                                                                 |                                  |
|                      |                                                                                                 |                                  |
|                      |                                                                                                 | Оформить заказы                  |
|                      |                                                                                                 | Нет оформленных заказов          |

## Сбор коммерческих предложений начался

| 1 Демонстрационн  | зя база /Магазин "Продукты" / Борисов Федор Михайлович / - Клиент тестирования (1С:Предприятие)                     | Q, Поиск Ctrl+Shift+F 🛛 😲 🕚 🏠 Борисов Федор Михайлович 🌩 |
|-------------------|----------------------------------------------------------------------------------------------------|----------------------------------------------------------|
| 🗮 Главное         | 🝙 📻 🕁 Запрос коммерческих предложений у поставщиков 0000000001 от 28.01.2022 13:18:04                               | & : ×                                                    |
| 🕒 Маркетинг       | 🗟 Записать и закрыть — Записать 🖏 🙈                                                                                 | File 2                                                   |
| 🌉 Закупки         | Состояние: Подготовка • Сбор предложений (до 31.01.2022) • Анализ предложений (до 01.02.2022) • <u>Завершить</u>    |                                                          |
| 🛄 Склад           | Краткое описание: Закупка игрушек Номер: 00000000001 Дата: 28.01.2022 13:18:04 🖨                                    |                                                          |
| 🎰 Продажи         | Товары (Услуги) (1) Условия закупки Поступившие и выбранные предложения Выбор предложений поставщиков Дополнительно |                                                          |
| 🕑 Финансы         | Организация: ООО Егерь + 4                                                                                          |                                                          |
| 🗊 НСИ             | Менеджер: Борисов Федор Михайлович 💌 🖉                                                                              |                                                          |
| 🚨 Персонал        | Автор: Борисов Федор Михайлович в                                                                                   |                                                          |
| Администрирование | Комментарий:                                                                                                    |                                                          |
|                   |                                                                                                    |                                                          |
|                   |                                                                                                    |                                                          |
|                   |                                                                                                    |                                                          |
|                   |                                                                                                    |                                                          |
|                   |                                                                                                    |                                                          |
|                   |                                                                                                    |                                                          |
|                   |                                                                                                    |                                                          |
|                   |                                                                                                    |                                                          |
|                   |                                                                                                    |                                                          |
|                   |                                                                                                    |                                                          |
|                   |                                                                                                    |                                                          |
|                   |                                                                                                    |                                                          |
|                   |                                                                                                    |                                                          |
|                   |                                                                                                    |                                                          |
|                   |                                                                                                    |                                                          |
|                   |                                                                                                    |                                                          |
|                   |                                                                                                    |                                                          |
|                   |                                                                                                    |                                                          |
|                   |                                                                                                    |                                                          |
|                   |                                                                                                    | Осталось выбрать <u>1 позиций</u> . Оформить заказы      |
|                   |                                                                                                    | Нет оформленных заказов                                  |

• Оглавление

# Приглашение контрагентов

## Перейдите в подсистему Закупки

| 1 🗠 😑 Демонстрационна       | ия база /Магазин "Продукты" / Борисов Федор Михайлович / - Клиент тестирования (1С:Предприятие)         | Q Поиск Ctrl+Shift+F        | 🤔 🕚 🏠 Борисов Федор Михайлович 🁳                                                                                       |
|-----------------------------|----------------------------------------------------------------------------------------------------|-----------------------------|----------------------------------------------------------------------------------------------------|
| 🔳 Главное                   | 🛧 🔶 Начальная страница                                                                                  |                             | 1                                                                                                    |
| 🚱 Маркетинг                 |                                                                                                    |                             |                                                                                                    |
| 🏢 Закупки                   | Полиол: 28 ливала 2022 r. (литания)                                                                     |                             |                                                                                                    |
| 🛄 Склад                     | Пориод. 20 лювери 2022 г. (колинани)<br>Магазин:   -   × Склад:                                         | ×                           |                                                                                                    |
| 📾 Продажи                   | Распоряжения на приемку и отгрузку товаров                                                              | Приказы на пересчет товаров |                                                                                                    |
| <ul> <li>Финанси</li> </ul> | С Обновить 🖹 Отчеты -                                                                                   | С Обновить 🔊 Отчеты 🗸       |                                                                                                    |
| U UOU                       | Распоряжение                                                                                            | Приказ, Состояние           |                                                                                                    |
| нси                         | 🕞 Принамка (0)                                                                                          |                             |                                                                                                    |
| 🚨 Персонал                  | <нет распоряжений>                                                                                      |                             |                                                                                                    |
| Ф Администрирование         | <ul> <li>Оттружка (0)</li> </ul>                                                                        |                             |                                                                                                    |
|                             | <нет распоряжений>                                                                                      |                             |                                                                                                    |
|                             |                                                                                                    |                             |                                                                                                    |
|                             |                                                                                                    |                             |                                                                                                    |
|                             |                                                                                                    |                             | X A Y X                                                                                                    |
|                             | Изменения 54.ФЗ                                                                                         |                             |                                                                                                    |
|                             | Полключить кассы к оператору фискальных данных                                                          |                             | Все о 54-ФЗ и переходе на онлайн-ККТ                                                                                   |
|                             | Сервис «1С-ОФД» обеспечит удобное подключение ваших<br>касс к оператору фискальных данных без наценок к |                             | С 1 июля 2017 года можно будет использовать только те ККТ,<br>которые передают данные о продажах в ФНС через оператора |
|                             | официальной стоимости услуг ОФД                                                                         |                             | фискальных данных (Федеральный закон 54-ФЗ).                                                                           |
|                             |                                                                                                    |                             |                                                                                                    |
|                             |                                                                                                    |                             |                                                                                                    |
|                             |                                                                                                    |                             |                                                                                                    |
|                             | Новости 1С                                                                                              |                             |                                                                                                    |
|                             | Когда нужно формировать кассовый чек при оказании, услуги в кредит                                      |                             |                                                                                                    |
|                             | 27.01.2022 11:54                                                                                        |                             |                                                                                                    |
|                             | Приглашаем всех желающих на открытый вебинар по сервисам в составе тарифов уровня ПРОФ                  |                             |                                                                                                    |
|                             | 26 01 2022 14:00                                                                                        |                             |                                                                                                    |
|                             | 20.0 г.2022 текой<br>Дайджест новостей для малого бизнеса (19 - 25 января)                              |                             |                                                                                                    |
|                             |                                                                                                    |                             |                                                                                                    |
|                             | 25.01.2022 14:46                                                                                        |                             |                                                                                                    |
|                             |                                                                                                    |                             |                                                                                                    |
|                             |                                                                                                    |                             |                                                                                                    |
|                             |                                                                                                    |                             |                                                                                                    |
|                             | <u>Все новости</u>                                                                                      |                             |                                                                                                    |

#### Откройте «Торговые предложения 1С:Бизнес-сеть»

| 1 Демонстрационн    | ная база /Магазин "Продукты" / Борисов Федор Миха | илович / - Клиент тестирования (1С:Предприяти | e)                                     |            | S 😗 😗 🖓 Борисов Федор Михайлович — |
|---------------------|---------------------------------------------------|-----------------------------------------------|----------------------------------------|------------|------------------------------------|
| 🗮 Главное           |                                                   |                                               |                                        |            | Поиск (Ctrl+F) × 🕅 ×               |
| 🚱 Маркетинг         |                                                   |                                               |                                        |            |                                    |
| 🌉 Закупки           | Отчеты по запасам и закупкам                      | 1С:Бизнес-сеть                                | Создать                                |            |                                    |
| Склад               | Работа с поставщиками                             | Торговые предложения 1С:Бизнес-сеть           | Запрос коммерческих предложений        |            |                                    |
| Продахи             | Поставщики                                        | Входящие документы 1С:Бизнес-сеть             | Сервис                                 |            |                                    |
|                     | Поставляемая номенклатура                         | Preveductive down and the Database Const      | Дополнительные обработки               |            |                                    |
| 🕲 Финансы           | 390/07/4                                          | эдо                                           | Дополнительные отчеты                  |            |                                    |
| 🗊 нси               |                                                   | Текущие дела ЭДО                              | Анализ продаж и формирование заказов   |            |                                    |
| 🚨 Персонал          | Оступления товаров                                | См. также Поройдито к торг                    |                                        | <b>T</b> 1 |                                    |
| 🔅 Администрирование |                                                   | Переидите к торг                              | овым предложениям сервиса то визнес-се | ю          |                                    |
|                     |                                                   | Аналитики хозяйственных операций              | Использовать подбор заказов поставщику |            |                                    |
|                     | Коммерческие предложения поставщиков              |                                               | Обмен с ГИСМ (изделия из меха)         |            |                                    |
|                     |                                                   |                                               | Бизнес-сеть                            |            |                                    |
|                     | комиссионная торговля                             |                                               | Обмен с ИС МП (обувь, одежда, табак)   |            |                                    |
|                     | Отчеты комитенту                                  |                                               |                                        |            |                                    |
|                     | Снабжение                                         |                                               |                                        |            |                                    |
|                     | Заказы на перемещение                             |                                               |                                        |            |                                    |
|                     | Перемещения товаров                               |                                               |                                        |            |                                    |
|                     | Акты о расхождениях                               |                                               |                                        |            |                                    |
|                     | Передачи товаров                                  |                                               |                                        |            |                                    |
|                     | ЕГАИС                                             |                                               |                                        |            |                                    |
|                     | Входящие ТТН                                      |                                               |                                        |            |                                    |
|                     | Исходящие TTH                                     |                                               |                                        |            |                                    |
|                     |                                                   |                                               |                                        |            |                                    |
|                     |                                                   |                                               |                                        |            |                                    |
|                     |                                                   |                                               |                                        |            |                                    |
|                     |                                                   |                                               |                                        |            |                                    |
|                     |                                                   |                                               |                                        |            |                                    |
|                     |                                                   |                                               |                                        |            |                                    |
|                     |                                                   |                                               |                                        |            |                                    |
|                     |                                                   |                                               |                                        |            |                                    |
|                     |                                                   |                                               |                                        |            |                                    |
|                     |                                                   |                                               |                                        |            |                                    |
|                     |                                                   |                                               |                                        |            |                                    |
|                     |                                                   |                                               |                                        |            |                                    |
|                     |                                                   |                                               |                                        |            |                                    |

## Нажмите кнопку Еще и перейдите в раздел Пригласить поставщиков

| 1 🖳 🗏 Демонстрационн | ая база /Магазин "Продукты" / Борисов Федор Михайлович / - Клиент те                                    | стирования | (1С:Предприятие) |     |                  |                                              |         |                                                                                     | 🥵 🕚 🏠 Борисов Федор Михайлович 👳                        |
|----------------------|----------------------------------------------------------------------------------------------------|------------|------------------|-----|------------------|----------------------------------------------|---------|-------------------------------------------------------------------------------------|---------------------------------------------------------|
| 🔳 Главное            | 💼 🖛 🔿 🏠 Торговые предложения 1С:Бизн                                                                    | ес-сеть    |                  |     |                  |                                              |         |                                                                                     | 0 : ×                                                   |
| 🚯 Маркетинг          |                                                                                                    |            |                  |     |                  |                                              |         |                                                                                     |                                                         |
| 🏢 Закупки            |                                                                                                    |            |                  |     |                  |                                              | × 4 🛱 🛱 | • Все регион                                                                        | Валина (1) Отооры Еще - ?                               |
| 🏭 Склад              | Наименование                                                                                            | Ед. и      | Цена (с НДС)     | Вал |                  | Поставщик                                    | Наличие | <b>А Категории</b> Поиск (С                                                         |                                                         |
| 🏟 Продажи            | Манеж Фея Классика "Лесные друзья", розовый                                                             | Штука      | 2 222,41         | RUB | <u>В корзину</u> | ОАО "ВОТКИНСКАЯ<br>ПРОМЫШЛЕННАЯ<br>КОМПАНИЯ" | 3       |                                                                                     | Отооражать цены оез годо                                |
| Финансы              | NXP SA630D/01,112 Радиочастотный переключатель SPDT                                                     | TUBE       | 541,2677         | RUB | В корзину        | AO "KOE KCP"                                 | 200     | 🕀 💼 Медицина                                                                        | × Очистить отборы                                       |
| 🗊 нси                | Renesas Electronics EL7104CNZ Драйвер MOSFET                                                            | TUBE       | 453,2813         | RUB | <u>В корзину</u> | AO "KE KCP"                                  | 100     | 🕀 💼 Оборудование                                                                    | Открыть исходящие документы                             |
| 💄 Персонал           | ON Semiconductor FDP22N50N MOSFET                                                                       | TUBE       | 242,2933         | RUB | В корзину        | AO "ЮЕ КСР"                                  | 1 000   | 🕀 💼 Потребитель                                                                     | Пригласить поставщиков                                  |
| 🕸 Администрирование  | Allegro Microsystems A5976GLPTR-T, Stepper Motor Driver IC 28-Pin,<br>TSSOP                             | PACK       | 274,3189         | RUB | <u>В корзину</u> | AO "HOE KCP"                                 | 1 612   | <ul> <li>Природные р</li> <li>Строительсти</li> </ul>                               | Monagente thomas                                        |
|                      | Panasonic 8200µF Electrolytic Capacitor 10V dc, Through Hole -<br>EEUFS1A822                            | PACK       | 176,4070         | RUB | <u>В корзину</u> | AO "KOE KCP"                                 |         | 🛞 💼 Продукты, на                                                                    | Нажмите кнопку Еще и                                    |
|                      | Power Integrations TNY264GN AC/DC-преобразователь                                                       | TUBE       | 139,9910         | RUB | <u>В корзину</u> | AO "ЮЕ КСР"                                  |         | 🕀 💼 Сельское хоз                                                                    | Пригласить поставшиков                                  |
|                      | Panasonic 8200µF Electrolytic Capacitor 6.3V dc, Through Hole -<br>EEUFS0J822S                          | PACK       | 165,6431         | RUB | <u>В корзину</u> | AO "ЮЕ КСР"                                  |         | <ul> <li>         • • Транспорт      </li> <li>         • • Услуги      </li> </ul> | Тригласить контрагентов из вашей                        |
|                      | Panasonic 3300µF Electrolytic Capacitor 25V dc, Through Hole -<br>EEUFS1E332L                           | PACK       | 156,8523         | RUB | <u>В корзину</u> | AO "KOE KCP"                                 |         |                                                                                     | нформационной базы работать в сервисе<br>IC:Бизнес-сеть |
|                      | ON Semiconductor FSQ0465RSWDTU Интеллектуальный силовой<br>выключатель                                  | TUBE       | 165,2189         | RUB | <u>В корзину</u> | AO "KOE KCP"                                 |         |                                                                                     |                                                         |
|                      | Power Integrations LNK3205G-TL, AC-DC Converter 175 (MDCM) mA, 270 (CCM) mA, Minimum of 50 V 7-Pin, SMD | PACK       | 128,0925         | RUB | <u>В корзину</u> | AO "KOE KCP"                                 |         | 🕅 Οτδορμ                                                                            |                                                         |
|                      | Panasonic 7500µF Electrolytic Capacitor 10V dc, Through Hole -<br>EEUFS1A752L                           | PACK       | 156,5761         | RUB | <u>В корзину</u> | AO "KE KCP"                                  |         | Поставщик                                                                           | ИНН. наименование - от 3 симв.                          |
|                      | Power Integrations TNY277PN Интеллектуальный силовой<br>выключатель                                     | TUBE       | 114,0627         | RUB | <u>В корзину</u> | AO "ЮЕ КСР"                                  |         | Цена                                                                                | <u>Кне задано&gt;</u>                                   |
|                      | Panasonic EEUFS1E332L Алюминиевый электролитический<br>конденсатор, 3300мкФ                             | BOX        | 92,6630          | RUB | <u>В корзину</u> | AO "KOE KCP"                                 |         | С изображением                                                                      |                                                         |
|                      | Panasonic 3300µF Electrolytic Capacitor 16V dc, Through Hole -<br>EEUFS1C332                            | PACK       | 92,6630          | RUB | <u>В корзину</u> | AO "KOE KCP"                                 |         | В наличии                                                                           |                                                         |
|                      | Panasonic 1500µF Electrolytic Capacitor 35V dc, Through Hole -<br>EEUFS1V152                            | PACK       | 92,6630          | RUB | <u>В корзину</u> | AO "ЮЕ КСР"                                  |         | Спосоо доставки                                                                     |                                                         |
|                      | Panasonic 680µF Electrolytic Capacitor 50V dc, Through Hole -<br>EEUFS1H681                             | PACK       | 92,6630          | RUB | <u>В корзину</u> | AO "ЮЕ КСР"                                  |         |                                                                                     |                                                         |
|                      | JKL Components ZWF-12-С Комплект монтажных зажимов и колец<br>для светодиодов                           | BAG        | 93,7976          | RUB | <u>В корзину</u> | AO "ЮЕ КСР"                                  |         |                                                                                     |                                                         |
|                      | OSRAM Opto Semiconductors KRBT QDLP61.3A Биполярный<br>светодиод                                        | REEL       | 68,4416          | RUB | <u>В корзину</u> | AO "ЮЕ КСР"                                  |         |                                                                                     |                                                         |
|                      | Power Integrations LNK302PN Понижающий преобразователь                                                  | TUBE       | 69,0040          | RUB | <u>В корзину</u> | AO "KE KCP"                                  |         |                                                                                     |                                                         |
|                      | KEMET 6.8pF Multilayer Ceramic Capacitor MLCC 50V dc ±0.1pF<br>Through Hole C315C689B5G5TA              | PACK       | 72,4078          | RUB | <u>В корзину</u> | AO "ЮЕ КСР"                                  | 80      |                                                                                     |                                                         |
|                      | Ora6nawaaraa xansaa w maanawawai 100                                                                    |            |                  |     |                  |                                              |         |                                                                                     |                                                         |

#### Выберите вашу организацию

|                                                                                                    | 1 🖳 📃 Демонстрационн | ная база /Магазин | "Продукты" / Борисов Федор Михайлович / - Клиент те | стирования (1С:Предприятие) |                          |                   |     | 🔄 🙂 🙂 🖒          | Борисов Федор Михайлович 👳 |
|----------------------------------------------------------------------------------------------------|----------------------|-------------------|-----------------------------------------------------|-----------------------------|--------------------------|-------------------|-----|------------------|----------------------------|
| <ul> <li>• Laport</li> <li>• Laport</li> <li>• L</li></ul> | 🗮 Главное            | <b>A (</b>        | <ul> <li>Отправка приглашений контрагент</li> </ul> | ам на подключение к 1С:Б    | изнес-сети               |                   |     |                  | i ×                        |
| Image: Second Second Secon                      | 🕒 Маркетинг          | От организации    | ООО Егерь                                           | • 🔄 Текст приглашения       | а: Для всех контрагентов |                   | • ? |                  |                            |
| <ul> <li>Normania di soluzio</li> <li>Normania di soluzio</li> <li>Normani</li></ul> | 🌉 Закупки            | Добавить          |                                                     |                             |                          |                   |     |                  | × Еще • ?                  |
| Parant       Operating group date, spendruppear         Index       Expende         Index       Expende         Inter       Expende         Inter       Expende         Inter       Expende                                                                                                    | 🛄 Склад              | Контрагент        | Выберите вашу организацию                           |                             |                          | Электронная почта |     |                  |                            |
| • Percet       • Capace of Cubic Vill         • Percet       • Anoret properties         • Anoret properties       • Percet                                                                                                    | 🇰 Продажи            |                   | Организация должна быть зарегистрирована            |                             |                          |                   |     |                  |                            |
| • Kd<br>• Roosen<br>• Ausserprosees                                                                                                    | 🕑 Финансы            |                   | в сервисе то визнес-сетв                            |                             |                          |                   |     |                  |                            |
| • Precent         • Autorstruptures                                                                                                    | 💣 нси                |                   |                                                     |                             |                          |                   |     |                  |                            |
|                                                                                                    | 🚨 Персонал           |                   |                                                     |                             |                          |                   |     |                  |                            |
|                                                                                                    | 🔅 Администрирование  |                   |                                                     |                             |                          |                   |     |                  |                            |
| Image: Regioner of the second second seco                                          |                      |                   |                                                     |                             |                          |                   |     |                  |                            |
| Typert-nyuman       Taru 2                                                                                                    |                      |                   |                                                     |                             |                          |                   |     |                  |                            |
| Others serveret         Tapat.         2                                                                                                    |                      |                   |                                                     |                             |                          |                   |     |                  |                            |
| Imparts Rytraterin       Sapars.                                                                                                    |                      |                   |                                                     |                             |                          |                   |     |                  |                            |
| <u> </u>                                                                                                    |                      |                   |                                                     |                             |                          |                   |     |                  |                            |
| Странсь прилажая<br>Зарал. 2                                                                                                    |                      |                   |                                                     |                             |                          |                   |     |                  |                            |
| Otherste neuroneers       3mpr.       2                                                                                                    |                      |                   |                                                     |                             |                          |                   |     |                  |                            |
| Tripeerts nourseases 3 anors. 2                                                                                                    |                      |                   |                                                     |                             |                          |                   |     |                  |                            |
| Orpserts noursausse 3apurs 2                                                                                                    |                      |                   |                                                     |                             |                          |                   |     |                  |                            |
| Стараять приглания                                                                                                    |                      |                   |                                                     |                             |                          |                   |     |                  |                            |
| Отправять пригланиеня Закрыть 2                                                                                                    |                      |                   |                                                     |                             |                          |                   |     |                  |                            |
| Птравить приглажения Закрыть [ 2                                                                                                    |                      |                   |                                                     |                             |                          |                   |     |                  |                            |
| Отправить приглажения Закрыть ?                                                                                                    |                      |                   |                                                     |                             |                          |                   |     |                  |                            |
| Отправить приглашения Закрыть ?                                                                                                    |                      |                   |                                                     |                             |                          |                   |     |                  |                            |
| Отправить приглашения Закрыть ?                                                                                                    |                      |                   |                                                     |                             |                          |                   |     |                  |                            |
| Отправить приглашения. Запрыть. ?                                                                                                    |                      |                   |                                                     |                             |                          |                   |     |                  |                            |
| Отправить приглашения. Запрыть. ?                                                                                                    |                      |                   |                                                     |                             |                          |                   |     |                  |                            |
| Отправить приглашения. Закрыть. ?                                                                                                    |                      |                   |                                                     |                             |                          |                   |     |                  |                            |
| Отправить приглашения. Закрыть. ?                                                                                                    |                      |                   |                                                     |                             |                          |                   |     |                  |                            |
| Отправить приглашения Загрыть ?                                                                                                    |                      |                   |                                                     |                             |                          |                   |     |                  |                            |
| Отправить приглашения Запрыть 2                                                                                                    |                      |                   |                                                     |                             |                          |                   |     |                  |                            |
|                                                                                                    |                      |                   |                                                     |                             |                          |                   |     | Отправить пригла | закрыть ?                  |

#### Выберите текст приглашения

| 1 🖳 😑 Демонстрационн | ая база /Магазин "Продукты" / Борисов Федор Михайлович / - Клиент тестирования (1С:Предприятие) |                                                                                            | 🧐 😗 🏠 Борисов         | Федор Михайлович 🛛 🛫 |
|----------------------|-------------------------------------------------------------------------------------------------|--------------------------------------------------------------------------------------------|-----------------------|----------------------|
| 🗮 Главное            | 💼 📻 Э Отправка приглашений контрагентам на подключение к 1С:Би                                  | изнес-сети                                                                                 |                       | : ×                  |
| Маркетинг            | От организации: ООО Егерь - 🔊 ? Текст приглашения                                               | Для всех контрагентов                                                                      |                       |                      |
| 🌉 Закупки            | Добавить Подобрать Заполнить по -                                                               |                                                                                            | Поиск (Ctrl+F)        | Еще - ?              |
| 🋄 Склад              | Контрагент                                                                                      | Выберите текст приглашения                                                                 |                       |                      |
| 🍿 Продажи            |                                                                                                 | Существует 3 варианта, 1. для потсавщиков,<br>2. для покупателей. 3. для всех контрагнетов |                       |                      |
| 😰 Финансы            |                                                                                                 |                                                                                            |                       |                      |
| 🗊 нси                |                                                                                                 |                                                                                            |                       |                      |
| 🚨 Персонал           |                                                                                                 |                                                                                            |                       |                      |
| 🔅 Администрирование  |                                                                                                 |                                                                                            |                       |                      |
|                      |                                                                                                 |                                                                                            |                       |                      |
|                      |                                                                                                 |                                                                                            |                       |                      |
|                      |                                                                                                 |                                                                                            |                       |                      |
|                      |                                                                                                 |                                                                                            |                       |                      |
|                      |                                                                                                 |                                                                                            |                       |                      |
|                      |                                                                                                 |                                                                                            |                       |                      |
|                      |                                                                                                 |                                                                                            |                       |                      |
|                      |                                                                                                 |                                                                                            |                       |                      |
|                      |                                                                                                 |                                                                                            |                       |                      |
|                      |                                                                                                 |                                                                                            |                       |                      |
|                      |                                                                                                 |                                                                                            |                       |                      |
|                      |                                                                                                 |                                                                                            |                       |                      |
|                      |                                                                                                 |                                                                                            |                       |                      |
|                      |                                                                                                 |                                                                                            |                       |                      |
|                      |                                                                                                 |                                                                                            |                       |                      |
|                      |                                                                                                 |                                                                                            |                       |                      |
|                      |                                                                                                 |                                                                                            |                       |                      |
|                      |                                                                                                 |                                                                                            |                       |                      |
|                      |                                                                                                 |                                                                                            |                       |                      |
|                      |                                                                                                 |                                                                                            | Отправить приглашения | Закрыть ?            |

#### Выберите контрагентов подбором

| 1 🖳 😑 Демонстрацион | ная база /Магазин "Продукты" / Борисов Федор Михайлович / - Клиент | тестирования (1С:Предприятие)                  |                   | 🛃 🕚 🏠 Борисов Фе;     | арр Михайлович 📃 |
|---------------------|--------------------------------------------------------------------|------------------------------------------------|-------------------|-----------------------|------------------|
| 🔳 Главное           | 💼 📻 🥜 Отправка приглашений контраген                               | нтам на подключение к 1С:Бизнес-сети           |                   |                       | : ×              |
| 🕒 Маркетинг         | От организации: ООО Егерь                                          | - @ ? Текст приглашения: Для всех контрагентов | - 7               |                       |                  |
| 🌉 Закупки           | Добавить Подобрать Заполнить по -                                  |                                                |                   | Поиск (Ctrl+F) ×      | Еще - ?          |
| 🋄 Склад             | Контрагент                                                         |                                                | Электронная почта |                       |                  |
| 🛍 Продажи           | Выберите контрагентов                                              |                                                |                   |                       |                  |
| 🕑 Финансы           | Выберите конрагентов из базы, которых                              |                                                |                   |                       |                  |
| 💣 нси               | или проверить подключены ли их                                     |                                                |                   |                       |                  |
| 🚨 Персонал          | организации к сервису                                              |                                                |                   |                       |                  |
| 🔅 Администрирование |                                                                    |                                                |                   |                       |                  |
|                     |                                                                    |                                                |                   |                       |                  |
|                     |                                                                    |                                                |                   |                       |                  |
|                     |                                                                    |                                                |                   |                       |                  |
|                     |                                                                    |                                                |                   |                       |                  |
|                     |                                                                    |                                                |                   |                       |                  |
|                     |                                                                    |                                                |                   |                       |                  |
|                     |                                                                    |                                                |                   |                       |                  |
|                     |                                                                    |                                                |                   |                       |                  |
|                     |                                                                    |                                                |                   |                       |                  |
|                     |                                                                    |                                                |                   |                       |                  |
|                     |                                                                    |                                                |                   |                       |                  |
|                     |                                                                    |                                                |                   |                       |                  |
|                     |                                                                    |                                                |                   |                       |                  |
|                     |                                                                    |                                                |                   |                       |                  |
|                     |                                                                    |                                                |                   |                       |                  |
|                     |                                                                    |                                                |                   |                       |                  |
|                     |                                                                    |                                                |                   |                       |                  |
|                     |                                                                    |                                                |                   |                       |                  |
|                     |                                                                    |                                                |                   |                       |                  |
|                     |                                                                    |                                                |                   |                       |                  |
|                     |                                                                    |                                                |                   | Отправить приглашения | акрыть ?         |
|                     |                                                                    |                                                |                   |                       |                  |

#### Выделите контрагента и нажмите кнопку Выбрать

| 10 | ≡ Демонстрационна | -<br>я база /Магазин "Продукты" / Борисов Федор Михайлович / - Клиент | естирования (1С:Предприятие) | •                              | Q Поиск Ctrl+Shift+F                                      | 🔮 🕚 🏠 Борисов Федор Михайлович 👳 |
|----|-------------------|-----------------------------------------------------------------------|------------------------------|--------------------------------|-----------------------------------------------------------|----------------------------------|
| ≡  | Главное           | 👝 🔶 Отправка приглашений контраген                                    | ам на подключение к 1        | 1С:Бизнес-сети                 |                                                           | : ×                              |
| ٩  | Маркетинг         | От организации: ООО Егерь                                             |                              |                                |                                                           |                                  |
| 围  | Закупки           | Добавить Подобрать Заполнить по -                                     |                              |                                |                                                           | Поиск (Ctrl+F) × Еще - ?         |
|    | Склад             | Контрагент                                                            |                              | Эг                             | ектронная почта                                           |                                  |
| ŵ  | Продажи           | Контрагенты                                                           |                              |                                | : • ×                                                     |                                  |
| ø  | Финансы           | Выбрать Создать Создать группу 🐻 🕅 🌽                                  | Поиск (                      | (Ctrl+F) × Q Еще-              | Bce                                                       |                                  |
| ø  | нси               | Наименование                                                          | кпп окпо                     | Правовой статус Покупатель Пос | Наименование                                              |                                  |
| 2  | Персонал          | магазины                                                              |                              |                                | 🗢 💼 Контрагенты                                           |                                  |
| ₽  | Администрирование | <ul> <li>ООО "Обувь" 69730.</li> </ul>                                | 251243441                    | Юр. лицо 🗸                     | 🐵 💼 БАНКИ МАГАЗИНОВ                                       |                                  |
|    |                   | <ul> <li>ООО "Продукты"</li> </ul>                                    |                              | Юр. лицо 🗸                     | 🛛 🖻 МАГАЗИНЫ                                              |                                  |
|    |                   | <ul> <li>ООО "Электро"</li> <li>67890.</li> </ul>                     | 78900000                     | Юр. лицо 🗸                     | 🐵 💼 ПОКУПАТЕЛИ                                            |                                  |
|    |                   |                                                                       |                              |                                | ПОСТАВЩИКИ АГЕНТСКИХ УСЛУГ     ПОСТАВЩИКИ АГЕНТСКИХ УСЛУГ |                                  |
|    |                   |                                                                       |                              |                                | ПОСТАВЩИКИ МАГАЗИНОВ                                      |                                  |
|    |                   |                                                                       |                              |                                | Производители и поставщики меховых изделии                |                                  |
|    |                   |                                                                       |                              |                                | Производители импортеры поставщики ал                     |                                  |
|    |                   |                                                                       |                              |                                |                                                           |                                  |
|    |                   |                                                                       |                              |                                |                                                           |                                  |
|    |                   |                                                                       |                              |                                |                                                           |                                  |
|    |                   |                                                                       |                              |                                |                                                           |                                  |
|    |                   |                                                                       |                              |                                |                                                           |                                  |
|    |                   |                                                                       |                              |                                |                                                           |                                  |
|    |                   | < .                                                                   |                              |                                |                                                           |                                  |
|    |                   |                                                                       |                              |                                |                                                           |                                  |
|    |                   |                                                                       |                              |                                |                                                           |                                  |
|    |                   |                                                                       |                              |                                |                                                           |                                  |
|    |                   |                                                                       |                              |                                |                                                           |                                  |
|    |                   |                                                                       |                              |                                |                                                           |                                  |
|    |                   |                                                                       |                              |                                |                                                           |                                  |
|    |                   |                                                                       |                              |                                |                                                           |                                  |
|    |                   |                                                                       |                              |                                |                                                           |                                  |
|    |                   |                                                                       |                              |                                |                                                           |                                  |
|    |                   |                                                                       |                              |                                |                                                           | Отправить приглашения Закрыть ?  |

## Пользователь уже использует 1С:Бизнес-сеть

| 1 🖳 📃 Демонстрацион                                     | ная база /Магазин "Продукты" / Борисов Федор Михайлович / - Клиент тестирования (1С:Предприятие) |                                               | 🥵 😗 🏠 Борисов Федор Михайлович 👳 |
|---------------------------------------------------------|--------------------------------------------------------------------------------------------------|-----------------------------------------------|----------------------------------|
| 🔳 Главное                                               | 💼 📻 - Отправка приглашений контрагентам на подключение к 1С:Бизнес-сети                          |                                               |                                  |
| 🕒 Маркетинг                                             | От организации: ООО Егерь - 🛷 ? Текст приглашения: Для всех контрагентов                         | - ?                                           |                                  |
| 🏢 Закупки                                               | Добавить Подобрать Заполнить по -                                                                |                                               | Поиск (Ctrl+F) × Еще - ?         |
| 🛄 Склад                                                 | Контрагент                                                                                       | Электронная почта                             |                                  |
| 🎰 Продажи                                               | 000 "Обувь"                                                                                      | bn@1c.ru                                      |                                  |
| 🕑 Финансы                                               | ТД "Комплексный"                                                                                 | 🔅 <Зарегистрирован, приглашение не требуется> |                                  |
| 🗊 нси                                                   |                                                                                                  |                                               |                                  |
| <ul> <li>Персонал</li> <li>Администрирование</li> </ul> |                                                                                                  |                                               |                                  |
|                                                         | Пользователь уже использует 1С                                                                   | :Бизнес-сеть 🗸                                |                                  |
|                                                         |                                                                                                  |                                               |                                  |
|                                                         |                                                                                                  |                                               |                                  |
|                                                         |                                                                                                  |                                               |                                  |
|                                                         |                                                                                                  |                                               |                                  |
|                                                         |                                                                                                  |                                               |                                  |
|                                                         |                                                                                                  |                                               |                                  |
|                                                         |                                                                                                  |                                               |                                  |
|                                                         |                                                                                                  |                                               |                                  |
|                                                         |                                                                                                  |                                               |                                  |
|                                                         |                                                                                                  |                                               |                                  |
|                                                         |                                                                                                  |                                               |                                  |
|                                                         |                                                                                                  |                                               |                                  |
|                                                         |                                                                                                  |                                               |                                  |
|                                                         |                                                                                                  |                                               |                                  |
|                                                         |                                                                                                  |                                               |                                  |
|                                                         |                                                                                                  |                                               |                                  |
|                                                         |                                                                                                  |                                               |                                  |
|                                                         |                                                                                                  |                                               | Отправить приглашения Закрыть ?  |
|                                                         |                                                                                                  |                                               |                                  |

Если графа пустая или заполнена почта, это означает, что контрагент не зарегистрирован в 1С:Бизнес-

сети

| 1 Демонстрационна   | а база /Магазин "Продукты" / Борисов Федор Михайлович / - Клиент тестирования (1С:Предприятие) | Q Поиск Ctrl+Shift+F          | 😲 🕚 🏠 Борисов Федор Михайлович 👳 |
|---------------------|------------------------------------------------------------------------------------------------|-------------------------------|----------------------------------|
| 🔳 Главное           | 👝 🗧 🔿 Отправка приглашений контрагентам на подключение к 1С:Бизнес-сети                        |                               | : ×                              |
| 🔮 Маркетинг         | От организации: ООО Егерь - 🔊 ? Текст приглашения: Для всех контрагентов                       | • ?                           |                                  |
| 🌉 Закупки           | Добавить Подобрать Заполнить по ч                                                              |                               | Поиск (Ctrl+F) × Еще - ?         |
| 🋄 Склад             | Контрагент Электронная почта                                                                   |                               |                                  |
| 🇰 Продажи           | 000 "Oбувь" bn@1c.ru                                                                           |                               |                                  |
| 😉 Финансы           | ТД "Комплексный"                                                                               |                               |                                  |
| 🗊 нси               | $\wedge$                                                                                       |                               |                                  |
| 🚨 Персонал          |                                                                                                |                               |                                  |
| 🔅 Администрирование |                                                                                                |                               |                                  |
|                     | Если графа пустая или заполнена почта, это означает, что контрагент не заре                    | егистрирован в 1С:Бизнес-сети |                                  |
|                     |                                                                                                |                               |                                  |
|                     |                                                                                                |                               |                                  |
|                     |                                                                                                |                               |                                  |
|                     |                                                                                                |                               |                                  |
|                     |                                                                                                |                               |                                  |
|                     |                                                                                                |                               |                                  |
|                     |                                                                                                |                               |                                  |
|                     |                                                                                                |                               |                                  |
|                     |                                                                                                |                               |                                  |
|                     |                                                                                                |                               |                                  |
|                     |                                                                                                |                               |                                  |
|                     |                                                                                                |                               |                                  |
|                     |                                                                                                |                               |                                  |
|                     |                                                                                                |                               |                                  |
|                     |                                                                                                |                               |                                  |
|                     |                                                                                                |                               |                                  |
|                     |                                                                                                |                               |                                  |
|                     |                                                                                                |                               | Отправить приглашения Зауль-     |
|                     |                                                                                                |                               | Отправить приглашения Закрыть ?  |

#### Отправьте приглашения

| 🕼 Маркетинг         | От организации: ООО Егерь         | - 8 ? Текст приглашения: Для всех контрагентов | • 7                                        |                             |       |
|---------------------|-----------------------------------|------------------------------------------------|--------------------------------------------|-----------------------------|-------|
| 🌉 Закупки           | Добавить Подобрать Заполнить по - |                                                |                                            | Поиск (Ctrl+F) × Ещ         | e - ? |
| 🛄 Склад             | Контрагент                        |                                                | Электронная почта                          |                             |       |
| 🎰 Продажи           | 000 "Обувь"                       |                                                | bn@1c.ru                                   |                             |       |
| 🕲 Финансы           | ТД "Комплексный"                  |                                                | Зарегистрирован, приглашение не требуется> |                             |       |
| 🗊 нси               |                                   |                                                |                                            |                             |       |
| 🚨 Персонал          |                                   |                                                |                                            |                             |       |
| 🔅 Администрирование |                                   |                                                |                                            |                             |       |
|                     |                                   |                                                |                                            |                             |       |
|                     |                                   |                                                |                                            |                             |       |
|                     |                                   |                                                |                                            |                             |       |
|                     |                                   |                                                |                                            |                             |       |
|                     |                                   |                                                |                                            |                             |       |
|                     |                                   |                                                |                                            |                             |       |
|                     |                                   |                                                |                                            |                             |       |
|                     |                                   |                                                |                                            |                             |       |
|                     |                                   |                                                |                                            |                             |       |
|                     |                                   |                                                |                                            |                             |       |
|                     |                                   |                                                |                                            |                             |       |
|                     |                                   |                                                |                                            |                             |       |
|                     |                                   |                                                |                                            |                             |       |
|                     |                                   |                                                |                                            |                             |       |
|                     |                                   |                                                |                                            |                             |       |
|                     |                                   |                                                |                                            |                             |       |
|                     |                                   |                                                |                                            |                             |       |
|                     |                                   |                                                |                                            |                             |       |
|                     |                                   |                                                |                                            |                             |       |
|                     |                                   |                                                |                                            |                             |       |
|                     |                                   |                                                |                                            | Отправить приглашения Закры | ть ?  |
|                     |                                   |                                                |                                            |                             |       |
|                     |                                   |                                                |                                            | отправые приглашения        |       |
|                     |                                   |                                                |                                            | -                           |       |

• Оглавление

# Рекомендательный сервис

Рекомендательный сервис помогает узнавать об акциях поставщиков маркетплейса или о снижении цен по выбранной категории товаров.

| 1©       | 🛓 📃 Демонстрационна | rpaupoiersa Gaza Marazawi "Tipogyrtu" / Espicos Degop Micraänseuri / - Knieeri Technopaakka (IC Предприятие) 📿 🖪 🏠 Espicos Degop Micraänseuri - 🗧 |                                        |                |               |                   |                |                  |                |                  |                                                                                                    |                 |                |               |             |
|----------|---------------------|----------------------------------------------------------------------------------------------------|----------------------------------------|----------------|---------------|-------------------|----------------|------------------|----------------|------------------|----------------------------------------------------------------------------------------------------|-----------------|----------------|---------------|-------------|
| Ξ        | Главное             | <b>^</b> •                                                                                                    | ⊢ → ☆ Зак                              | азы поставщика | и             |                   |                |                  |                |                  |                                                                                                    |                 |                |               | ∂ : ×       |
| ¢        | Э Маркетинг         | Поставщик: Магазин:                                                                                                    |                                        |                |               |                   |                |                  | Склал:         |                  |                                                                                                    | Организация     |                |               |             |
| 10       | Закупки             |                                                                                                    |                                        |                | • ×           |                   |                | • ×              |                |                  |                                                                                                    | ×               |                |               | * ×         |
|          | Склад               | Создать                                                                                                    | a .                                    | 🖶 эдо 🗸 🔒      | Зачет оплаты  | Распределить прие | мку по складам | 🗈 Отчеты 🕶       |                |                  |                                                                                                    |                 | Поиск (Ctrl+F) | × Q -         | Еще - ?     |
| <b>m</b> | р Продажи           | -6                                                                                                    | Дата                                   | ↓ Номер        | Поставщик     | Магазин           | Склад          | Заказ покупателя | Организация    | Дата поступления | Закрыт                                                                                                    | Сумма документа | Ответственный  | Состояние ЭДО | Комментарий |
| 0        | Финансы             |                                                                                                    | 26.08.2020                             | ТДРТ-000099    | Товары детям  | Магазин "Детск    | Отдел магазин  |                  | Торговый дом " | 27.08.2020       | ~                                                                                                    | 13 946,29       | Борисов Федо   |               |             |
|          |                     | ۲                                                                                                    | 📪 07.10.2020                           | ТДРТ-000100    | Товары детям  | Магазин "Детск    | Отдел магазин  |                  | Торговый дом " | 08.10.2020       | ~                                                                                                    | 16 387,16       | Борисов Федо   |               |             |
|          | пси                 |                                                                                                    | 📪 14.10.2020                           | ТДРТ-000101    | Товары детям  | Магазин "Дөтск    | Отдел магазин  |                  | Торговый дом " | 15.10.2020       | ~                                                                                                    | 9 466,76        | Борисов Федо   |               |             |
|          | Персонал            |                                                                                                    | 📪 24.10.2020                           | ТДРТ-000102    | Товары детям  | Магазин "Детск    | Отдел магазин  |                  | Торговый дом " | 25.10.2020       | ~                                                                                                    | 24 202,90       | Борисов Федо   |               |             |
| ₽        | Е Администрирование | ۲                                                                                                    | 📑 25.10.2020                           | ТДРТ-000103    | Ладушки       | Магазин "Детск    | Отдел магазин  |                  | Торговый дом " | 26.10.2020       | ~                                                                                                    | 4 980,99        | Борисов Федо   |               |             |
|          |                     |                                                                                                    | iiiiiiiiiiiiiiiiiiiiiiiiiiiiiiiiiiiiii | ТДРТ-000104    | Ладушки       | Магазин "Детск    | Отдел магазин  |                  | Торговый дом " | 07.11.2020       | ~                                                                                                    | 3 516,98        | Борисов Федо   |               |             |
|          |                     |                                                                                                    | 📪 07.11.2020                           | TДPT-000105    | Товары детям  | Магазин "Детск    | Отдел магазин  |                  | Торговый дом " | 08.11.2020       | ~                                                                                                    | 23 501,79       | Борисов Федо   |               |             |
|          |                     |                                                                                                    | ➡ 12.11.2020                           | ТДРТ-000107    | Ладушки       | Магазин "Детск    | Отдел магазин  |                  | Торговый дом " | 15.11.2020       | ~                                                                                                    | 3 854,73        | Борисов Федо   |               |             |
|          |                     |                                                                                                    | 20.11.2020                             | TДРТ-000108    | Ладушки       | Магазин "Детск    | Отдел магазин  |                  | Торговый дом " | 21.11.2020       | ~                                                                                                    | 9 726,85        | Борисов Федо   |               |             |
|          |                     |                                                                                                    | iiiiiiiiiiiiiiiiiiiiiiiiiiiiiiiiiiiiii | ТДРТ-000109    | Товары детям  | Магазин "Детск    | Отдел магазин  |                  | Торговый дом " | 22.11.2020       | ~                                                                                                    | 10 466,24       | Борисов Федо   |               |             |
|          |                     |                                                                                                    | 24.11.2020                             | TДРТ-000110    | Товары детям  | Магазин "Детск    | Отдел магазин  |                  | Торговый дом " | 25.11.2020       | ~                                                                                                    | 13 809,04       | Борисов Федо   |               |             |
|          |                     |                                                                                                    | 26.11.2020                             | TДРТ-000111    | Праздник      | Магазин "Детск    | Отдел магазин  |                  | Торговый дом " | 01.12.2020       | <ul> <li>Image: A second second s</li></ul> | 3 240,00        | Борисов Федо   |               |             |
|          |                     |                                                                                                    | 28.11.2020                             | TДРТ-000112    | Ладушки       | Магазин "Детск    | Отдел магазин  |                  | Торговый дом " | 29.11.2020       | ~                                                                                                    | 2 492,16        | Борисов Федо   |               |             |
|          |                     |                                                                                                    | 28.11.2020                             | TДPT-000113    | Товары детям  | Магазин "Дөтск    | Отдел магазин  |                  | Торговый дом " | 29.11.2020       | <ul> <li>Image: A second second s</li></ul> | 15 014.24       | Борисов Федо   |               |             |
|          |                     |                                                                                                    | 02.12.2020                             | ТДРТ-000114    | Товары детям  | Магазин "Детск    | Отдел магазин  |                  | Торговый дом " | 03.12.2020       | ~                                                                                                    | 10 352,88       | Борисов Федо   |               |             |
|          |                     |                                                                                                    | 04.12.2020                             | TДPT-000115    | Ладушки       | Магазин "Детск    | Отдел магазин  |                  | Торговый дом " | 05.12.2020       | <ul> <li>Image: A second second s</li></ul> | 3 118,98        | Борисов Федо   |               |             |
|          |                     |                                                                                                    | = 05.12.2020                           | ТДРТ-000116    | Товары детям  | Магазин "Детск    | Отдел магазин  |                  | Торговый дом " | 06.12.2020       | ~                                                                                                    | 11 970,42       | Борисов Федо   |               |             |
|          |                     |                                                                                                    | 09.12.2020                             | TДPT-000117    | Товары детям  | Магазин "Детск    | Отдел магазин  |                  | Торговый дом " | 10.12.2020       | <ul> <li>Image: A second second s</li></ul> | 7 419,54        | Борисов Федо   |               |             |
|          |                     | ۲                                                                                                    | ➡ 12.12.2020                           | ТДРТ-000118    | Товары детям  | Магазин "Детск    | Отдел магазин  |                  | Торговый дом " | 13.12.2020       | ~                                                                                                    | 21 089,97       | Борисов Федо   |               |             |
|          |                     |                                                                                                    | 15.12.2020                             | TДPT-000119    | Товары детям  | Магазин "Детск    | Отдел магазин  |                  | Торговый дом " | 16.12.2020       | <ul> <li>Image: A second second s</li></ul> | 8 268,60        | Борисов Федо   |               |             |
|          |                     | ۲                                                                                                    | ➡ 18.12.2020                           | ТДРТ-000120    | Ладушки       | Магазин "Детск    | Отдел магазин  |                  | Торговый дом " | 19.12.2020       | ~                                                                                                    | 4 705,82        | Борисов Федо   |               |             |
|          |                     |                                                                                                    | 19.12.2020                             | TДPT-000121    | Товары детям  | Магазин "Детск    | Отдел магазин  |                  | Торговый дом " | 20.12.2020       | ~                                                                                                    | 21 124,68       | Борисов Федо   |               |             |
|          |                     |                                                                                                    | · 22.12.2020                           | ТДРТ-000122    | Товары детям  | Магазин "Детск    | Отдел магазин  |                  | Торговый дом " | 23.12.2020       | <ul> <li>Image: A second second s</li></ul> | 10 480,26       | Борисов Федо   |               |             |
|          |                     |                                                                                                    | 24.12.2020                             | TДРТ-000123    | Товары детям  | Магазин "Детск    | Отдел магазин  |                  | Торговый дом " | 25.12.2020       | ~                                                                                                    | 23 472,98       | Борисов Федо   |               |             |
|          |                     |                                                                                                    | 24.12.2020                             | ТДРТ-000124    | Ладушки       | Магазин "Детск    | Отдел магазин  |                  | Торговый дом " | 26.12.2020       | ~                                                                                                    | 8 161,85        | Борисов Федо   |               |             |
|          |                     | ۲                                                                                                    | iiiiiiiiiiiiiiiiiiiiiiiiiiiiiiiiiiiiii | TДРТ-000107    | Ладушки       | Магазин "Детск    | Отдел магазин  |                  | Торговый дом " | 21.01.2021       | ~                                                                                                    | 16 145,03       | Борисов Федо   |               |             |
|          |                     | ۹                                                                                                    | 11.05.2021                             | TДРТ-000001    | Поставщик Ко  | Магазин "Детск    | Отдел магазин  |                  | Торговый дом " | 12.05.2021       | ~                                                                                                    | 26 000,00       | Борисов Федо   |               |             |
|          |                     |                                                                                                    | · 30.05.2021                           | TДРТ-000108    | ГОЗНАК Москва | Магазин "Детск    | Отдел магазин  |                  | Торговый дом " | 30.06.2021       |                                                                                                    | 2 200,00        | Борисов Федо   |               |             |
|          |                     |                                                                                                    | 12.11.2021                             | TДPT-000106    | Товары детям  | Магазин "Детск    | Отдел магазин  |                  | Торговый дом " | 15.11.2008       | ~                                                                                                    | 19 535,56       | Борисов Федо   |               |             |
|          |                     |                                                                                                    |                                        |                |               |                   |                |                  |                |                  | _                                                                                                    |                 |                |               | XAVX        |

#### Перейдите в подсистему Настройки

| 10_ | Демонстрационн             | ия база (Магазин "Продукты" / Борисов Федор Михайлович / - Клиент тестирования (1С:Предприятие)                                                                                                    |                             | Q Поиск Ctrl+Shift+F | 🤔 🕚 🏠 Борисов Федор Михайлович 👳                                                                                                    |
|-----|----------------------------|----------------------------------------------------------------------------------------------------|-----------------------------|----------------------|----------------------------------------------------------------------------------------------------|
| ≣   | Главное                    | < + -> Начальная страница                                                                                                    |                             |                      | -                                                                                                    |
| 0   | Маркетинг                  |                                                                                                    |                             |                      |                                                                                                    |
| 曹   | Закупки                    | Палилл 28 ацеала 2022 г. (петница)                                                                                                    |                             |                      |                                                                                                    |
|     | Склад                      | Магазин:                                                                                                    | ×                           |                      |                                                                                                    |
| ŵ   | Продажи                    | Распоряжения на приемку и отгрузку товаров                                                                                                    | Приказы на пересчет товаров |                      |                                                                                                    |
| 0   | Финансы                    | С Обновить 🖻 Отчеты -                                                                                                    | С Обновить 🔊 Отчеты -       |                      |                                                                                                    |
|     | нси                        | Распоряжение                                                                                                    | Приказ, Состояние           |                      |                                                                                                    |
|     | Персонал                   | Приемка (0)                                                                                                    |                             |                      |                                                                                                    |
|     | Алинистрирование           | <нет распоряжений>                                                                                                    |                             |                      |                                                                                                    |
| *   | / quantitie ( pripodatitie | <нет распоряжений>                                                                                                    |                             |                      |                                                                                                    |
|     |                            |                                                                                                    |                             |                      |                                                                                                    |
|     |                            |                                                                                                    |                             |                      |                                                                                                    |
|     |                            |                                                                                                    |                             |                      | X A V X                                                                                                    |
|     |                            | Изменения 54.ФЗ                                                                                                    |                             |                      |                                                                                                    |
|     |                            | Поветични основни основни удобнов подслочение ваших<br>Сервие «ГС-ОВД» обеспени удобнов подслочение ваших<br>каск с повратору и удобсальных деннов се защенок к<br>официальной станивости услуг СФД |                             |                      | Все о 54-03 и пекемое на еклайн НХТ<br>С 1 июля 2017 года можно будет использовать только те ККТ,<br>которые передают данные о продажах в ФНС через оператора<br>фиксальных данных (Федеральный закон 54-05). |
|     |                            |                                                                                                    |                             |                      |                                                                                                    |
|     |                            | Новости 1С                                                                                                    |                             |                      |                                                                                                    |
|     |                            | <u>тогда нужно цормировать кассовыи чёк при оказании услуги в кредит</u>                                                                                                    |                             |                      |                                                                                                    |
|     |                            | 27.01.2022 11:54<br>Пениталивана реак маралиции из атказити й рабицар по серениема в соотаре терифар изория ПРОФ                                                                                    |                             |                      |                                                                                                    |
|     |                            | принимания выно лектеродно на Опролени веринар по серенсам в составе терицов уривни по сес                                                                                                    |                             |                      |                                                                                                    |
|     |                            | 26.01.2022 14:00                                                                                                    |                             |                      |                                                                                                    |
|     |                            | <u>Дайджест новостей для малого бизнеса (19 - 25 января)</u>                                                                                                    |                             |                      |                                                                                                    |
|     |                            | 25.01.2022 14:46                                                                                                    |                             |                      |                                                                                                    |
|     |                            |                                                                                                    |                             |                      |                                                                                                    |
|     |                            |                                                                                                    |                             |                      |                                                                                                    |
|     |                            |                                                                                                    |                             |                      |                                                                                                    |
|     |                            | <b>Все новости</b>                                                                                                    |                             |                      |                                                                                                    |

#### Откройте раздел меню Обмен электронными документами

| 1 Демонстрацион                                                                                                    | ная база /Магазин "Продукты" / Борисов Федор N                                                                                                    | Тихайлович / - Клиент тестирования (1С:Предприятие)                                                                                                    |                                                          |   | 🦉 🕚 🏠 Борисов Федор Михайлович 🁳 |
|----------------------------------------------------------------------------------------------------|----------------------------------------------------------------------------------------------------|----------------------------------------------------------------------------------------------------|----------------------------------------------------------|---|----------------------------------|
| 🗮 Главное                                                                                                    |                                                                                                    |                                                                                                    |                                                          |   | Поиск (Ctrl+F) × зот ×           |
| Главное     Главное     Маристин     Тлавное     Маристин     Закупки     Склад     Продахи     Финансы     НСИ     Перочал     Склад     Корсонал | Подилечаемое оборудование<br>Обслуживание<br>Общие настройкя<br>Настройкя пользователей и прав<br>Интернет-поддержка и сервисы<br>Органайзер<br>Сикоронизация данных<br>Настройки работы с файлахи | Сервис<br>Загрузка данных из сервиса<br>Настройки стандартного интерфейса OData<br>Обиен с обиганькия приложениями<br>Обиен сасатиом<br>Обиен сасатиом<br>Обиен алектронными догументами<br>Перекица сор<br>Перекица сор<br>Радстурования и заостей | Отчеты<br>Отчеты адиимистратора<br>Дополнительные отчеты |   | Towa (CuiF) × 8 ×                |
|                                                                                                    | 10 Номенлатура<br>Все новости<br>Запасы и закупки<br>Маретен<br>Настройки номенистатуры<br>Органовация и финанска<br>Продаки<br>Веб-ектрона mag1c                                                  | Обине с 10, РИК<br>Маркировка<br>И петерация с Вина: Опиройте раздел<br>Интеграция с ИКМ (обунь, оденда, табак)<br>Интеграция с ГГАИС<br>Си также<br>Вожные непроятенные новости<br>Очень шахные непроятенные новости                               | меню Обмен электронными документами                      | 1 |                                  |

## Разверните группу настройки Сервис 1С:Бизнес-сеть

| 11° — Демонстрационн | ая база /Магазин "Продукты" / Борисов Федор Михайлович / - Клиент те              | естирования (1С:Предприятие)                                                    | U 🗘 Борисов Федор Михайлович — |
|----------------------|-----------------------------------------------------------------------------------|---------------------------------------------------------------------------------|--------------------------------|
| 🗮 Главное            | 💼 🗲 🔿 Обмен электронными документам                                               | и                                                                               | : ×                            |
| 🕒 Маркетинг          | Настройка параметров обмена электронными документами.                             |                                                                                 | ?                              |
| 🌉 Закупки            |                                                                                   |                                                                                 |                                |
| 🛄 Склад              | <ul> <li>Электронная подпись и шифрование</li> <li>Электронные подписи</li> </ul> | Настройки электронной подписи и шифрования                                      |                                |
| 🎰 Продажи            | Возможность обмена электронными документами с<br>электронной подписью.            | Настройка сертификатов и программ, используемых для<br>подписания и шифрования. |                                |
| 🕑 Финансы            | Маршруты подписания<br>Настройка правил и очередности подписания электронных      |                                                                                 |                                |
| 🗿 нси                | документов                                                                        |                                                                                 |                                |
| 💄 Персонал           | > Обмен с банками                                                                 |                                                                                 |                                |
| 🔅 Администрирование  | > Обмен с контрагентами                                                           |                                                                                 |                                |
|                      | Сервис 1С:Бизнес-сеть                                                             |                                                                                 |                                |
|                      | Разверните группу настройки                                                       |                                                                                 |                                |
|                      | Сервис 1С:Бизнес-сеть                                                             |                                                                                 |                                |
|                      |                                                                                   |                                                                                 |                                |
|                      |                                                                                   |                                                                                 |                                |
|                      |                                                                                   |                                                                                 |                                |
|                      |                                                                                   |                                                                                 |                                |
|                      |                                                                                   |                                                                                 |                                |
|                      |                                                                                   |                                                                                 |                                |
|                      |                                                                                   |                                                                                 |                                |
|                      |                                                                                   |                                                                                 |                                |
|                      |                                                                                   |                                                                                 |                                |
|                      |                                                                                   |                                                                                 |                                |
|                      |                                                                                   |                                                                                 |                                |
|                      |                                                                                   |                                                                                 |                                |
|                      |                                                                                   |                                                                                 |                                |
|                      |                                                                                   |                                                                                 |                                |
|                      |                                                                                   |                                                                                 |                                |
|                      |                                                                                   |                                                                                 |                                |
|                      |                                                                                   |                                                                                 |                                |
|                      |                                                                                   |                                                                                 |                                |

#### Нажмите на гиперссылку Настройки 1С:Бизнес-сеть

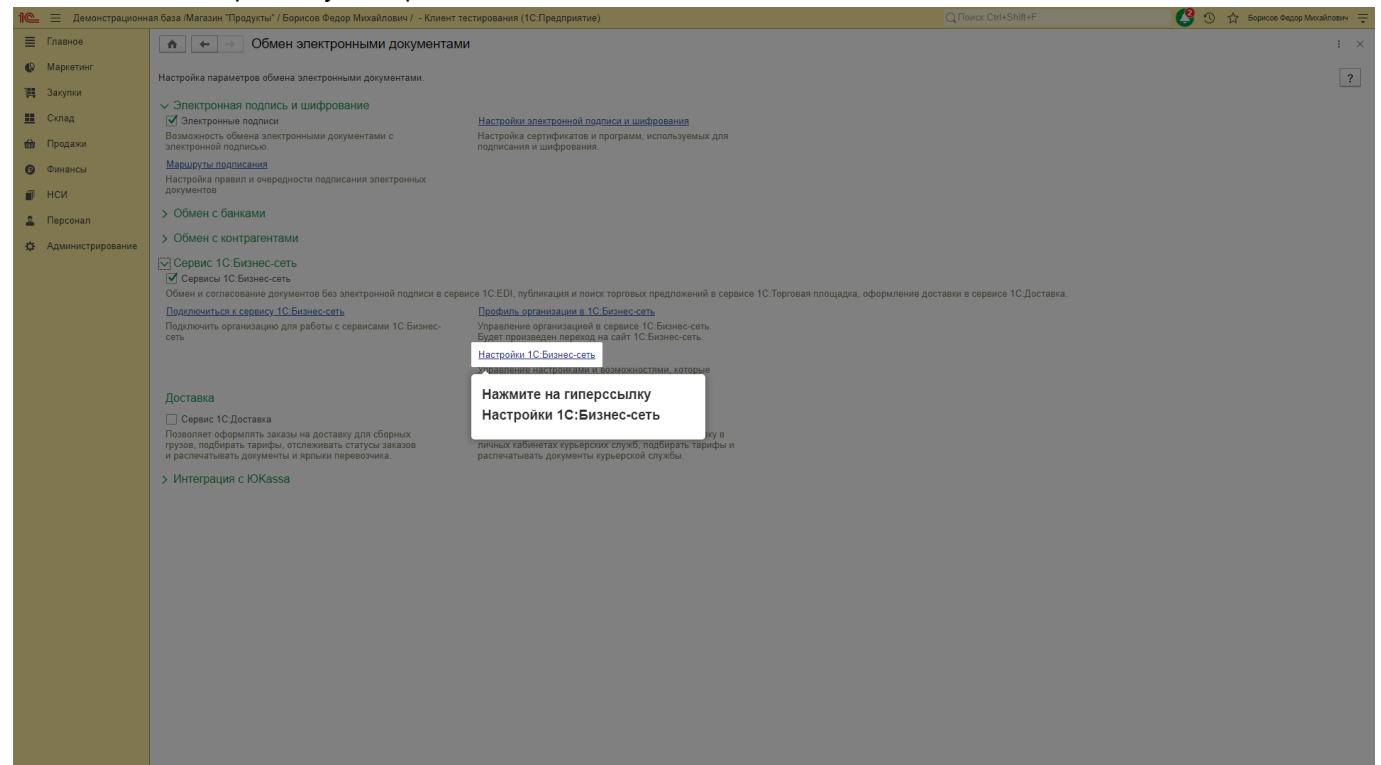

Для отключения рекомендаций снимите флаг Показывать рекомендации сервиса 1С:Бизнес-сеть

| ще демонстрацион    | ая база /Магазин "Продукты" / Борисов Федор Михайлович /  - Клиент те                                                                                                    | естирования (1С:Предприятие)                                                                                                    |                                                                                                    | 🕒 😗 🎲 Борисов Федор Михайлович 🛫 |
|---------------------|----------------------------------------------------------------------------------------------------|----------------------------------------------------------------------------------------------------|----------------------------------------------------------------------------------------------------|----------------------------------|
| 🔳 Главное           | 💼 🖛 🖃 Обмен электронными документами                                                                                                    | 4                                                                                                    |                                                                                                    | : ×                              |
| 🕒 Маркетинг         | Настройка параметров обмена электронными документами.                                                                                                    |                                                                                                    |                                                                                                    | ?                                |
| 📜 Закупки           | <ul> <li>Электронная подпись и шифрование</li> </ul>                                                                                                    |                                                                                                    |                                                                                                    |                                  |
| 🛄 Склад             | Электронные подписи<br>Возмотирсть обмоща электрониции или документами с                                                                                                    | Настройки электронной подписи и шифрования                                                                                                    |                                                                                                    |                                  |
| 鎆 Продажи           | электронной подписью.                                                                                                    | подписания и шифрования.                                                                                                    |                                                                                                    |                                  |
| 🕑 Финансы           | Маршруты подписания<br>Настройка правил и очередности подписания электронных                                                                                                    |                                                                                                    |                                                                                                    |                                  |
| 🗊 нси               | документов                                                                                                    |                                                                                                    |                                                                                                    |                                  |
| 🚨 Персонал          | > Обмен с банками                                                                                                    |                                                                                                    |                                                                                                    |                                  |
| 🔅 Администрирование | > Обмен с контрагентами                                                                                                    |                                                                                                    |                                                                                                    |                                  |
|                     | <ul> <li>Серинс 10 Бизине-сеть</li> <li>Обиен и согласование долучентов без алектронной подписи в серия</li> <li>Подплочить серенсу 10 Бизине-сеть</li> <li>Подплочить организацию длю работы с сериясами 10 Бизине-<br/>сеть</li> <li>Доставка</li> <li>Серинс 10 Доставка</li> <li>Позколет организацию длю работы с сериясами 10 Бизине-<br/>сеть</li> <li>Доставка</li> <li>Серинс 10 Доставка</li> <li>Позколет организацию длю работы с сериясами 10 Бизине-<br/>сеть</li> <li>Унитерация с Коказа</li> <li>У Интеграция с ЮКазза</li> </ul> | ися 1СЕФ), публикация и поиск терговых прадпожный в сервисе 1С.Торговая плецара, оформление дос<br><b>Полима, организация 1С. Бланессан</b> .<br>Вуданования пракадний в сервися 1С.Бланессан.<br><b>Наторован 1С.Бланессан</b><br><b>Органи 1С.Бланессан</b><br><b>Органи 1С.Бланессан</b><br><b>Органи 1С.Бланессан</b><br><b>Организация пракадания с факаде и Бланессан</b> .<br><b>Организация пракадания с факаде и сарансе 10.Бланессан</b> .<br><b>СНИМИТЕ ФЛА</b><br><b>Организация обращи Сравности с сарансе 10.Бланессан</b> .<br><b>СНИМИТЕ ФЛА</b><br><b>Организация обращи Сравности с сарансе 10.Бланессан</b> .<br><b>СНИМИТЕ ФЛА</b><br><b>Организация обращи Сравности с сарансе 10.Бланессан</b> .<br><b>СНИМИТЕ ФЛА</b><br><b>Организация обращи Сравности с сарансе 10.Бланессан</b> .<br><b>СНИМИТЕ ФЛА</b><br><b>Организация обращи Сравности с сарансе 10.Бланессан</b> .<br><b>СНИМИТЕ ФЛА</b><br><b>Организация обращи Сравности с сарансе 10.Бланессан</b> .<br><b>СНИМИТЕ ФЛА</b><br><b>Организация обращи Сравности с сарансе 10.Бланессан</b> .<br><b>С с соверсион с болде в собращи с правили с сарансе 10.Бланессан</b> .<br><b>В с соверсион с болде в собращи с правили с сарансе 10.Бланессан</b> .<br><b>В с соверсион с болде в собращи с правили с сарансе 10.Бланессан</b> .<br><b>В с соверсион с болде в собращи с правили с сарансе 10.Бланессан</b> .<br><b>В с соверсион с болде собращи с правили с сарансе 10.Бланессан</b> .<br><b>В с соверсион с болде в собращи с правили с сарансе 10.Бланессан</b> .<br><b>В с соверсион с болде с сарансе собращи с правили с сарансе 10.Бланессан.</b><br><b>В с соверсион с болде с сарансе собращи с правили с сарансе 10.Бланессан.</b><br><b>В с соверсион с болде с собращи с правили с сарансе с сарансе 10.Бланессан.</b><br><b>В с соверсион с болде с собращи с соверси с сарансе соверси с сарансе соверси с сарансе соверси с сарансе соверси с сарансе соверси с соверси с сарансе соверси с сарансе соверси с соверси с сарансе соверси с сарансе соверси с сара</b> | аная в серенка 10 Доставия.<br>*<br>« поврек, кларне вы звупате.<br>« 10 Беленосать, будаг добелен<br>постолорияль ОК научероз |                                  |